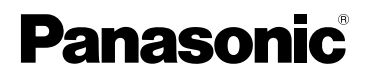

Инструкция по эксплуатации Цифровая фотокамера

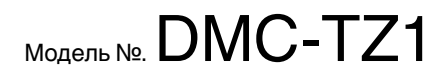

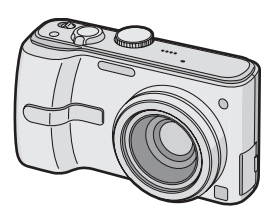

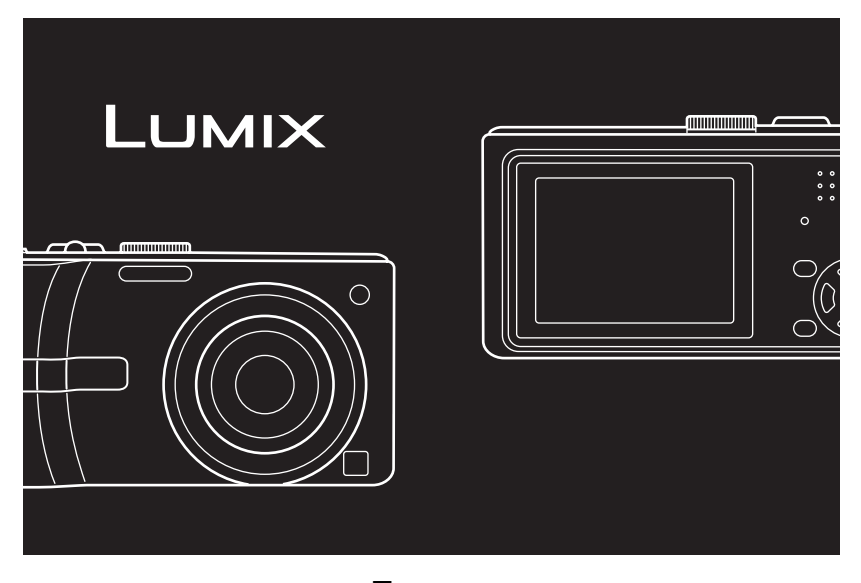

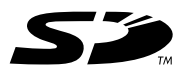

Перед пользованием прочтите, пожалуйста, эту инструкцию полностью.

LEICA DC VARIO-ELMARIT

#### Уважаемый покупатель!

Благодарим вас за приобретение этой цифровой камеры Panasonic. Прочитайте, пожалуйста, внимательно эту инструкцию по эксплуатации и держите ее всегда под рукой.

### Информация для вашей безопасности

ПРЕДУПРЕЖДЕНИЕ **ДЛЯ УМЕНЬШЕНИЯ ОПАСНОСТИ** ПОЖАРА ИЛИ ПОРАЖЕНИЯ ЭЛЕКТРИЧЕСКИМ ТОКОМ И **ДРУГИХ НЕПРИЯТНЫХ** ПОСЛЕДСТВИЙ ИСПОЛЬЗОВАТЬ ТОЛЬКО РЕКОМЕНДУЕМОЕ дополнительное ОБОРУДОВАНИЕ. НЕ ПОДВЕРГАТЬ ЭТОТ АППАРАТ ВОЗДЕЙСТВИЮ ДОЖДЯ ИЛИ ВЛАГИ. НЕ СНИМАТЬ НАРУЖНУЮ КРЫШКУ (ИЛИ ЗАДНЮЮ ПАНЕЛЬ) ЗАПРЕЩАЕТСЯ ПРОИЗВОДИТЬ РЕМОНТ САМОСТОЯТЕЛЬНО. ОБРАЩАТЬСЯ К КВАЛИФИЦИРОВАННЫМ СПЕЦИАЛИСТАМ ПО ТЕХОБСЛУЖИВАНИЮ.

Тщательно соблюдайте законы об авторских правах. Запись с предварительно записанных магнитных лент или дисков, а также других опубликованных или телевещательных материалов с целью, отличной от вашего личного пользования, является нарушением закона об авторских правах. Даже с целью вашего личного пользования запись определённого материала может быть запрещена.

 Просьба обратить внимание, что органы управления, составные части и меню вашей цифровой камеры могут несколько отличаться от тех, что представлены на рисунках этой инструкции.

- •Логотип SD является торговым знаком.
- Другие названия, названия фирм и изделий, отмеченные в этой инструкции, являются торговыми знаками или зарегистрированными товарными знаками соответствующих компаний.

Штепсельная розетка должна находиться вблизи оборудования и быть легкодоступна. Необходимо также, чтобы можно было в любой момент задействовать сетевую вилку и штепсель устройства.

#### ПРЕДУПРЕЖДЕНИЕ

При неправильной замене аккумулятора возникает опасность взрыва. Производить замену, используя только тот же тип аккумулятора, или равноценный ему, рекомендуемый производителем. Размещение в отходы использованных аккумуляторов производить согласно инструкциям производителя.

#### -Если Вы увидите такой символ-

#### Информация по обращению с отходами для стран, не входящих в Европейский Союз

Действие этого символа распространяется только на Европейский Союз.

Если Вы собираетесь выбросить данный продукт, узнайте в местных органах власти или у дилера, как следует поступать с отходами такого типа.

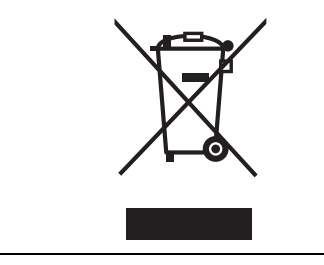

#### Уход за камерой

- •Нельзя сильно трясти или ударять камеру. Камера может перестать правильно работать, снимки могут не записываться, также может быть поврежден объектив.
- •Сложите объектив перед переносом камеры.
- Сложите объектив перед установкой камеры в режим воспроизведения снимков.
- •Пыль и песок могут нарушить нормальную работу камеры. Следует оберегать объектив и разъемы камеры от попадания в них пыли и песка при использовании камеры, например, на пляже.
- •Оберегайте камеру от попадания внутрь воды при использовании во время дождя или на пляже.

- •Если на камеру попали брызги обычной или морской воды, смочить мягкую ткань в чистой пресной воде, хорошо отжать ее и тщательно протереть корпус камеры. Затем повторно протереть сухой мягкой тканью.
- Информация о ЖК дисплее
- Нельзя сильно надавливать на ЖК дисплей. Это может повлечь за собой искажение цветов на дисплее и нарушение его нормальной работы.
- При больших перепадах температуры на поверхности ЖК дисплея может конденсироваться влага. Удалять конденсат следует мягкой сухой тканью.
- Изображение, появляющееся на ЖК дисплее при включении холодной камеры, вначале несколько темнее обычного. При увеличении температуры внутри камеры яркость изображения восстанавливается.

Для производства экрана монитора ЖКД используется чрезвычайно точная технология. Тем не менее, на экране могут быть видны в небольшом количестве черные или яркие цветные точки (красные, синие или зеленые). Это не является неисправностью. На экране ЖК дисплея находится более чем 99,99% рабочих пикселей и не более, чем 0,01% нерабочих (полностью потухших или негаснущих). Эти точки не записываются при сохранении снимка на карте памяти.

#### Информация об объективе

- •Нельзя сильно нажимать на объектив.
- Не направляйте длительное время объектив на солнце. Это может привести к неисправности камеры.
   Также соблюдайте осторожность, оставляя камеру вне помещения или вблизи окна.
- В случае попадания на поверхность объектива грязи (воды, масла, отпечатков пальцев и т. д.) качество снимка может ухудшиться. Следует осторожно вытереть поверхность объектива мягкой сухой тканью перед съемкой.

#### О конденсации (Когда объектив затуманивается)

- Конденсация происходит, когда окружающая температура или влажность изменяются, как описано ниже. Остерегайтесь конденсации, поскольку она вызывает появление пятен на объективе, грибки или сбои в работе камеры.
  - Когда камера с холода заносится в теплое помещение.
- Когда камера с улицы заносится в автомобиль со включенной системой кондиционирования.
- Когда холодный воздух из кондиционера или аналогичных приборов направлен непосредственно на камеру.
- Во влажных местах
- Для предотвращения конденсации поместите камеру в пластиковый пакет и подождите, пока температура камеры сравняется с температурой окружающего воздуха. Если конденсация все-таки произошла, выключите камеру и оставьте ее на 2 часа. Конденсация исчезнет сама собой, когда температура камеры сравняется с окружающей температурой.

#### Если камера длительное время не используется

- •Следует хранить аккумулятор в сухом прохладном месте с относительно устойчивой температурой. [Рекомендуемая темапература: от 15 °C до 25 °C, Рекомендуемая влажность: от 40% до 60%]
- Всегда вынимайте батарейки и карту памяти из камеры.
- Если батарейки остаются внутри камеры, они разряжаются, даже если она выключена. При длительном хранении батареек внутри камеры они могут разрядиться настолько, что станут непригодными даже после подзарядки.
- При длительном хранении аккумуляторных батареек рекомендуется заряжать их один раз в год. После полной разрядки аккумуляторов выньте их из камеры и храните отдельно от камеры.
- При хранении камеры в шкафу или ящике рекомендуется помещать ее совместно с влагопоглотителем (силикагель).

### Информация о диске рабочего режима

Настройте деталь (A) на желаемый режим.

Диск режимов может поворачиваться на 360°. Для установки режима съемки следует медленно поворачивать диск режимов до точного совмещения значка требуемого режима с меткой на корпусе камеры. (Нельзя устанавливать диск в положение между значками режимов.)

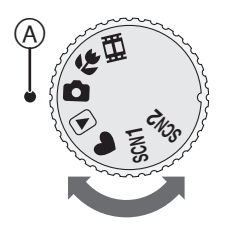

#### С : Режим обычного снимка (Р24)

Использовать данный режим для записи обычных снимков.

#### 😴 : Макро режим (Р49)

Этот режим позволяет делать снимки объектов крупным планом.

#### : Режим видеосъемки (Р66)

В этом режиме можно записать видеофильм.

#### SCN1: Режим эпизода 1

#### SCN2: Режим эпизода 2 (Р50)

Этот режим позволяет установить соответствующие параметры снимка в зависимости от вида съемки.

Два часто используемые режима сцены можно установить на диске режимов [SCN1] и [SCN2]. Простой режим (Р27)
 Этот режим рекомендуется для начинающих.

#### Режим воспроизведения (Р34)

Этот режим позволяет просматривать записанные снимки

 Условные обозначения режимов в данной инструкции.

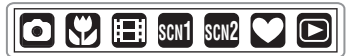

Указанные здесь обозначения режимов позволяют использовать функции или настройки, описанные на этой странице. Для этого следует установить диск режимов в одно из положений.

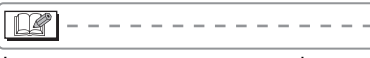

Ниже приводится полезная информация при использовании данной камеры.

#### Об иллюстрациях, приведенных в данной инструкции

Заметьте, что внешний вид изделия, рисунки или вид экранного меню слегка отличаются от фактически имеющихся.

#### • Об изображениях кнопки курсора

В этой инструкции работа с кнопкой курсора объясняется на рисунках, как показано ниже.

например: При нажатии кнопки 🔻

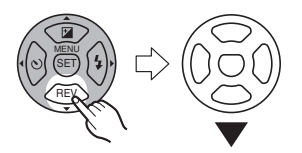

### Содержание

#### Перед использованием

| Информация для вашей        |
|-----------------------------|
| безопасности2               |
| Информация о диске рабочего |
| режима5                     |

#### Подготовка

### Основные сведения

| Съемка                                      | .24  |
|---------------------------------------------|------|
| Съемка в простом режиме                     | .27  |
| Съемка с увеличением                        | .29  |
| • Использование оптического                 |      |
| увеличения                                  | . 29 |
| • Использование дополнительного             |      |
| оптического увеличения (EZ)                 | . 30 |
| <ul> <li>Использование цифрового</li> </ul> |      |
| увеличения                                  |      |
| Дальнейшее увеличение                       | . 31 |
| Проверка записанного снимка                 |      |
| (просмотр)                                  | .33  |
| Воспроизведение снимков                     | .34  |
| Удаление снимков                            | .35  |

#### Расширенные сведения

| Информация о мониторе ЖКД | 37 |
|---------------------------|----|
| • Изменение набора        |    |
| отображаемой информации   | 37 |

| • Свечение монитора ЖКД            |
|------------------------------------|
| (режим усиления яркости            |
| монитора ЖКД/режим верхнего        |
| ракурса)                           |
| Съемка со встроенной вспышкой 41   |
| Съемка с автоматическим таймером   |
| Компенсация экспозиции 45          |
| Съемка с автоматической            |
| настройкой значений экспозиции 46  |
| Оптический стабилизатор            |
| изображения 47                     |
| Съемка в режиме серийной съемки 48 |
| Съемка крупным планом 49           |
| Режим сцены 50                     |
| – Pexum DOPTPET 52                 |
|                                    |
|                                    |
|                                    |
|                                    |
| – РЕЖИМ НОЧН. ПОРТРЕТ              |
| – Режим НОЧН. ПЕИЗАЖ               |
| – Режим АВТОПОРТРЕТ                |
| – Режим ЕДА55                      |
| – Режим ВЕЧЕРИНКА 55               |
| – Режим СВЕЧИ56                    |
| – Режим ФЕИЕРВЕРК56                |
| – Режим ЗВЕЗДНОЕ НЕБО 56           |
| – Режим ПЛЯЖ57                     |
| – Режим АЭРОСЪЕМКА 58              |
| – Режим СНЕГ 58                    |
| – Режим ВЫС. ЧУВСТВ 58             |
| – Режим РЕБЕНОК 1/                 |
| Режим РЕБЕНОК 2 59                 |
| – Режим ПОДВОД СЪЕМКА              |
| При съемке записывается день       |
| отпуска, когда была сделана        |
| фотография                         |
| Отображение времени в пункте       |
| назначения поездки                 |
| (Мировое Время)62                  |
| • Возможные пункты для             |
| установок мирового времени         |
| Режим видео 66                     |
| Отображение нескольких экранов     |
| (мульти воспроизвеление) 68        |
| Отображение в порядке даты         |
| съемки (воспроизведение в          |
| хронопогическом порядке) 69        |
| Использование функции увеличения   |
| при воспроизведении 70             |
|                                    |

| Воспроизведение видео/снимков со звуком71                                    |
|------------------------------------------------------------------------------|
| Параметры меню                                                               |
| Использование меню [ЗАП.]73<br>• [БАЛ. БЕЛ.]<br>Корректировка баланса цветов |
| для достижения естественного                                                 |

- [РЕЖИМ АФ] Метод установки фокуса ......79

- [МЕДЛ. ЗАТВ.] Запись ярких снимков в условиях недостаточной освещенности.......82

| • [ПОК. СЛАИД.]                    |
|------------------------------------|
| воспроизведение снимков в          |
| определенном порядке с             |
| воспроизведением каждого           |
| снимка на протяжении одного        |
| и того же времени 85               |
| • [ИЗБРАННОЕ]                      |
| Выбор избранных снимков            |
| • [ПОВЕРН. ЖКД]/[ПОВЕРН.]          |
| Для поворота снимка                |
| • [DPOF FIEH.]                     |
| Выбор печатаемых снимков и         |
| количество отпечатков              |
| • [ЗАШИТИТЫ]                       |
| Предотврашение случайного          |
| удаления снимков                   |
| • [ЛУБЛ_ЗВУК]                      |
| Запись звука поспе съемки 91       |
|                                    |
|                                    |
|                                    |
|                                    |
|                                    |
|                                    |
| изменение формата кадра на то.9 94 |
|                                    |
| копирование изооражении            |
|                                    |
|                                    |

## Подсоединение к другому оборудованию

| Подключение к персональному    |      |
|--------------------------------|------|
| компьютеру                     | 98   |
| Печать снимков                 | .101 |
| Воспроизведение фотоснимков на |      |
| экране телевизора              | .105 |
|                                |      |

#### Другое

| Вид экрана                      | 106 |
|---------------------------------|-----|
| Предосторожности при            |     |
| использовании фотокамеры        | 108 |
| Сообщения                       | 111 |
| Устранение неисправностей       | 112 |
| Количество записываемых снимков |     |
| и доступное время записи        | 118 |
| Технические характеристики      | 120 |

### Стандартные принадлежности

### Перед использованием фотокамеры убедитесь, что имеются все принадлежности.

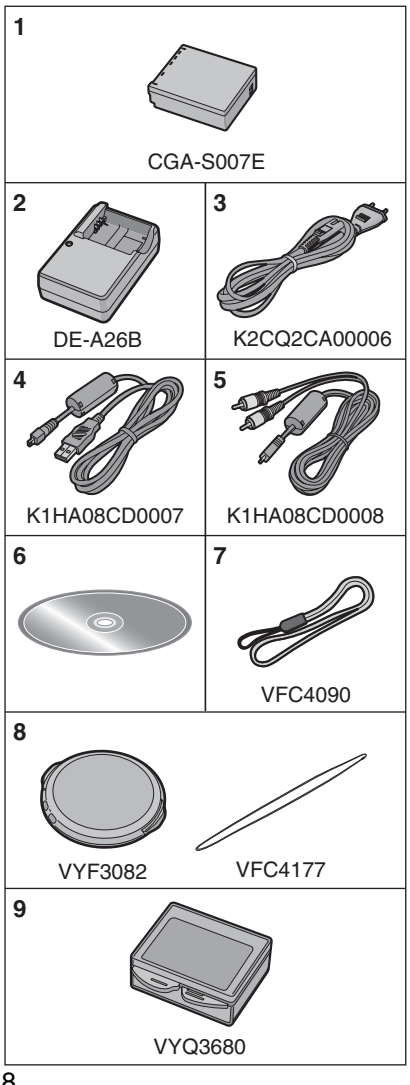

- Блок аккумулятора (В тексте упоминается как "Аккумулятор")
- Зарядное устройство (В тексте упоминается как "Зарядное устройство")
- 3 Кабель питания
- 4 Кабель USB
- 5 Кабель аудио-видео
- 6 Компакт-диск
- 7 Ремешок
- 8 Крышка объектива/Шнурок крышки объектива
- Специальный футляр для аккумулятора
- Карты памяти SD не входят в комплект поставки. Без карты памяти записывать и воспроизводить снимки можно с использованием встроенной памяти. (P15)
- При утере поставляемых принадлежностей обратитесь в ближайший центр обслуживания. (Принадлежности можно приобрести отдельно.)

# Названия составных частей

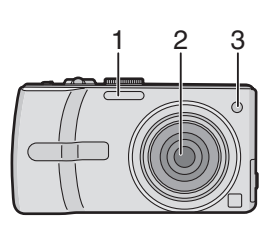

- 1 Вспышка (Р41)
- 2 Объектив (Р4)
- 3 Индикатор автоматического таймера (Р44)

Вспомогательная лампочка автофокусировки (Р81)

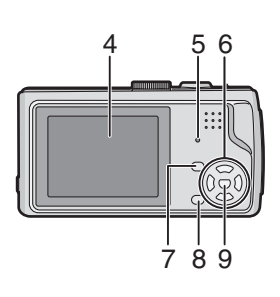

- 4 Монитор ЖКД (Р37, 106)
- 5 Индикатор состояния (Р21)
- 6 Кнопки курсора

 Кнопка автоматического таймера (Р44)

▼/Кнопка [REV] (P33)

►/Кнопка настройки вспышки (Р41)
▲/Компенсация экспозиции (Р45)/
Автоматическая настройка
значений экспозиции (Р46)/Точная
настройка баланса белого (Р75)/
Кнопка компенсации контрового
света в простом режиме (Р29)

- 7 Кнопка [DISPLAY/LCD MODE] (P37, 39)
- 8 Кнопка переключения между режимами одиночных снимков или серийной съемки (Р48)/ кнопка удаления (Р35)
- 9 Кнопка [MENU/SET] (P18)

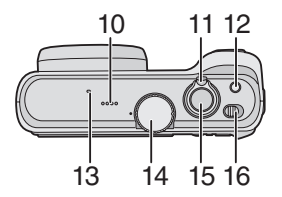

- 10 Громкоговоритель (Р71)
- 11 Рычажок трансфокатора (Р29)
- 12 Кнопка оптического стабилизатора изображения (Р47)
- 13 Микрофон (Р66, 78, 91)
- 14 Диск рабочего режима (Р5)
- 15 Кнопка затвора (Р24, 66)

16 Переключатель включения/ выключения фотокамеры (Р10, 17)

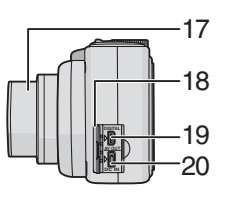

- 17 Корпус объектива
- 18 Дверца гнезд
- 19 Гнездо [DIGITAL/AV OUT] (P98, 101, 105)
- 20 Гнездо [DC IN] (Р98, 101)
  - Всегда используйте только исходный сетевой адаптер переменного тока производства Panasonic (DMW-AC5; не входит в комплект поставки).
  - Фотоаппарат на заряжает аккумуляторов, даже если присоединен адаптер переменного тока (DMW-AC5; поставляется отдельно).

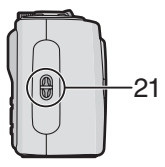

21 Крышка объектива/Отверстие для крепления ремешка (Р16)

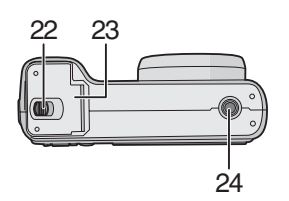

- 22 Запирающий рычажок (Р13, 14)
- 23 Дверца для ввода карты памяти/ аккумулятора (Р13, 14)
- 24 Гнездо штатива
  - При использовании штатива перед установкой на него фотокамеры убедитесь, что штатив установлен устойчиво.

### Краткое руководство

Ниже приведен краткое описание процесса записи и воспроизведения снимков с помощью фотокамеры. При изучении каждого шага смотрите страницы, указанные в скобках.

#### 1 Зарядить аккумулятор. (Р11)

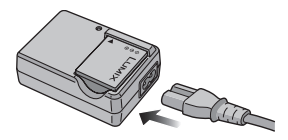

- При поставке фотокамеры, аккумулятор не заряжен. Следует подзарядить аккумулятор перед использованием.
- 2 Вставить аккумулятор и карту. (Р13, 14)

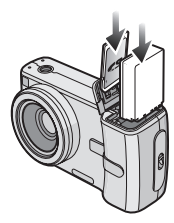

• Если карта памяти (не входит в комплект поставки) не применяется, снимки можно записывать и воспроизводить, используя встроенную память (Р15). При использовании карты см. Р15.

#### 3 Для съемки включите фотокамеру.

•Установите часы. (Р17)

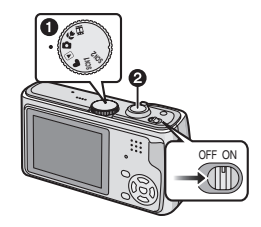

- Установить диск рабочего режима на [△].
- Для съемки нажмите кнопку затвора. (Р24)

#### 4 Воспроизведение снимков.

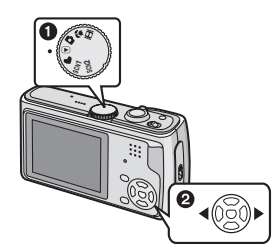

- Установить диск рабочего режима на [.].
- Выберите снимок для просмотра. (Р34)

### Подзарядка аккумулятора при помощи зарядного устройства

При поставке фотокамеры, аккумулятор не заряжен. Следует подзарядить аккумулятор перед использованием.

 Вставьте контакты аккумулятора и присоедините его к зарядному устройству.

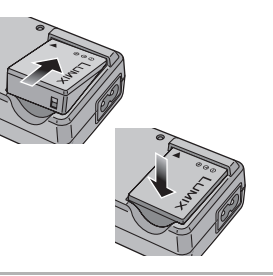

2 Подключите кабель питания.

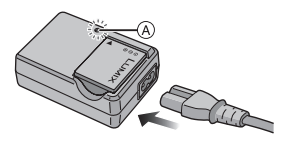

 Кабель питания входит в гнездо питания не полностью. Остается зазор, как показано на рисунке.

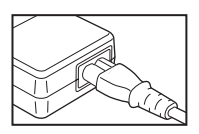

•Когда зарядка начнется, индикатор [CHARGE] загорится (А) зеленым цветом. •Когда зарядка будет завершена (приблизительно, через 170 мин) индикатор [CHARGE] (A) погаснет.

### **3** После окончания зарядки отсоедините аккумулятор.

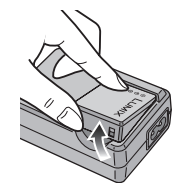

**(7)** -----

- По окончании подзарядки отсоедините кабель питания от электрической розетки.
- •При работе и зарядке аккумулятор нагревается. Также нагревается и фотокамера. Это не свидетельствует о неисправности.
- Если с момента заряда аккумулятора прошло много времени, он может разрядиться. Если аккумулятор разрядился, зарядите его.
- Используйте специально предназначенные зарядное устройство и аккумулятор.
- Подзаряжать аккумулятор зарядным устройством внутри помещения.
- •Не разбирать или изменять зарядное устройство.

### Об аккумуляторах

#### (время заряда/и количество

#### снимков)

#### Индикатор батареек

Оставшийся заряд аккумулятора отображается на экране. [Заряд не отображается, если используется адаптер перем. тока (DMW-AC5; не входит в комплект поставки).]

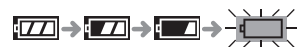

 Индикатор станет красным и замигает. (Индикатор состояния мигает при отключении монитора ЖКД.) Зарядите аккумулятор или замените его полностью заряженным.

#### Срок службы аккумуляторов Количество записанных снимков(согласно стандарту СІРА в нормальном режиме съемки)

Количество записываемых снимков Приблизительно 250 снимков (Приблизительно 125 мин)

#### Условия записи по стандарту CIPA

- Температура: 23 °C/
   Влажность: 50% при включенном мониторе ЖКД.\*1
- •Используется карта памяти SD Panasonic (16 МБ)<sup>\*2</sup>
- •Используя поставляемый аккумулятор.
- •Начиная запись по истечении 30 секунд после включения фотокамеры. (Если функция стабилизатора оптического изображения установлена в положение [MODE1].)
- •Запись производится каждые 30 секунд, через раз включается полная вспышка.
- Рычажок трансфокатора поворачивается от телережима к

широкоугольному режиму или наоборот при каждой записи.

- После каждой 10 записи камера выключается на некоторое время, чтобы батарея остыла.
- •CIPA это аббревиатура от [Camera & Imaging Products Association].
- \*1 Количество записываемых снимков уменьшается при использовании повышенной яркости ЖКД или режима верхнего ракурса (РЗ9).
- \*2 Карта не поставляется.

Количество записываемых снимков может изменяться в зависимости от промежутка времени между снимками.

Если промежуток времени между снимками удлиняется, количество снимков уменьшается.

[Например, при записи каждые 2 минуты количество снимков уменьшается приблизительно до 62.]

#### Время воспроизведения

| Время        | Приблизительно 260 мин |
|--------------|------------------------|
| воспроизведе |                        |
| ния          |                        |

Количество записываемых снимков и время воспроизведения будет изменяться в зависимости от рабочих условий и условий хранения аккумулятора.

#### Зарядка

| Время      | Приблизительно 170 мин |
|------------|------------------------|
| подзарядки |                        |

Время зарядки и количество снимков с дополнительным аккумулятором (CGA-S007E) соответствуют вышеуказанным.

•Когда подзарядка начнется, загорится индикатор [CHARGE].

#### Когда мигает индикатор [CHARGE]

- •Если температура батареи слишком высокая или слишком низкая, лампочка [CHARGE] мигает, и зарядка занимает больше времени, чем обычно.
- •Контакты зарядного устройства либо полюса батареи загрязнены. В таком случае протрите их сухой тканью.
- •Если рабочее время фотокамеры стало чрезвычайно коротким, даже при правильно заряженном аккумуляторе, скорее всего истек срок его эксплуатации. Приобретите новый аккумулятор.

#### Условия подзарядки

- •Заряжайте аккумулятор при температуре от 10 °С до 35 °С. (Температура аккумулятора должна быть такой же.)
- •При низкой температуре характеристики работы аккумулятора могут временно ухудшиться и рабочее время может стать короче (например, во время катания на лыжах/ сноуборде).

# Установка/изъятие аккумулятора

 Убедитесь, что фотокамера выключена и объектив задвинут.

 Сдвиньте запирающий рычажок в направлении стрелки и откройте крышку карты/аккумулятора.

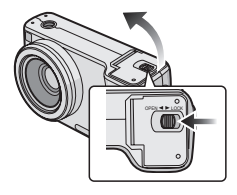

•Всегда используйте оригинальные аккумуляторы Panasonic (CGA-S007E).

#### 2 Вставка:

Вставьте заряженную батарею до щелчка.

Извлечение:

Сдвинуть блокировку (А) для изъятия аккумулятора.

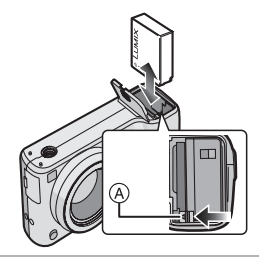

- 3 Закрыть дверцу карты/ аккумулятора.
  - Осдвиньте запирающий рычажок в направлении стрелки.

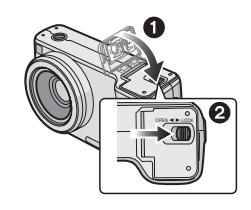

### **R** -----

 После использования извлеките аккумулятор. Храните вынутый аккумулятор в специальном футляре (входит в комплект поставки).

- Если полностью заряженные аккумуляторы находились в фотокамере на протяжении более 24 часов, установки часов будут храниться в фотокамере не менее 3 месяцев даже после извлечения аккумуляторов. (Если вставить недостаточно заряженную батарею, период сохранения настройки часов может быть короче.) Однако, после этого периода настройка часов отменяется. В таком случае настройте часы повторно. (Р17)
- Не вынимайте карту памяти или батарейки/аккумуляторы если фотокамера обращается к встроенной памяти или карте. Это может привести к повреждению данных. (Р15)
- Удаляйте батарейки только после выключения монитора ЖКД и индикатора состояния (зеленого). В противном случае настройки фотокамеры могут быть сохранены неправильно.
- Не вынимайте батарею, если фотокамера включена, поскольку в противном случае настройки фотокамеры могут быть сохранены неправильно.
- Поставляемый аккумулятор предназначен только для данной камеры. Не используйте его с любым другим оборудованием.

### Установка/ Извлечение карты

- Убедитесь, что фотокамера выключена и объектив задвинут.
- Подготовьте карту памяти SD (не входит в комплект поставки) или карту MultiMediaCard (не входит в комплект поставки).
- •Без карты памяти записывать и воспроизводить снимки можно с

использованием встроенной памяти. (Р15)

 Сдвиньте запирающий рычажок в направлении стрелки и откройте крышку карты/аккумулятора.

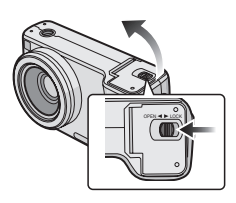

#### 2 Вставка:

Полностью вставьте карточку, пока не раздастся щелчок и карточка не зафиксируется.

Извлечение:

Нажмите карту до щелчка, затем ровно вытяните ее.

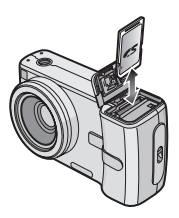

- •Проверьте ориентацию карты.
- •Не трогайте выводы на обратной стороне карты.
- •Карту можно повредить, если вставить не до конца.
- 3 Эакрыть дверцу карты/ аккумулятора.
  - Осдвиньте запирающий рычажок в направлении стрелки.

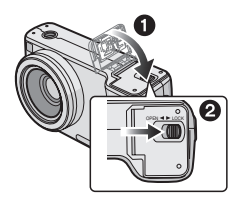

 Если дверца карты/аккумулятора не закрывается до конца, следует изъять карту и ввести ее снова.

- 12

- •Карта и данные могут быть повреждены, если карта вставляется или вынимается при включенной камере.
- •Рекомендуется использование карты памяти SD производства компании Panasonic.

# О встроенной памяти/карте

- Встроенная память [m] Без карты памяти записывать и воспроизводить снимки можно с использованием встроенной памяти.
- •Объем встроенной памяти составляет около 13,4 МБ.
- •При записи видео во встроенную память разрешение не изменяется и равно QVGA (320×240 пикселей). (Р66)

#### 🔳 Карта [ 📋 ]

Карта позволяет записывать и воспроизводить снимки. (При вставленной карте встроенной памятью пользоваться нельзя.)

- Доступ к встроенной памяти или карте
- •Индикатор обращения к памяти загорается при записи снимков во встроенную память (или на карту).

- При горящем индикаторе обращения к памяти, при считывании или удалении снимков и форматировании встроенной памяти (карты) запрещается выполнять следующие действия (Р96).
  - выключать камеру.
  - извлекать батарейки или карту (при ее использовании).
  - встряхивать или ударять фотокамеру.

 отключать сетевой адаптер переменного тока (DMW-AC5; не входит в комплект поставки). (при использовании сетевого адаптера)
 Карта или ее содержимое могут быть повреждены и фотокамера может неправильно функционировать.

#### Значки, отображаемые на экране:

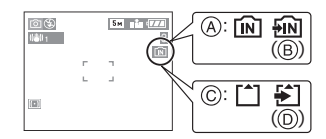

- (A): При использовании встроенной памяти
- В: При доступе к встроенной памяти
- ©: При использовании карты памяти
- D: При доступе к карте памяти
- •Снимки, записанные во встроенную память или на карту, можно скопировать со встроенной памяти на карту или с карты во встроенную память. (Р95)

R -----

•При заполнении карты встроенную память (около 13,4 МБ) можно использовать в качестве временного запоминающего устройства.

- Данные, хранящиеся во встроенной памяти или на карте, могут быть повреждены вследствие воздействия электромагнитного излучения, возникновения разрядов статического электричества, неисправности фотокамеры или карты. Важные данные рекомендуется хранить на компьютере.
- Время доступа ко встроенной памяти может быть больше, чем к карте (максимальное время доступа около 7 секунд.)
- Если карта была отформатирована с помощью компьютера или другого устройства, повторно отформатируйте ее с помощью фотокамеры. (Р96)
- Карта памяти SD (не входит в комплект поставки) и MultiMediaCard (не входит в комплект поставки)
- Карта памяти SD и карта MultiMediaCard представляют собой небольшие, легкие, съемные внешние карты.
- •Карта памяти SD имеет высокую скорость чтения/записи. Карта памяти SD оснащена переключателем защиты от записи (È), который блокирует запись и форматирование карты. (Когда переключатель установлен в положение [LOCK], записать или стереть данные на карте или форматировать карту невозможно. Если переключатель не установлен в положение блокировки записи, эти функции становятся доступными.)

#### Карта памяти SD

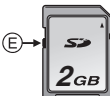

 В данной фотокамере можно использовать карты памяти SD следующего объема (от 8 МБ до 2 ГБ).

8 МБ, 16 МБ, 32 МБ, 64 МБ, 128 МБ, 256 МБ, 512 МБ, 1 ГБ, 2 ГБ (максимальный объем) Самую новую информацию можно найти на следующем веб-сайте.

#### http://panasonic.co.jp/pavc/global/cs

(Сайт только на английском языке.)

- Информация о количестве записываемых снимков и времени записи для карт памяти SD всех объемов приведена на P118.
- Фотокамера поддерживает карты памяти SD, отформатированные в системах FAT12 и FAT16 в соответствии с техническими характеристиками карты памяти SD.
- •Фотокамера не позволяет записывать видео на карты MultiMediaCard. Для записи видео рекомендуется пользоваться картами памяти High Speed SD. (P66)

- •Карта MultiMediaCard имеет более медленную скорость чтения/записи, чем карта памяти SD. При использовании карты MultiMediaCard некоторые функции могут выполняться немного медленнее, чем указано в технических характеристиках.
- Храните карту памяти вдали от детей во избежание ее проглатывания.

### Крышка объектива/ Ремешок

- Ремешок (поставляется)
- Проденьте ремешок через отверстие для крепления ремешка.

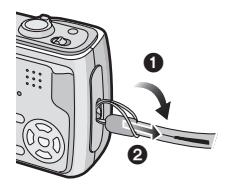

#### Крышка объектива (поставляется)

 Пропустите ремешок через отверстие в крышке объектива.

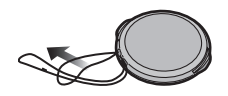

2 Пропустите тот же ремешок через отверстие в в фотокамере.

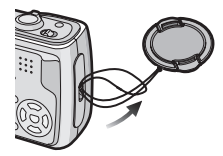

3 Наденьте крышку объектива.

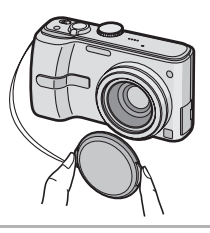

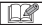

•При выключении, переноске камеры или воспроизведении снимков, чтобы защитить поверхность объектива, надевайте крышку.

- Перед включением фотокамеры в режиме съемки снимите крышку объектива.
- •Если включить камеру и затем повернуть рычажок трансфокатора при надетой крышке объектива, появится сообщение [СНИМИТЕ КРЫШКУ ОБЪЕКТИВА И ПОВТОРНО ВКЛЮЧИТЕ КАМЕРУ].

Снимите крышку объектива, выключите камеру и снова включите.

- •Будьте осторожны чтобы не потерять крышку объектива.
- Проверьте правильность прикрепления ремешка.
- Для снятия ремешка используйте заостренный предмет, чтобы ослабить узел и затем отсоединить ремешок.
- При одновременном использовании крышки объектива и ремешка сначала прикрепите ремешок, а затем крышку объектива. Если сначала прикрепить крышку объектива, это может затруднить прикрепление ремешка.

### Настройка даты/ времени (Настройка часов)

#### Начальная установка

Часы не установлены, поэтому при включении фотокамеры появится следующий экран.

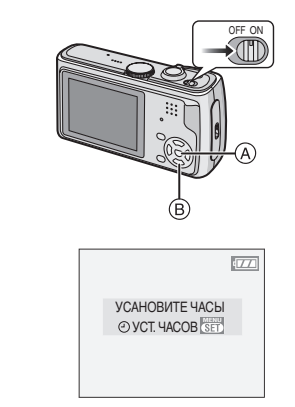

- (A): Кнопка [MENU/SET]
- В: Кнопки курсора
- Экран исчезнет примерно через 5 секунд. Повторно включите фотокамеру.

#### Нажмите [MENU/SET], когда появится показанный выше экран.

### 2 Для выбора даты и времени нажмите ▲/▼/◄/►.

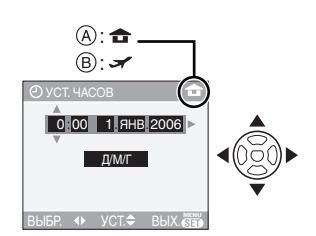

- (А): Время в домашнем регионе
- Время в пункте назначения поездки (Р62)
  - </>>
    </>
    </>
     Выберите нужный элемент.
  - ▲/▼: Установите порядок отображения даты и времени.
  - Информация об установке местного времени в регионе пункта назначения поездки приведена в разделе [МИРОВОЕ ВРЕМЯ (ПО ГРИНВИЧУ)] (Р62).

#### 3 Чтобы закрыть меню, несколько раз нажмите [MENU/ SET].

 После завершения настройки часов выключите камеру. Повторно включите камеру и убедитесь, что часы установлены правильно.

#### Изменение настройки часов

- 1 Для входа в меню нажмите [MENU/ SET], а затем нажмите ◀.
- 2 Для выбора пункта [Ŷ] меню [НАСТР.] нажмите ▼, а затем нажмите ►.
- Для выбора [УСТ. ЧАСОВ] нажмите
   ▲/▼, а затем нажмите ►.
   Установите, как было показано ранее.

|        | HACTP.         | 1/4                  |
|--------|----------------|----------------------|
| 0      | Ø YCT. HACOB   | Þ                    |
| 0      | МИРОВОЕ ВРЕМЯ  | ÷                    |
| Ŷ      | ☆ МОНИТОР      | ±0                   |
| $\cup$ | 🛍 ДАТА ПОЕЗДКИ | OFF                  |
|        | ABT. ПРОСМ.    | 1SEC.                |
| BŁ     | ыбр. 🛟 в       | ЫХ. <mark>Set</mark> |

#### II - -

- Если полностью заряженные аккумуляторы находились в фотокамере на протяжении более 24 часов, установки часов будут храниться в фотокамере не менее 3 месяцев даже после извлечения аккумуляторов.
- Можно установить год от 2000 до 2099. Используется 24-ти часовая система.
- Если дата не установлена, она не будет печататься на снимках, даже если фотосалон предоставляет такую услугу. (Р90)

### О меню НАСТР. (НАСТРОЙКА)

- Установите параметры в соответствии с рекомендациями. (Описание пунктов меню приведено на страницах с Р19 по 23.)
- Перечень пунктов меню зависит от режима, выбранного с помощью диска рабочего режима (Р5).
   На следующем примере показано, как установить [ЗВУК. СИГН.] в нормальном режиме [ ].
- Для восстановления настроек к их первоначальным значениям на момент покупки фотокамеры выберите [СБРОС] (Р22).

#### Нажмите [MENU/SET] и затем нажмите ◀.

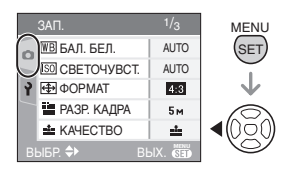

**2** Чтобы выбрать значок [HACTP.] меню [♀] нажмите ▼ и затем нажмите 🅨.

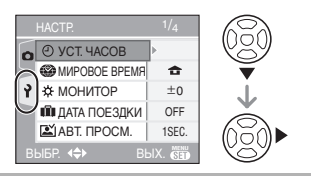

3 Для выбора пункта меню нажмите ▲/▼.

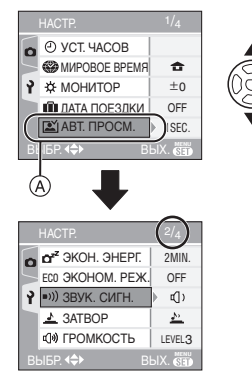

•Для перехода к следующему экрану нажмите (А), а затем нажмите ▼.

#### 4 Нажмите ▶, для выбора параметра нажмите ▲/▼ а затем нажмите [MENU/SET].

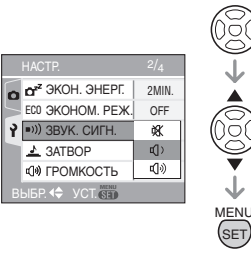

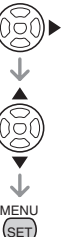

- 5 Чтобы закрыть меню, нажмите [MENU/SET].
  - •Кроме того, для закрытия меню можно наполовину нажать кнопку затвора.

#### Об экраном меню

- Имеются 4 экрана меню (1/4, 2/4, 3/4 и 4/4).
- •Переключаться между экранами в любом меню можно путем поворота рычажка трансфокатора.

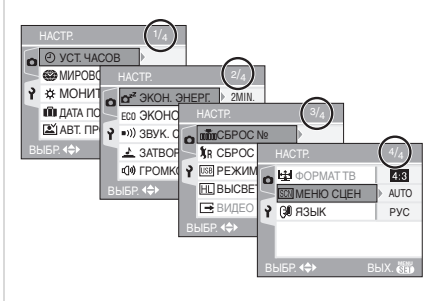

#### (-) [УСТ. ЧАСОВ]

Для открытия меню [HACTP.] нажмите [ 📾 ], а затем выберите необходимый параметр. (Р18) Изменить дату и время. (Р17)

#### (МИРОВОЕ ВРЕМЯ (ПО) ГРИНВИЧУ)]

Нажмите [ 📾 ] для отображения меню [НАСТР.], а затем выберите пункт для установки. (Р18)

- [ 🛖 ]: Устанавливается время в вашем домашнем регионе.
- [ 🖌 ]: Устанавливается время в
  - регионе пункта назначения поездки.
- На Р62 приведена информация об установке [МИРОВОЕ ВРЕМЯ].
- •Параметр [МИРОВОЕ ВРЕМЯ] также оказывает влияние на простой режим **[ ]**.

#### 🔆 [МОНИТОР]

Для открытия меню [НАСТР.] нажмите [), а затем выберите необходимый параметр. (Р18)

Выберите яркость монитора ЖКД из 7 возможных значений.

 Параметр [МОНИТОР] также оказывает влияние на простой режим [♥].

#### 💼 [ДАТА ПОЕЗДКИ]

Для открытия меню [HACTP.] нажмите [
), а затем выберите необходимый параметр. (P18)

- [SET]: При съемке записывается день отпуска, когда была сделана фотография.
- [OFF]: При съемке не записывается день отпуска, когда была сделана фотография.
- Обратитесь к Р61 за информацией о настройке [ДАТА ПОЕЗДКИ].
- Параметр [ДАТА ПОЕЗДКИ] также оказывает влияние на простой режим [♥].

#### 🛋 [АВТ. ПРОСМ.]

Для открытия меню [НАСТР.] нажмите [
), а затем выберите необходимый параметр. (Р18)

- [1SEC.]: Записанный снимок отображается автоматически на экране приблизительно на 1 секунду.
- [3SEC.]: Записанный снимок отображается автоматически на экране приблизительно на 3 секунды.
- [ZOOM]: Записанный снимок отображается автоматически на экране приблизительно на 1 секунду. После этого снимок увеличивается в 4 раза и отображается на экране приблизительно на 1 секунду. Этот режим удобен для проверки фокусировки.Снимки, записанные в режиме

автоматической настройки значений экспозиции, в режиме серийной съемки и при съемке со звуком не увеличиваются даже при выборе опции [ZOOM].

- [OFF]: Записанный снимок не отображается автоматически.
- •Функция автоматического просмотра недоступна в режиме видео []].
- При записи снимков в, в режиме автоматической настройки значений экспозиции (Р46) или в режиме серийной съемки (Р48) функция автоматического просмотра включается независимо от настройки функции автоматического просмотра. (Снимок не увеличивается.)
- Функция автоматического просмотра независимо от ее настроек включается при записи снимков с аудио (Р78). (Снимки не увеличиваются.)
- Функция автоматического просмотра недоступна при съемке в режиме автоматической настройки значений экспозиции и в режиме серийной съемки, в режиме видеосъемки и при установке [ЗАП. ЗВУКА] либо [АВТОПОРТРЕТ] в режиме сцены в положение [ON].
- •Установка для функции автоматического просмотра фиксируется на [1SEC.] в простом режиме [♥].

#### DZZ [ЭКОН. ЭНЕРГ.]

Для открытия меню [HACTP.] нажмите [
), а затем выберите необходимый параметр. (P18)

#### [1MIN.]/[2MIN.]/[5MIN.]/[10MIN.]:

Режим экономии энергии включается (фотокамера автоматически выключается для продления срока службы батареек), если фотокамера не используется в течение периода времени, выбранного в этом параметре. [OFF]: Режим экономии энергии не включается.

- Чтобы отключить режим экономии энергии, наполовину нажмите кнопку затвора или выключите и снова включите фотокамеру.
- •В простом режиме [•], параметр экономии энергии устанавливается на [2MIN.].
- При использовании сетевого адаптера переменного тока (DMW-AC5; не входит в комплект поставки), при подключении к компьютеру или принтеру, при записи или воспроизведении видео, а также при показе слайдовфункция экономии энергии не включается. (Однако, установка для режима экономии энергии зафиксирована в положении [10MIN.] во время воспроизведения ручного показа слайдов или его остановки.)

#### ЕСО [ЭКОНОМ. РЕЖ.]

Для открытия меню [НАСТР.] нажмите [
], а затем выберите необходимый параметр. (Р18)

Срок службы батареек увеличивается за счет снижения яркости монитора ЖКД и его автоматического отключения, если фотокамера не используется в режиме записи.

- [LEVEL 1]: Монитор ЖКД отключается, если фотокамера не используется в режиме записи на протяжении примерно 15 секунд.
- [LEVEL 2]: Монитор ЖКД отключается, если фотокамера не используется в режиме записи на протяжении примерно 15 секунд или на протяжении примерно 5 секунд после съемки.
- [OFF]: Экономичный режим не может быть включен.
- •Во время экономии, во время зарядки вспышки монитор ЖКД выключается.

- При выключении монитора ЖКД загорается индикатор состояния. Для включения ЖКД монитора необходимо нажать любую кнопку.
- •В экономном режиме параметр экономии энергии устанавливается на [2MIN.].

[Однако, при использовании сетевого адаптера (DMW-AC5; не входит в комплект поставки) режим экономии энергии не включается.]

 Экономный режим не включается в простом режиме [♥], при использовании сетевого адаптера переменного тока (DMW-AC5; не входит в комплект поставки), в режиме видеосъемки, при отображении экрана меню либо установленном автоматическом таймере.

#### ∍)) [ЗВУК. СИГН.]

Для открытия меню [НАСТР.] нажмите [
), а затем выберите необходимый параметр. (Р18)

- [🕂 ]: Нет рабочего звука
- [[[]])]: Тихий рабочий звук
- [[]))]: Громкий рабочий звук
- Параметр [ЗВУК. СИГН.] также оказывает влияние на простой режим [♥].

### 上 [3ATBOP]

Для открытия меню [HACTP.] нажмите [
), а затем выберите необходимый параметр. (P18)

Выбрать громкость звука затвора.

- [🖄 ]: Нет звука затвора
- [ 🔄 ]: Тихий звук затвора
- [🔊]: Громкий звук затвора
- •Параметр [ЗАТВОР] также оказывает влияние на простой режим [♥].

#### 心》[ГРОМКОСТЬ]

Для открытия меню [HACTP.] нажмите [
), а затем выберите необходимый параметр. (P18)

Может быть задана одна из 7 ступеней громкости динамиков: от 6 до 0.

 При присоединении камеры к телевизору, громкость динамиков телевизора не изменяется.

#### ∎та [СБРОС №]

Для открытия меню [НАСТР.] нажмите [
 [
 [
 ]], а затем выберите необходимый параметр. (Р18)

Установите этот параметр, если номер файла следующей записи должен начинаться с 0001. (Номер папки изменяется, а номер файла начинается с 0001.)

- Номера папок устанавливаются в диапазоне от 100 до 999.
   При достижении номера 999 его уже нельзя сбросить. Рекомендуется сохранить данные на компьютере или другом носителе информации и отформатировать карту.
- Для сброса номера папки до 100 отформатируйте сначала встроенную память (Р96) или карту, а затем сбросьте номер папки с помощью этой функции. Появится экран сброса номера папки. Для сброса номера папки выберите [ДА].
- Подробная информация о номерах файлов и папок приведена на Р99.
- Параметр [СБРОС №] также оказывает влияние на простой режим [♥].

#### ₿<sub>R</sub> [СБРОС]

Восстанавливаются исходные значения параметров меню [ЗАП.] или [НАСТР.].

 Установка дня рождения для [РЕБЕНОК1]/[РЕБЕНОК2] (Р59) в режиме сцены, количество дней, прошедших с даты отъезда, для [ДАТА ПОЕЗДКИ] (Р61) и установка [МИРОВОЕ ВРЕМЯ] (Р62) также сбрасываются при сбросе установок меню [НАСТР.]. Также, [ИЗБРАННОЕ] (P86) фиксируется в положении [OFF] и [ПОВЕРН. ЖКД] (P87) фиксируется в положении [ON].

•Номер папки и настройки часов не изменяются.

#### USB [PEЖИМ USB]

Для открытия меню [НАСТР.] нажмите [
), а затем выберите необходимый параметр. (Р18)

Перед или после подключения фотокамеры к компьютеру или принтеру с помощью кабеля USB (поставляется) выберите систему связи USB.

#### [🙇 ВЫБРАТЬ ВКЛ. СОЕДИН.]:

При подключении фотокамеры к компьютеру или принтеру с поддержкой PictBridge выберите [PC] или [PictBridge (PTP)].

#### [ 📃 PC]:

Выберите после или перед подключением к компьютеру.

#### [ 🖶 PictBridge (PTP)]:

Выберите после или перед подключением к принтеру с поддержкой PictBridge.

- При выборе [PC], фотокамера подключается при помощи системы связи массовой памяти USB.
- При выборе [PictBridge (PTP)] фотокамера подключается при помощи системы связи PTP (Picture Transfer Protocol).

#### НС [ВЫСВЕТИТЬ]

Для открытия меню [НАСТР.] нажмите [], а затем выберите необходимый параметр. (Р18)

- [ON]: Если активирована функция просмотра или режим автоматического просмотра, яркие белые области мерцают черным и белым. (P38)
- [OFF]: Подсветка экрана отключена.

#### 🔿 [ВИДЕО ВЫХ.]

(Только режим воспроизведения) (Р105) Для открытия меню [HACTP.] нажмите [ 📾 ], а затем выберите необходимый параметр. (Р18)

- **INTSC1:** Выбран выход видео для системы NTSC.
- [PAL]: Выбран выход видео для системы PAL.

### [ФОРМАТ ТВ]

#### (Только режим воспроизведения)

Для открытия меню [НАСТР.] нажмите [🗑], а затем выберите необходимый параметр. (Р18)

#### 16:9

Выберите данный режим при соединении камеры с телевизором с форматом экрана 16:9.

#### [ 4:3 ]**:**

Выберите данный режим при соединении камеры с телевизором с форматом экрана 4:3.

- •Этот режим подходит для воспроизведения изображений записанных с форматом кадра [16:9] в полноэкранном режиме на телевизоре с форматом экрана 16:9. Изображения, записанные с форматом кадра [ 4:3 ] или [ 3:2 ] отображаются с черными полосами справа и слева экрана.
- При выборе [ 4:3 ] снимки, записанные с форматом кадра [ 16:9 ] либо [ 3:2 ], отображаются с черными полосами сверху и снизу экрана.
- •Если выбран режим [16:9] и для вывода изображений (Р105) используется аудио-видео кабель (входит в комплект поставки) на ЖКД изображения отображаются вертикально.

#### SCN [MEHIO CLIEH]

Для открытия меню [НАСТР.] нажмите [📾 ]. а затем выберите необходимый параметр. (Р18)

- [AUTO]: [РЕЖИМ СЦЕНЫ] меню отображается автоматически при настройке диска рабочего режима на режим [SCN1] или [SCN2]. Выберите необходимый режим сцены. (Р50)
- [OFF]: [РЕЖИМ СЦЕНЫ] не отображается при установке диска рабочего режима в положение [scn1] или [scn2]. При этом фотокамера работает в выбранном режиме сцены. Чтобы изменить режим сцены, для отображения меню [РЕЖИМ СЦЕНЫ] нажмите кнопку [MENU/SET], а затем выберите необходимый режим сцены.

#### 🔃 [ЯЗЫК]

Для открытия меню [НАСТР.] нажмите [ 📾 ], а затем выберите необходимый параметр. (Р18) Выберите требуемый язык из предлагаемых языков. Установите требуемый язык выбрав ▲/▼ и подтвердите выбор нажатием на кнопку [MENU/SET].

[РУССКИЙ]: русский [ENGLISH]: английский [DEUTSCH]: немецкий [FRANCAIS]: [ESPAÑOL]: [ITALIANO]:

французский испанский итальянский

[中文]:

китайский (традиционный)

- Если по ошибке был установлен другой язык, для выбора необходимого языка выберите пункт меню [🕲].
- Параметр [ЯЗЫК] также оказывает влияние на простой режим [ ].

### Съемка

### ◙

Фотокамера автоматически выбирает скорость затвора и показатель диафрагмы в соответствии с яркостью объекта съемки.

•Снимите крышку объектива.

Включите фотокамеру.
 Выберите нормальный режим [ ].

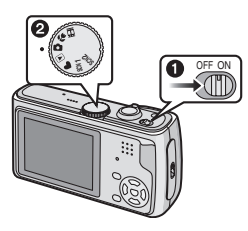

2 Наведите участок автофокусировки ① на точку, на которой необходимо сфокусироваться, и нажмите кнопку затвора наполовину.

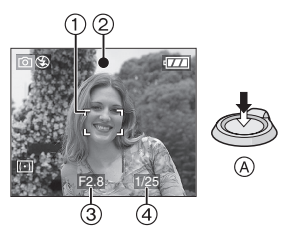

- (А): Для фокусировки нажмите наполовину кнопку затвора.
- Загорится индикатор фокусировки
   (2), а затем отобразятся показатель диафрагмы (3) и скорость затвора (4).
- Если в режиме АF используются функции 9-зонной фокусировки или 3-зонной фокусировки (высокая скорость), область автоматической

фокусировки (AF) не появится пока объект не попадет в фокус. (P79)

•При использовании цифрового увеличения или при съемке в условиях недостаточного освещения участок автофокусировки отображается большим, чем обычно. (Р79)

#### Диапазон фокусировки

|            | Широкоугольн<br>ый режим | Телережим |
|------------|--------------------------|-----------|
| В          | 40 см до ∞               | 2 м до ∞  |
| нормальном |                          |           |
| режиме     |                          |           |
| съемки     |                          |           |

 Обратитесь к Р49 за информацией о диапазоне фокусировки в режиме макро съемки.

|                                 | Когда объект<br>не<br>сфокусирован                                                            | Когда объект<br>сфокусирован               |  |
|---------------------------------|-----------------------------------------------------------------------------------------------|--------------------------------------------|--|
| Индикатор<br>фокусировки        | Мигает<br>(зеленый)                                                                           | Вкл<br>(зеленый)                           |  |
| Участок<br>автофоку-<br>сировки | Изменяет<br>цвет с белого<br>на красный<br>или участок<br>автофокусиро-<br>вки<br>отсутствует | Изменяет<br>цвет с<br>белого на<br>зеленый |  |
| Звук                            | 4 звуковых<br>сигнала                                                                         | 2 звуковых<br>сигнала                      |  |

#### 3 Сделайте снимок.

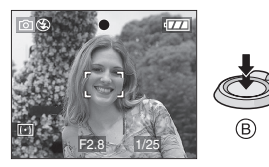

• (B): Чтобы сделать снимок, нажать кнопку затвора до конца.

- Перед съемкой рекомендуется проверить правильность установки часов. (Р17)
- При нажатии кнопки затвора экран на мгновение может стать светлым или темным. Данная функция способствует настройке фокуса и не влияет на записываемый снимок.
- •При установленном периоде времени для функции экономии энергии (P20) фотокамера автоматически выключается, если съемка не производится в течение установленного периода времени. Для работы с фотокамерой наполовину нажмите кнопку затвора или выключите и включите камеру.
- •Для исключения помех рекомендуется уменьшить светочувствительность ISO (Р76) или установить параметр [HACTP. ИЗОБР.] в [NATURAL]. (Р82) (При покупке светочувствительность ISO установлена в [AUTO]. Поэтому при съемке внутри помещений светочувствительность ISO автоматически увеличивается.)

#### Советы по съемке удачных снимков

- Держите фотокамеру осторожно обеими руками, держите руки неподвижно по бокам и слегка расставьте ноги.
- При нажатии кнопки затвора старайтесь не двигать фотокамеру.
- Не закрывайте пальцами фотовспышку и вспомогательную лампочку автофокусировки.
- •Не касайтесь передней части объектива.
- •Если на ярком солнечном свету работа с ЖКД затруднена, при работе с камерой рекомендуется затенить ЖКД

рукой или другим предметом от яркого света.

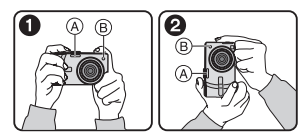

- При горизонтальной ориентации фотокамеры
- Ори вертикальной ориентации фотокамеры
- (A): Фотовспышка
- (B): Вспомогательная лампочка автофокусировки

#### Функция определения ориентации

Снимки, сделанные фотокамерой в вертикальной ориентации, воспроизводятся в вертикальной ориентации (повернутыми). (Только при установке [ON] параметра [ПОВЕРН. ЖКД] (Р87))

- •Снимок может не отображаться вертикально, если он был сделан фотокамерой, направленной вверх или вниз.
- При воспроизведении видеокадров и создании покадровой анимации снимки нельзя отобразить в вертикальной ориентации.

#### При съемке объекта вне участка автофокусировки (БЛОКИР. АФ/АЕ)

При съемке людей в композиции, подобной показанной ниже, сфокусировать фотокамеру на объекте съемки не удастся, поскольку люди находятся за пределами участка автофокусировки.

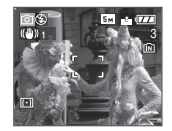

В таком случае,

- Нацельте участок автофокусировки на объект съемки.
- 2 Нажмите кнопку затвора наполовину для фиксирования фокуса и экспозиции.
  - При фиксации фокусировки объекта съемки загорится индикатор фокусировки.
- 3 Нажмите и удерживайте кнопку затвора нажатой наполовину и поверните фотокамеру для съемки желаемой композиции.
- 4 Полностью нажмите кнопку затвора.
- Перед полным нажатием кнопки затвора операцию блокировки АФ/АЕ можно производить несколько раз.

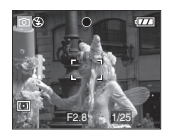

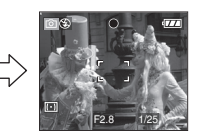

#### Фокусировка

•Диапазон фокусировки составляет от 40 см до  $\infty$  (Широкий угол), от 2 м до  $\infty$  (Теле).

При съемке с близкого расстояния используйте макро режим. (Р49)

- Если расстояние между фотокамерой и объектом съемки находится вне пределов фокусировки фотокамеры, снимок может получится нечетким, даже если горит индикатор фокусировки.
- Фотокамера не может правильно сфокусироваться на объектах съемки в следующих случаях.
  - когда в одну композицию входят объекты, расположенные близко и далеко.
- при наличии грязи или пыли на стекле между объективом и объектом.
- при наличии освещенных или блестящих предметов вокруг объекта съемки.

- при съемке в условиях недостаточной освещенности.
- при быстром передвижении объекта.
- при низком контрасте снимаемой сцены.
- при дрожании фотокамеры.
- при съемке очень ярких предметов.
   Рекомендуется выполнять съемку, используя блокировку АФ/АЕ. В условиях недостаточной освещенности вспомогательная лампочка автофокусировки (Р81) может включаться для фокусировки на объекте съемки.
- Даже если индикатор фокусировки отображается и объект съемки находится в фокусе, индикатор исчезает при отпускании кнопки затвора. Повторно наполовину нажмите кнопку затвора.

#### Предупреждение дрожания (дрожания фотокамеры)

- При нажатии кнопки затвора старайтесь избегать дрожания фотокамеры.
- •Если дрожание может возникнуть вследствие низкой скорости затвора, появляется предупреждение о дрожании (A).

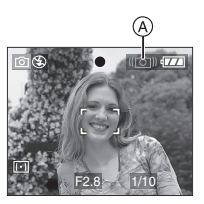

- •Если появляется предупреждение о дрожании, рекомендуется воспользоваться штативом. При невозможности использования штатива обратите внимание на то, как вы удерживаете фотокамеру (P25). Автоматический таймер предотвращает дрожание, вызванное нажатием кнопки затвора при использовании штатива (P44).
- Скорость затвора будет меньше в следующих случаях. Удерживайте фотокамеру неподвижно от момента нажатия кнопки затвора до появления снимка на экране. Рекомендуется пользоваться штативом.
  - Замедленная синхронизация/ уменьшение эффекта красных глаз (P41)
  - [НОЧН. ПОРТРЕТ] (Р53)
  - [НОЧН. ПЕЙЗАЖ] (Р54)
  - [ВЕЧЕРИНКА] (Р55)
  - [СВЕЧИ] (Р56)
  - [ФЕЙЕРВЕРК] (Р56)
  - [ЗВЕЗДНОЕ НЕБО] (P56)
  - При снижении скорости затвора в [МЕДЛ. ЗАТВ.] (Р82)

#### Экспозиция

- При нажатии наполовину кнопки затвора при недостаточной экспозиции показатель диафрагмы и скорость затвора станут красными. (При включении вспышки изменения цвета не происходит.)
- Яркость экрана может отличаться от яркости записываемых снимков, особенно при съемке в условиях недостаточной освещенности.
- •Если на экране большинство объектов светлые (например, небо в ясный день, снежное поле, и т.д.), записанные снимки могут стать темными. В таком случае, следует компенсировать показатель экспозиции. (Р45)

### Съемка в простом режиме

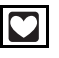

Данный режим позволяет начинающим пользователям без труда выполнять съемку. Чтобы упростить работу, отображаются только необходимые пункты меню.

- Основные настройки меню
- 1 Нажмите [MENU/SET].
- 2 Для выбора необходимого пункта меню нажмите ▲/▼, а затем нажмите ►.

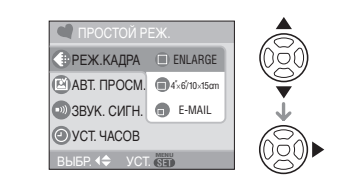

- 3 Для выбора необходимого параметра нажмите ▲/▼, а затем нажмите [MENU/SET].
- 4 Чтобы закрыть меню, нажмите [MENU/SET].
  - Кроме того, для закрытия меню можно наполовину нажать кнопку затвора.

#### Настройки в простом режиме

#### () [РЕЖ.КАДРА]

| ENLARGE             | Применяется для<br>снимков, которые будут<br>печататься на бумаге<br>размером 8"×10"<br>дюймов, на формате<br>"письмо" и т.д. |
|---------------------|----------------------------------------------------------------------------------------------------|
| ● 4″×6″/<br>10×15cm | Применяется для<br>печати снимков<br>обычного размера.                                                                        |
| E-MAIL              | Применяется для<br>снимков,<br>прикрепляемых к<br>сообщениям<br>электронной почты или<br>размещаемых на<br>веб-сайтах.        |

#### 🙆 [АВТ. ПРОСМ.]

| OFF OFF | Записанный снимок не<br>отображается<br>автоматически.                                       |
|---------|----------------------------------------------------------------------------------------------|
| ON ON   | Записанный снимок<br>отображается<br>автоматически на экране<br>приблизительно на 1 секунду. |

#### 動 [ЗВУК. СИГН.]

| 🛞 ВЫКЛ | Нет рабочего звука   |
|--------|----------------------|
| 🕕 НИЗК | Тихий рабочий звук   |
| 🛞 ВЫС  | Громкий рабочий звук |

#### (УСТ. ЧАСОВ]

Изменить дату и время. (Р17)

- •Если в [РЕЖ.КАДРА] выбрано [4"×6"/ 10×15ст] или [E-MAIL], включается дополнительное оптическое увеличение и увеличение достигает максимального значения 12,5×. (РЗ0)
- Настройки для [ЗВУК. СИГН.] и [УСТ. ЧАСОВ] в простом режиме применяются и к другим режимам записи.

 В простом режиме применяются настройки для [МИРОВОЕ ВРЕМЯ (ПО ГРИНВИЧУ)] (Р19), [МОНИТОР] (Р20), [ДАТА ПОЕЗДКИ] (Р19), [ЗВУК. СИГН.] (Р21), [ЗАТВОР] (Р21), [СБРОС №] (Р22) и [ЯЗЫК] (Р23) в меню [НАСТР.].

#### Другие настройки в простом режиме

В простом режиме другие параметры установлены равными приведенным ниже значениям. Более подробная информация по каждому параметру приведена на указанной странице.

•Диапазон фокусировки:

от 1 м до ∞ (Телережим)

- от 5 см до  $\infty$  (Широкоугольный режим)
- •[АВТ. ПРОСМ.] (Р20): [1SEC.]
- •[ЭКОН. ЭНЕРГ.] (Р20): [2MIN.]

•Автоматический таймер (Р44): 10 секунд

- •Оптический стабилизатор изображения (Р47): [MODE1]
- •Многократная скорость (Р48): Низкая скорость (2 кадр/с)
- •[БАЛ. БЕЛ.] (Р74): [AUTO]
- •[CBETO4YBCT.] (P76): [AUTO]
- •[ФОРМАТ]/[РАЗР. КАДРА]/[КАЧЕСТВО] (Р76, 77):
- [ ENLARGE]: 4:3 / Бм (5М)/Высокое
- -[**1**4"×6"/10×15cm]:
  - 3:2 /25м (2,5М EZ)/Обычное
- •[РЕЖИМ ЗАМЕРА] (Р78): [((•)]] (Многоточечный)
- •[РЕЖИМ АФ] (Р79):
  - [] (фокусировка 1 участка)
- •[ВСП. ЛАМП. АФ] (Р81): [ON]

#### •[МЕДЛ. ЗАТВ.] (Р82): [1/8-]

- •Перечисленные ниже функции не используются в простом режиме.
  - режим верхнего ракурса
  - точная настройка баланса белого
  - компенсация экспозиции
  - навтоматическая настройка значений экспозиции
  - [ЗАП. ЗВУКА]
  - [ЦИФР. УВЕЛ]
  - [ЦВЕТ. ЭФФЕКТ]
  - [НАСТР. ИЗОБР.]
  - [НЕПРЕР. АФ]
  - [ВЫСВЕТИТЬ]
  - контрольные линии записи
  - [ЭКОНОМ. РЕЖ.]
- •Нижеуказанные пункты не могут быть заданы в простом режиме.
  - [ДАТА ПОЕЗДКИ]
- [МИРОВОЕ ВРЕМЯ]

#### Компенсация контрового света

Контровой свет – это свет, идущий из-за объекта съемки.

В таком случае, объект съемки, например, человек, на снимке будет темным.

При нажатии ▲ появится [ (20) ] (индикация включения компенсации контрового света) (A) и включится функция компенсации контрового света. Это функция компенсирует контровой свет за счет увеличения яркости всего снимка.

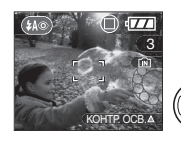

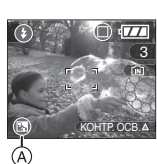

- Если нажать ▲ когда отображен [ ), [ ] исчезнет и функция компенсации контрового света аннулируется.
- •При использовании функции компенсации контрового света рекомендуется включать вспышку.

(При использовании вспышки она устанавливается на принудительное включение [ ( ).)

 Если функция компенсации контрового света выключена, настройка вспышка устанавливается в режим АВТО/ уменьшения эффекта красных глаз
 [ ].

### Съемка с увеличением

#### Использование оптического увеличения

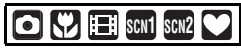

С функцией оптического увеличения можно приблизить людей и объекты в 10× раза, а пейзажи можно снимать в широкоугольном режиме.

 Для съемки объектов крупным планом используйте (Телережим)

#### Поверните рычажок трансфокатора к Телережиму.

•Когда выбран размер снимка [5м] (5М).

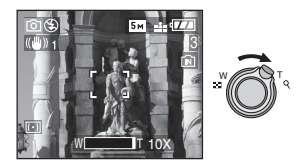

Для съемки предметов общим планом используйте (Широкоугольный режим)

Поверните рычажок трансфокатора к Широкоугольному режиму. •Когда выбран размер снимка [5м] (5М).

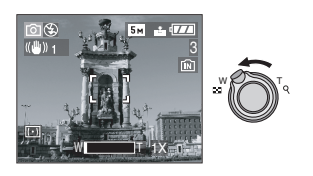

• Можно использовать трансфокатор при записи в режиме видео []]. В данном случае рекомендуется установить [НЕПРЕР. АФ] (Р80) в положение [ON]. (Р66)

- При включении фотокамеры оптическое увеличение установлено в положение Широкоугольного режима (1×).
- В зависимости от увеличения снимки могут иметь некоторые искажения.
   Искажения проявляются сильнее при использовании более широкой области объектива при приближении к объекту съемки.
- •В зависимости от увеличения на фотоснимках вокруг объектов могут появляться цветные ореолы. Это явление называется хроматической аберрацией. Оно может проявляться при съемке удаленных объектов.
- При использовании функции увеличения после фокусировки на объекте повторно сфокусируйтесь на объекте съемки.
- •Указываемое значение увеличения является приближенным.
- Тубус объектива (Р9) удлиняется или сокращается в зависимости от значения увеличения. Будьте осторожны, не препятствуйте движению тубуса при повороте рычажка трансфокатора.
- •При повороте рычажка трансфокатора вы можете

услышать звук, издаваемый камерой и камера может подрагивать. Это не является неисправностью.

#### Использование дополнительного оптического увеличения (EZ)

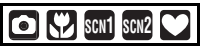

Для данной фотокамеры максимальное оптическое увеличение равно 10×. Тем не менее, если разрешение снимка не установлено равным максимально допустимому для каждого конкретного формата [4:3 / 3:22 / [6:9]], можно установить максимальное увеличение 12,5× без снижения качества снимка.

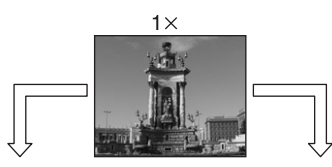

Разрешение снимка без дополнительного оптического увеличения [пример: [Бм] (5М)] Разрешение снимка с дополнительным оптическим увеличением [пример: [<u>3м</u>]] (3M EZ)]

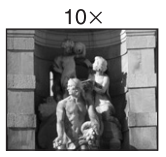

12.5×

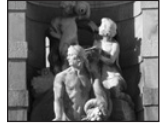

#### Разрешение снимка и максимальное увеличение

(О: Доступно, -: Недоступно)

| Форма<br>т | Разрешение<br>фотоснимка                                             | Максимальн<br>ое<br>увеличение | Дополни<br>тельное<br>оптическ<br>ое<br>увеличен<br>ие |
|------------|----------------------------------------------------------------------|--------------------------------|--------------------------------------------------------|
| 4:3        | 5м/ 🔲 (5М)                                                           | 10×                            | -                                                      |
| 3:2        | <b>4.5 м</b> (4,5М)                                                  |                                |                                                        |
| 16:9       | <u>3.5м</u> (3,5М)                                                   |                                |                                                        |
| 4:3        | 3M<br>(3M EZ)<br>2M<br>(2M EZ)<br>1M<br>(1M EZ)<br>0.3M/<br>0,3M EZ) | 12,5×                          | 0                                                      |
| 3:2        | 2.5м / <b>П</b><br>(2,5М EZ)                                         |                                |                                                        |
| 16:9       | 2M<br>(2M EZ)                                                        |                                |                                                        |

#### Принцип работы дополнительного оптического увеличения

При установке разрешения снимка равным [Зм] (3М EZ) (3 миллиона пикселей), 5М (5 миллионов пикселей) используются только 3М (3 миллиона пикселей) в центральной части матрицы ПЗС, что позволяет достичь большего увеличения.

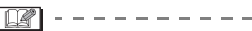

- •Описание установки формата снимков в простом режиме [•] приведено на Р76, а описание разрешения – на стр. Р27.
- "EZ" это аббревиатура от [Extra optical Zoom] (дополнительное оптическое увеличение).
- •С помощью дополнительного оптического увеличения можно

добиться более высокого увеличения, не беспокоясь об искажении снимка.

- Если выбрано разрешение снимка, которое допускает дополнительное оптическое увеличение, при использовании функции увеличения на экране появляется индикатор дополнительного оптического увеличения []]].
- •Указываемое значение увеличения является приближенным.
- •Если при использовании дополнительного оптического увеличения поворачивать рычажок трансфокатора в районе крайней позиции Телережима, индикатор увеличения на дисплее может не изменять своих значений. Это не является неисправностью.
- •В режиме видео []] и в режиме [ВЫС. ЧУВСТВ.] в режиме сцены, функция дополнительного оптического увеличения не работает.

Использование цифрового увеличения Дальнейшее увеличение

SCN1 SCN2

Если в меню [ЗАП.] параметр [ЦИФР. УВЕЛ] установлен в [ON], при оптическом увеличении 10× и цифровом увеличении 4× можно достичь максимального увеличения 40×. Тем 1 менее, при выборе разрешения снимка, допускающего дополнительное оптическое увеличение, можно достичь максимального увеличения 50× при дополнительном оптическом увеличении 12,5× и цифровом увеличении 4×.

#### Работа с меню

- 1 Нажмите [MENU/SET].
  - •Если выбран режим сцены, в меню [РЕЖИМ СЦЕНЫ] (Р50) нажмите ◀ и нажмите ▼, для выбора значка [ЗАП.] [ ▲], а затем нажмите ►.
- 2 Для выбора [ЦИФР. УВЕЛ] нажмите ▲/▼, а затем нажмите ▶.
- 3 Чтобы выбрать [ON] нажмите ▼, а затем нажмите [MENU/ SET].

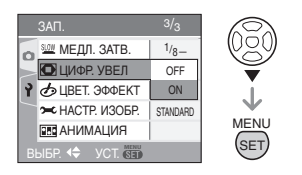

## 4 Чтобы закрыть меню, нажмите [MENU/SET].

 Кроме того, для закрытия меню можно наполовину нажать кнопку затвора.

#### Переход в диапазон цифрового увеличения

При перемещении рычажка трансфокатора в крайнее положение Телережима индикация увеличения на экране может на короткое время перестать изменяться. Перейти в диапазон цифрового увеличения можно, непрерывно поворачивая рычажок в положение Телережима или отпустив рычажок, а затем повернув его снова в положение Телережима.

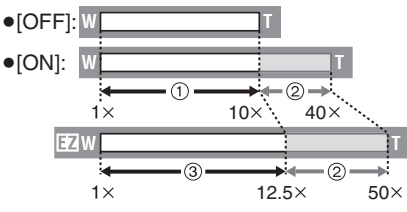

- Оптическое увеличение
- ② Цифровое увеличение
- Э Дополнительное оптическое увеличение

- При использовании цифрового увеличения участок автоматической фокусировки отображается в центре экрана, причем его размер больше обычного. (P80)
- •В диапазоне цифрового увеличения чем больше снимок, тем ниже его качество.
- В диапазоне цифрового увеличения функция стабилизатора может быть не эффективной.
- При съемке с использовании цифрового увеличения рекомендуется пользоваться штативом и автоматическим таймером. (Р44)
- •Указываемое значение увеличения является приближенным.
- Цифровое увеличение не работает в простом режиме [♥] или [ВЫС. ЧУВСТВ.] в режиме сцены.

### Проверка записанного снимка (просмотр)

### O CV SCN1 SCN2 V

Записанные снимки можно просмотреть, не выходя из режима [ЗАП.].

#### 1 Нажмите ▼ [REV].

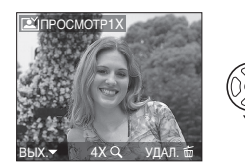

- Последний сделанный снимок отобразится приблизительно на 10 секунд.
- Режим просмотра отменяется при нажатии кнопки затвора наполовину или после повторного нажатия кнопки ▼ [REV].
- •Другие снимки можно просмотреть, нажав **ч**/**>**.
- •Если сделанные снимки очень светлые или темные, необходимо компенсировать экспозицию. (Р45)

#### 2 Для увеличения снимка поверните рычажок трансфокатора к [Q] [Т].

 Для выбора увеличения 4× поверните рычажок трансфокатора к [Q,] [Т], а для достижения увеличения 8× поверните рычажок еще дальше. Если после увеличения изображения повернуть рычажок обратно к [\_\_\_] [W], это приведет к уменьшению величины увеличения.

## 3 Для перемещения снимка нажмите ▲/▼/◀/►.

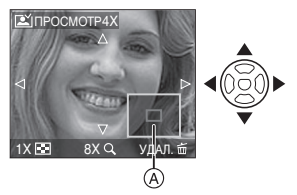

•При изменении увеличения или положения снимка индикатор положения увеличения (A) отобразится приблизительно на 1 секунду и покажет зону увеличения снимка.

 Удаление записанных снимков при просмотре (быстрое удаление)

- **1** Нажмите [亩].
- 2 Для выбора [ДА] нажмите 🔺.
- 3 Нажмите [MENU/SET].

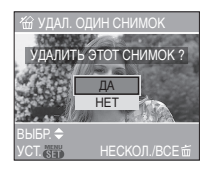

- Удаленные снимки нельзя восстановить. Перед удалением дважды проверьте снимки.
- Можно удалить несколько снимков или все снимки. Информация об удалении снимков приведена на стр. Р35.

```
    Если параметр [ПОВЕРН. ЖКД]
установлен в [ОN], фотоснимки,
сделанные фотокамерой,
ориентированной вертикально,
воспроизводятся вертикально (т.е. с
поворотом).
```

## Воспроизведение снимков

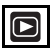

Если карта не установлена, появятся снимки, записанные во встроенной памяти. При установленной карте отображаются снимки, содержащиеся на карте. (P15)

#### Для выбора снимка нажмите ◀/►.

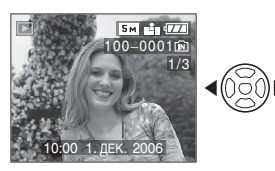

- Воспроизведение предыдущего снимка
- Воспроизведение следующего снимка
- •После последнего снимка воспроизводится первый снимок.
- Если параметр [ПОВЕРН. ЖКД] (Р87) установлен в [ОN], фотоснимки, сделанные фотокамерой, ориентированной вертикально, воспроизводятся вертикально.

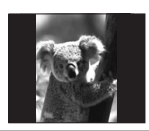

Ускоренная прокрутка вперед/ ускоренная перемотка назад Нажмите и удерживайте

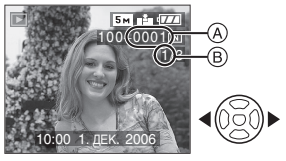

Ускоренная перемотка назад
 Ускоренная прокрутка вперед

- Номер файла (А) и номер снимка (В) изменяются только последовательно.
   Чтобы просмотреть снимок, при появлении номера нужного вам снимка отпустите ◄/►.
- При нажатии и удержании ◄/►, скорость прокрутки/перемотки файлов увеличивается. Фактическое количество файлов, прокручиваемых/ перематываемых за один раз, зависит от количества записанных файлов.
- При просмотре воспроизведения в режиме записи или при мульти воспроизведении (Р68) снимки могут быть прокручены вперед или перемотаны назад только по очереди.

😰 -----

- Эта фотокамера соответствует стандартам DCF (Design rule for Camera File system), которые были установлены ассоциацией Japan Electronics and Information Technology Industries Association (JEITA).
- •Фотокамера воспроизводит снимки в формате JPEG. (В некоторых случаях не воспроизводятся даже снимки в формате JPEG.)
- Монитор ЖКД может не отображать информацию о записанных снимках. Вы можете воспользоваться функцией воспроизведения с увеличением (Р70), чтобы проверить информацию о снимках.
- •При воспроизведении снимков, полученных с помощью других устройств, качество снимков может ухудшаться. (Снимки отображаются на экране в виде [ОТОБРАЖЕНИЕ ПИКТОГРАММЫ].)
- При изменении имени папки или файла на компьютере снимки могут не воспроизводится на фотокамере.
- При воспроизведении нестандартного файла номер папки/файла обозначается знаком [—] и экран может потемнеть.
- •В зависимости от объекта съемки на экране по краям могут появляться помехи. Это называется муаром. Это не неисправность.

### Удаление снимков

Если карта не установлена, удаляются снимки, записанные во встроенной памяти. При установленной карте удаляются снимки, содержащиеся на карте. (P15)

- Удаление одного снимка
- 1 Выберите снимок с помощью ◀/►.

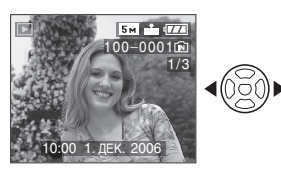

- Воспроизведение предыдущего снимка
- Воспроизведение следующего снимка
- **2** Нажмите [<u>т</u>].

#### 3 Для выбора [ДА] нажмите ▲, а затем нажмите [MENU/SET].

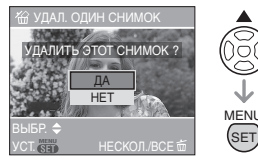

•Во время удаления снимка на экране отображается значок [m].

#### Для удаления [УДАЛ. НЕСКОЛЬКО]/ [УДАЛ. ВСЕ]

- 1 Дважды нажмите [<sub>前</sub>].
- 2 Для выбора [УДАЛ. НЕСКОЛЬКО] или [УДАЛ. ВСЕ] нажмите ▲/▼, а затем нажмите [MENU/SET].

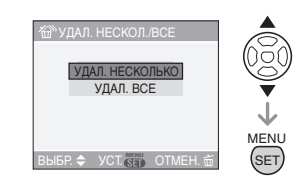

- •При выборе [УДАЛ. НЕСКОЛЬКО] выполните шаги, начиная с шага 3.
- При выборе [УДАЛ. ВСЕ] выполните шаги, начиная с шага 5.
- Если параметр [ИЗБРАННОЕ] (Р86) установлен на [ON], появляется надпись [УДАЛИТЬ ВСЕ, КРОМЕ★]. Если вы выбрали [УДАЛИТЬ ВСЕ, КРОМЕ★], выполните шаги, начиная с шага 5. (Однако, если не отображается не одного снимка [★], выбрать [УДАЛИТЬ ВСЕ, КРОМЕ★] невозможно, даже если параметр [ИЗБРАННОЕ] установлен на [ON].)
- 3 Для выбора снимка нажмите
   ◄/►, а затем для
   подтверждения нажмите ▼.

(Только при выборе [УДАЛ. НЕСКОЛЬКО])

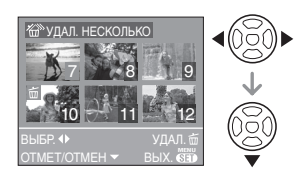

- •Повторите указанную выше процедуру.
- На выбранных снимках появляется
   [前]. При повторном нажатии ▼
   выбор отменяется.
- Значок [ ] мигает красным цветом, если выбранный снимок защищен и не может быть удален. Снимите защиту, а затем удалите снимок. (P91)

#### **4** Нажмите [<u>т</u>].

#### 5 Для выбора [ДА] нажмите ▲, а затем для установки нажмите [MENU/SET].

(Вид экрана при выборе [УДАЛ. НЕСКОЛЬКО])

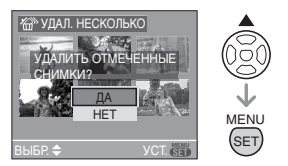

- При использовании функции
   [УДАЛ. ВСЕ] отображается
   сообщение [УДАЛ. ВСЕ СНИМКИ?].
   При использовании функции
   [УДАЛИТЬ ВСЕ, КРОМЕ ★]
   отображается сообщение [УДАЛИТЬ
   ВСЕ, КРОМЕ ★ ?].
- При удалении всех снимков удаляются все снимки или из встроенной памяти или с карточки. (Невозможно одновременно удалить все снимки и с встроенной памяти и с карточки.)
- При нажатии [MENU/SET] во время удаления снимков с помощью функции [УДАЛ. ВСЕ] или [УДАЛИТЬ ВСЕ, КРОМЕ★], удаление будет остановлено.

•Если нажать [前] дважды и выбрать [УДАЛ. ВСЕ] либо [УДАЛИТЬ ВСЕ, КРОМЕ★], когда снимки, записанные в один день, отображаются в 9-оконном режиме воспроизведения при использовании функции воспроизведения в хронологическом порядке (Р69), следует быть внимательным, поскольку все незащищенные снимки будут удалены, а не только снимки, записанные в один день.

- Удаленные снимки нельзя восстановить. Перед удалением повторно проверьте снимки.
- •Не выключайте фотокамеру во время удаления.
- При удалении снимков используйте батарейки с достаточным зарядом (P12) или пользуйтесь сетевым адаптером (DMW-AC5; не входит в комплект поставки).
- С помощью функции [УДАЛ. НЕСКОЛЬКО] можно одновременно удалить до 50 снимков.
- •Чем больше снимков, тем больше времени занимает процесс их удаления.
- •Защищенные снимки [] (Р91) или снимки, не соответствующие стандарту DCF (Р34), или находящиеся на карточке с переключателем защиты от записи установленным в положение [LOCK] (Р16), не удаляются даже при выборе функции [УДАЛ. ВСЕ] или [УДАЛИТЬ ВСЕ, КРОМЕ★].
# Информация о мониторе ЖКД

# Изменение набора отображаемой информации

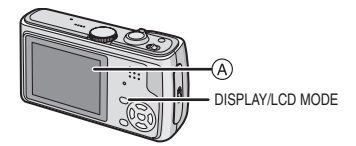

(A) Монитор ЖКД (ЖКД)

### Для изменения нажмите [DISPLAY].

 При отображении экрана меню кнопка [DISPLAY] не работает. В режиме увеличения при воспроизведении (Р70), при воспроизведении видеокадров (Р71) и в режиме показа слайдов (Р85), можно только выбирать режимы "Нормальный вид дисплея" либо "Дисплей без индикации".

## В простом режиме [•]

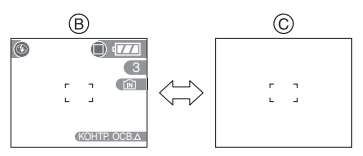

- В Нормальный вид дисплея
- © Дисплей без индикации

#### В режиме записи

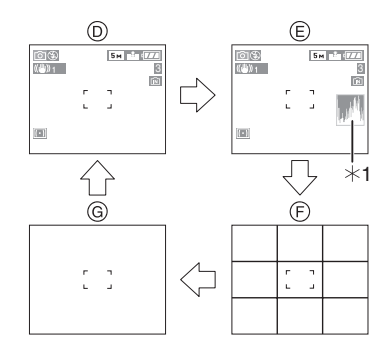

- D Нормальный вид дисплея
- Э Дисплей с гистограмой
- (F) Дисплей без индикации (контрольные линии записи)
- ④ Дисплей без индикации
- \*1 Столбчатая диаграмма

#### В режиме воспроизведения

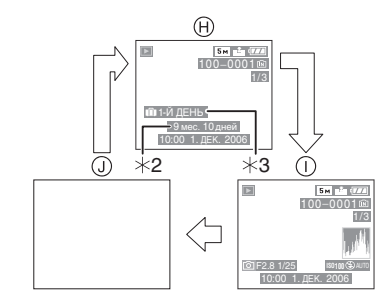

- (H) Нормальный вид дисплея
- Дисплей с информацией о записи и гистограммой
- Дисплей без индикации
- \*2 Отображается, если перед съемкой в режиме сцены в меню [РЕБЕНОК1]/[РЕБЕНОК2] (Р59) были установлены параметры [НАСТР. Д. РОЖД.] и [С ВОЗРАСТОМ].
- \*3 Количество дней, прошедших с даты поездки, отображается, если установить [ДАТА ПОЕЗДКИ] (Р61) перед съемкой.

•В режимах [НОЧН. ПОРТРЕТ] (Р53), [НОЧН. ПЕЙЗАЖ] (Р54), [ФЕЙЕРВЕРК] (Р56) и в режиме [ЗВЕЗДНОЕ НЕБО] (Р56) в режиме сцены линии серого цвета.

#### Контрольные линии записи

Когда вы расположите объект по горизонтальным и вертикальным контрольным линиям или по точкам пересечения этих линий, можно выполнить съемку с хорошо составленной композицией, видя размер, наклон и пропорциональность предмета.

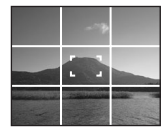

#### Подсветка экрана

Если в меню [HACTP] (P22) режим [BЫСВЕТИТЬ] находится в состоянии [ON] то при включении функции просмотра или режима автоматического просмотра, яркие белые области (очень яркие или блестящие области) мерцают черным и белым.

 Для получения качественного снимка попробуйте в соответствии со гистограммой уменьшить значение экспозиции и повторить съемку.

#### Подсветка экрана отключена

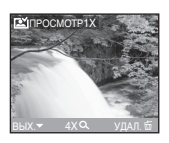

#### С подсветкой экрана

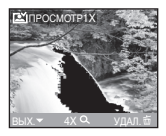

#### Столбчатая диаграмма

- Столбчатая диаграмма это график, который отображает яркость вдоль горизонтальной оси (черный к белому) и количество пикселей на каждом уровне яркости по вертикальной оси.
- •Это позволяет легко оценить экспозицию снимка.
- Диаграмма очень удобна, если доступны ручные настройки диафрагмы объектива и скорости затвора, особенно в тех случаях, когда автоматическая экспозиция может быть затруднена из-за неравномерного освещения. Использование гистограммы позволяет добиться наилучших характеристик фотокамеры.
  - (A) Если значения сконцентрированы слева, снимок недостаточно выдержан.
  - В Если значения распределены равномерно, экспозиция выбрана правильно, а яркость сбалансирована.
  - © Если значения сконцентрированы справа, снимок передержан.

#### Пример гистограммы

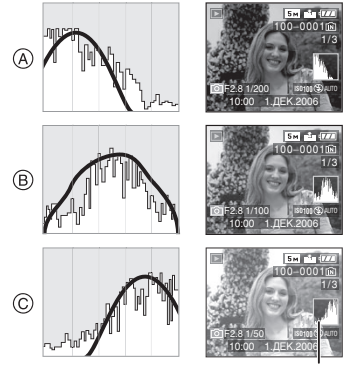

- $\ast$
- А Недостаточно выдержан
- В Правильно выдержан
- © Передержан

#### \*Столбчатая диаграмма

- •При съемке со вспышкой или в условиях недостаточной освещенности гистограмма отображается оранжевым цветом, поскольку записанный снимок и гистограмма не соответствуют друг другу.
- •В режиме записи Гистограмма является приблизительной.
- Гистораммы фотоснимка в режиме записи и режиме воспроизведения могут отличаться.
- •Столбчатая диаграмма, отображаемая на фотокамере, не соответствует диаграммам, полученным в программном обеспечении редактирования изображений, установленном на компьютере или других устройствах.
- Проверьте, есть ли яркие белые области на подсвеченном дисплее при автоматическом просмотре или при включенной функции просмотра. (РЗ8)
- •Гистограмма не отображается в простом режиме [♥] или режиме видеосъемки [♥], а также при воспроизведении в многооконном режиме или воспроизведении в хронологическом порядке и увеличении при воспроизведении.

Свечение монитора ЖКД (режим усиления яркости монитора ЖКД/режим верхнего ракурса)

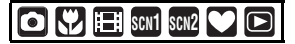

 Нажмите и удерживайте кнопку [LCD MODE] на протяжении 1 секунды.

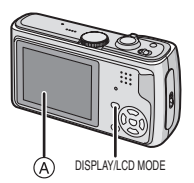

(A) Монитор ЖКД (ЖКД)

### 2 Для выбора режима нажмите ▲/▼.

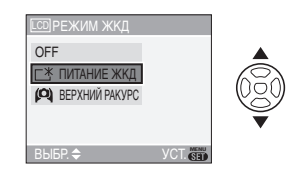

| [ <u>Г</u> ¥]:<br>ПИТАНИЕ<br>ЖКД     | Монитор ЖКД станет<br>ярче, что облегчает его<br>использование даже<br>при съемке вне<br>помещения.                                                                                                    |
|--------------------------------------|----------------------------------------------------------------------------------------------------|
| [ <b>(Ф)</b> ]:<br>ВЕРХНИЙ<br>РАКУРС | В этом режиме, при<br>удержании фотокамеры<br>над головой, монитор<br>ЖКД будет лучше виден<br>во время съемки. Такое<br>положение удобно если<br>невозможно подойти<br>ближе к объекту съемки<br>потому что на линии<br>съемки находится<br>человек. (Тем не менее,<br>с монитором становится<br>сложнее работать, если<br>пользователь смотрит<br>прямо на монитор.) |
| [OFF]                                | Для возврата монитора<br>ЖКД к нормальной<br>яркости.                                                                                                    |

# 3 Нажмите [MENU/SET].

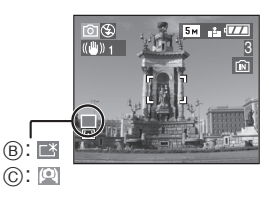

- В: ПИТАНИЕ ЖКД
- ©: ВЕРХНИЙ РАКУРС
- •Появится значок [ПИТАНИЕ ЖКД] или [ВЕРХНИЙ РАКУРС].

- Отмена режима верхнего ракурса или режима усиления яркости монитора ЖКД
- •Если еще раз нажать и удерживать кнопку [LCD MODE] в течение 1 секунды появляется экран, показанный в шаге 2. Для отмены режима усиления яркости монитора ЖКД или режима верхнего ракурса, выберите [OFF].

# 

- Режим верхнего ракурса также отменяется при выключении камеры либо при включении режима экономии энергии.
- При включении режима верхнего ракурса или режима увеличения яркости монитора ЖКД изменяется яркость снимков, которые отображаются на мониторе ЖКД. Поэтому некоторые объекты могут выглядеть на мониторе иначе, чем они выглядят в действительности. Тем не менее, это не влияет на записанные снимки.
- Монитор ЖКД автоматически возвращается в режим нормальной яркости через 30 секунд съемки в режиме увеличенной яркости. Для возврата в режим повышенной яркости нажмите любую кнопку.
- •Вы можете не заметить эффекта от режима верхнего ракурса если на ярком солнечном свету тяжело различить изображение на мониторе ЖКД. В этом случае, при работе с камерой рекомендуется затенить ЖКД рукой или другим предметом от яркого света.
- •Режим верхнего ракурса нельзя включить в следующих случаях.
  - В простом режиме [•]
  - В режиме воспроизведения
  - При отображении экрана меню
  - При отображении экрана просмотра

# Съемка со встроенной вспышкой

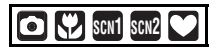

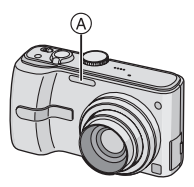

### ④: Фотовспышка

Не закрывайте ее пальцами или другими предметами.

#### Переключение на желаемый режим вспышки

Установка вспышки в соответствии с режимом съемки.

### Для переключения режимов вспышки нажмите ► [¼].

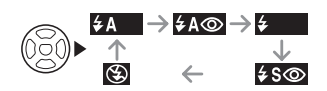

 Информация о возможных режимах вспышки приведена в "Допустимые настройки вспышки в зависимости от режима записи". (Р42)

# ≨А : АВТО

Вспышка включается автоматически, если этого требуют условия съемки.

#### 4A: ABTO/Уменьшение эффекта красных глаз<sup>\*1</sup>

Вспышка включается автоматически, если этого требуют условия съемки. Вспышка срабатывает сначала непосредственно перед съемкой для снижения эффекта красных глаз (когда глаза снимаемого человека на снимке имеют красный цвет), а затем еще раз при съемке.

 Используйте эту функцию при съемке людей в условиях низкой освещенности.

• Принудительное включение Вспышка срабатывает каждый раз независимо от условий съемки.

- Используйте этот режим, когда снимаемый объект освещен сзади или освещен лампой дневного света.
- ✓ : Принудительное включение/ Уменьшение эффекта красных глаз<sup>\*1</sup>
- •Вспышка устанавливается в режим принудительного включения/ уменьшения эффекта красных глаз только при выборе [ВЕЧЕРИНКА] (Р55) или [СВЕЧИ] (Р56) в режиме сцены.
- Узо: Замедленная синхронизация./ Уменьшение эффекта красных глаз<sup>\*1</sup>

Во время съемки объекта на темном фоне эта функция замедляет скорость затвора при срабатывании вспышки, благодаря чему темный фон на снимке становится светлым. Одновременно уменьшается эффект красных глаз.

•Используйте этот режим при съемке людей на темном фоне.

Принудительное выключение Вспышка не срабатывает независимо от условий съемки.

- Используйте этот режим при съемке в местах, где включение вспышки запрещено.
- \*1 Вспышка срабатывает дважды. Объект съемки не должен двигаться до второго срабатывания вспышки.

#### Допустимые настройки вспышки в зависимости от режима записи Допустимые настройки вспышки

зависят от режима записи.

(О: Доступно, -: Недоступно)

|               | ¥Α | \$A@ | \$  | <b>∳S</b> ⊚ | \$⊚ | S |
|---------------|----|------|-----|-------------|-----|---|
| 0             | 0  | 0    | 0   | 0           | -   | 0 |
|               | —  | O*2  | _*2 | —           | Ι   | 0 |
| ❣             | 0  | 0    | 0   | 0           | Ι   | 0 |
| H             | -  | —    | —   | —           | Ι   | 0 |
| Ð             | 0  | 0    | 0   | —           | —   | 0 |
| ÷ 🔊           | 0  | 0    | 0   | —           | -   | 0 |
| 24            |    | —    | —   | —           | —   | 0 |
| <b>3</b> K    | 0  | 0    | 0   | —           | —   | 0 |
| * <u>e</u>    | -  | —    | —   | 0           | Ι   | 0 |
| <u>;</u>      | —  | —    | —   | —           | —   | 0 |
|               | 0  | 0    | 0   | —           | -   | 0 |
| ۳OI           | 0  | _    | 0   | —           | —   | 0 |
| Y             |    | —    | —   | 0           | 0   | 0 |
| ŶĴ            | -  | —    | —   | 0           | 0   | 0 |
| $\circledast$ | —  | —    | —   | —           | —   | 0 |
|               | —  | _    | —   | _           | —   | 0 |
| 72-           | —  | _    | 0   | _           | —   | 0 |
| Ö.            | —  | _    | —   | _           | —   | 0 |
| 3             | 0  | _    | 0   | _           | —   | 0 |
| <b>/</b> ≹∖   | 0  | 0    | 0   | 0           | —   | 0 |
| <b>9</b> ,1   | 0  | 0    | 0   |             | —   | 0 |
| <b>9</b> ,2   | 0  | 0    | 0   | _           | —   | 0 |
| <b>.</b>      | 0  | _    | 0   | _           | —   | 0 |

\*2 При компенсации контрового света этот вспышка переходит в режим принудительного включения []].

Допустимые расстояния для съемки со вспышкой Допустимые расстояния для съемки со вспышкой зависит от светочувствительности ISO.

| Светочувствит | Допустимое              |  |
|---------------|-------------------------|--|
| ельность ISO  | расстояние съемки       |  |
|               | со вспышкои             |  |
| AUTO          | Широкоугольный<br>режим |  |
|               | 30 см до 3,7 м          |  |
|               | Телережим               |  |
|               | 1 м до 2,4 м            |  |
| ISO80         | Широкоугольный<br>режим |  |
|               | 30 см до 1,6 м          |  |
|               | Телережим               |  |
|               | 1 м до 1,1 м            |  |
| ISO100        | Широкоугольный<br>режим |  |
|               | 30 см до 1,8 м          |  |
|               | Телережим               |  |
|               | 1 м до 1,2 м            |  |
| ISO200        | Широкоугольный<br>режим |  |
|               | 40 см до 2,6 м          |  |
|               | Телережим               |  |
|               | 1 м до 1,7 м            |  |
| ISO400        | Широкоугольный<br>режим |  |
|               | 60 см до 3,7 м          |  |
|               | Телережим               |  |
|               | 1 м до 2,4 м            |  |
| ISO800        | Широкоугольный<br>режим |  |
|               | 80 см до 5,3 м          |  |
|               | Телережим               |  |
|               | 1 м до 3,4 м            |  |

 Допустимые расстояния для съемки со вспышкой отличаются в режиме [ВЫС. ЧУВСТВ.] (Р58) и в режиме сцены.

Широкоугольный режим: 80 см до 5,7 м Телережим: 1 м до 3,7 м

- Допустимые расстояния съемки со вспышкой являются приблизительными.
- •Обратитесь на Р76 относительно светочувствительности ISO.
- •Обратитесь на Р26 по диапазону фокусировки.
- Если светочувствительность ISO при съемке со вспышкой установлена на [AUTO], она будет автоматически увеличена до максимального значения [ISO400].
- •Для исключения помех рекомендуется уменьшить светочувствительность ISO (Р76) или установить параметр [HACTP. ИЗОБР.] в [NATURAL]. (P82)
- При съемке со вспышкой с близкого расстояния, когда трансфокатор находится рядом с положением [W] (1×), края записанного снимка могут потемнеть. Слегка поверните рычажок трансфокатора и затем сделайте снимок.

#### Скорость затвора для каждого режима вспышки

| Режим вспышки            | Скорость<br>затвора (сек) |
|--------------------------|---------------------------|
| <b>≱A</b> : ABTO         | от 1/30 до<br>1/2000      |
| ≨a⊚: ABTO/               | от 1/30 до                |
| Уменьшение               | 1/2000                    |
| эффекта                  |                           |
| красных глаз             |                           |
| 🗧 : Принудительное       | от 1/30 до                |
| включение                | 1/2000                    |
| ≨⊚ : Принудительное      |                           |
| включение/               |                           |
| Уменьшение               |                           |
| эффекта                  |                           |
| красных глаз             |                           |
| <b>≨s⊚</b> : Замедленная | от 1/8 <sup>*3</sup> до   |
| синхронизация./          | 1/2000                    |
| Уменьшение               |                           |
| эффекта                  |                           |
| красных глаз             |                           |
| 🟵 : Принудительное       | от 1/8 <sup>*3</sup> до   |
| выключение               | 1/2000                    |

- \*3 Скорость затвора изменяется в зависимости от настроек низкой скорости затвора. (P82)
- •В режиме сцены скорости затвора могут отличаться от приведенных.
  - [НОЧН. ПЕЙЗАЖ] (Р54): от 8 до 1/2000
- [ФЕЙЕРВЕРК] (Р56): 1/4, 1 с.
- [ЗВЕЗДНОЕ НЕБО] (Р56): 15 с, 30 с, 60 с

- 12

• Не смотрите на фотовспышку с близкого расстояния если она включена.

- Если вспышку поднести слишком близко к объекту съемки, при воздействии тепла и света от вспышки объект может исказиться или изменить цвет.
- Не закрывайте фотовспышку пальцами или другими предметами.
- •В экономном режиме монитор ЖКД отключается, а индикатор состояния мигает во время зарядки вспышки. [Такого не происходит при использовании сетевого адаптера переменного тока (DMW-AC5; поставляется отдельно).] Если оставшийся заряд батареи низкий, время, на которое монитор ЖКД отключается для зарядки, может увеличиться.
- При нажатии кнопки затвора наполовину при включенной вспышке индикатор вспышки станет красным.
- Если отобразилось предупреждение о дрожании, рекомендуется использовать штатив.
- Во время съемки за пределами диапазона расстояний при съемке со вспышкой, экспозиция может настроиться неправильно и снимок может стать ярким или темным.
- Во время зарядки вспышки, индикатор вспышки мигает красным цветом, и сделать снимок невозможно, даже если нажать на кнопку затвора до упора.
- При съемке со вспышкой баланс белого будет выбран автоматически [за исключением режима [ ☆ ] (Ясный день)]. Тем не менее, баланс белого может быть выбран неправильно, если света вспышки недостаточно. (Р74)
- •При высокой скорости затвора света вспышки может быть недостаточно.
- При повторной съемке вспышка может не сработать, даже если она включена.
   Выполните съемке после того как исчезнет лампочка обращения к памяти.
- Зменшення ефекта червоних очей у різних людей проявляється по-різному. Також, якщо об\rquote єкт зйомки знаходився далеко від камери або не дивився на камеру в момент першого

спалаху, ефект зменшення може бути неочевидним.

 В режиме серийной съемки и режиме автоматической настройки значений экспозиции при каждом срабатывании вспышки делается только 1 снимок.

# Съемка с автоматическим таймером

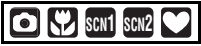

 Для выбора режима автоматического таймера нажмите ◄ [☆].

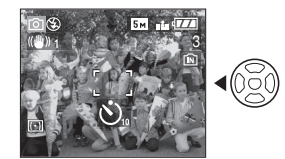

Автоматический таймер заведен на 10 секунды

За : Автоматический таймер заведен на 2 секунды

Не отображается: режим отключен

2 Нажмите кнопку затвора наполовину для фокусировки, а затем нажмите кнопку затвора полностью для съемки.

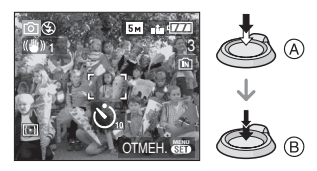

• (A): Для фокусировки нажмите наполовину кнопку затвора.

- (B): Чтобы сделать снимок, нажать кнопку затвора до конца.
- •Индикатор автоматического таймера © замигает и через 10 секунд (или 2 секунды) затвор сработает.

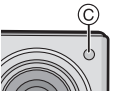

•Если нажать кнопку [MENU/SET] при установленном автоматическом таймере, настройка автоматического таймера отменяется.

- При использовании штатива или других приспособлений установка автоматического таймера на 2 секунды удобна для исключения дрожания, вызываемого нажатием кнопки затвора.
- При однократном полном нажатии кнопки затвора фотокамера перед съемкой автоматически сфокусируется на объекте съемки. В условиях недостаточной освещенности индикатор автоматического таймера мигнет и затем может загореться ярко, работая в качестве вспомогательной лампочки автофокусировки (P81), что позволяет фотокамере сфокусироваться на объекте съемки.
- В простом режиме [♥] автоматический таймер устанавливается только на 10 секунд.
- В режиме [ABTOПОРТРЕТ] (P54) в режиме сцены автоматический таймер устанавливается на 2 секунды.
- •При установке автоматического таймера в многократном режиме фотокамера начнет съемку через 2 или 10 секунд после нажатия кнопки затвора. Количество снимков, записываемых за один раз, равно 3.
- При съемке с установкой автоматического таймера рекомендуется пользоваться штативом. (При использовании

штатива при установке на него фотокамеры убедитесь в устойчивости штатива.)

 Автоматический таймер нельзя использовать в режиме [ПОДВОД СЪЕМКА] (Р60) в режиме сцены.

# Компенсация экспозиции

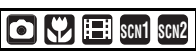

Используйте эту функцию, если невозможно добиться подходящей экспозиции из-за разницы в яркости между объектом и задним планом. Посмотрите на следующие примеры.

#### Недостаточно выдержан

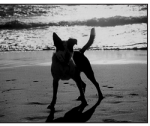

Компенсировать экспозицию в сторону увеличения.

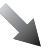

#### Правильно выдержан

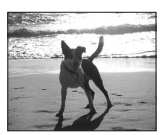

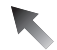

Передержан

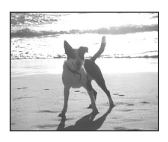

Компенсировать экспозицию в сторону уменьшения.

# Нажимайте ▲ [] до появления [ЭКСПОЗИЦИЯ], и скомпенсируйте экспозицию ◄/►.

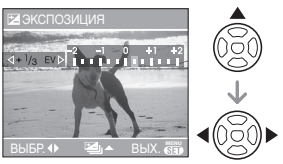

- •Можно компенсировать от [-2 EV] до [+2 EV] с шагом [1/3 EV].
- Чтобы вернуться к начальной установке экспозиции выберите [0 EV].
- 2 Для завершения нажмите [MENU/SET].
  - Кроме того, для завершения можно наполовину нажать кнопку затвора.

**1** 

- Единица EV это сокращение от [Exposure Value] ([Величина экспозиции]). Она указывает количество света, переданное матрице ПЗС, в соответствии с показателем диафрагмы и скоростью затвора.
- •Показатель компенсации экспозиции отображается внизу слева на экране.
- Показатель экспозиции сохраняется в памяти, даже если камера выключена.
- Диапазон компенсации экспозиции будет ограничен в зависимости от яркости объекта.
- •Экспозицию нельзя компенсировать при использовании [ЗВЕЗДНОЕ НЕБО] в режиме сцены.

# Съемка с автоматической настройкой значений экспозиции

# SCN1 SCN2

В этом режиме при каждом нажатии кнопки затвора автоматически записывается 3 фотоснимка в выбранном диапазоне компенсации экспозиции. Из полученных 3 снимков можно выбрать снимок с требуемой экспозицией.

 Нажимайте ▲ []] до появления [АВТ. БРЕКЕТИНГ], и скомпенсируйте экспозицию с помощью ◄/►.

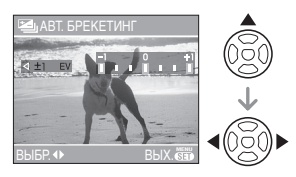

- •Можно выбрать [OFF] (0), [±1/3 EV], [±2/3 EV] или [±1 EV].
- •Если режим автоматической настройки экспозиции не используется, выберите [OFF] (0).

### 2 Для завершения нажмите [MENU/SET].

•Кроме того, для завершения можно наполовину нажать кнопку затвора.

 При установке автоматической настройки значений экспозиции значок автоматической настройки значений экспозиции [[22]] отобразится внизу слева на экране.  При съемке с использованием автоматической настройки значений экспозиции после выбора компенсации экспозиции съемка выполняется на основе выбранного диапазона компенсации экспозиции.

В режиме компенсации экспозиции значение скомпенсированной экспозиции отображается внизу слева на экране.

- Установка автоматической настройки значений экспозиции отменяется при выключении камеры либо включении режима экономии энергии.
- При одновременном выборе автоматической настройки значений экспозиции и режима серийной съемки будет установлен режим автоматической настройки значений экспозиции.
- При включенном режиме автоматической настройки значений экспозиции функция автоматического просмотра включается независимо от установки самой функции автоматического просмотра. (Снимок не увеличивается.) В меню [HACTP.] установить функцию автоматического просмотра невозможно.
- При включенной автоматической настройке значений экспозиции режим [ЗАП. ЗВУКА] недоступен.
- В зависимости от яркости объекта экспозиция может быть не скомпенсирована в режиме автоматической настройки значений экспозиции.
- При включенной вспышке или в режиме [ЗВЕЗДНОЕ НЕБО] в режиме сцены можно сделать только 1 снимок.
- •Если количество снимков, которые можно записать, не превышает 2, съемка в режиме автоматической настройки значений экспозиции будет невозможна.

# Оптический стабилизатор изображения

# 🖸 🖤 🖽 SCN1 SCN2

Эта функция обнаруживает дрожание и компенсирует его.

 Нажимайте кнопку оптического стабилизатора изображения (А) до появления надписи [СТАБИЛИЗ.].

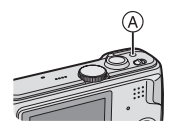

# 2 Для выбора режима стабилизатора нажмите ▲/▼, а затем нажмите [MENU/SET].

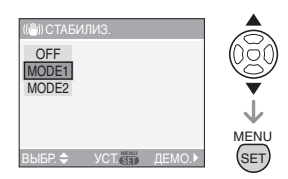

| MODE1<br>(((())1))          | Стабилизатор работает<br>непрерывно и может быть<br>полезен при композиции<br>снимка.                        |
|-----------------------------|----------------------------------------------------------------------------------------------------|
| MODE2<br>(((())) 2)         | Дрожание компенсируется<br>только при нажатии кнопки<br>затвора. В этом режиме<br>уровень стабилизации выше. |
| OFF<br>(ВЫКЛ)<br>((()))0FF) | Если вы хотите делать снимки<br>без стабилизации.                                                            |

#### Демонстрация оптического стабилизатора изображения (режим демонстрации)

Для просмотра демонстрации нажмите ►. После завершения демонстрации экран возвращается в меню выбора режима функции стабилизатора. Для выхода из демонстрации до ее завершения повторно нажмите ►. При просмотре демонстрации оптическое увеличение неизменно и установлено в Широкоугольный режим (1×), а функция увеличения недоступна. Кроме того, съемка во время демонстрации невозможна.

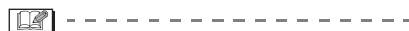

- Функция стабилизатора может работать неэффективно в следующих случаях:
  - при значительном дрожании.
  - если увеличение слишком большое.
  - в диапазоне цифрового увеличения.
  - при съемке со слежением за двигающимися объектами.
- при слишком низкой скорости затвора, во время съемки внутри помещения или в темном месте.

При нажатии кнопки затвора старайтесь избегать дрожания фотокамеры.

- Установка фиксируется в положении [MODE1] в простом режиме [♥], [MODE2] в режиме [АВТОПОРТРЕТ]
   (P54) в режиме сцены и в положении
   [OFF] в режиме [ЗВЕЗДНОЕ НЕБО]
   (P56) в режиме сцены Меню выбора функции стабилизатора не появляется.
- •В режиме видео []] режим [MODE2] недоступен.

# Съемка в режиме серийной съемки

Sch1 Sch2

 Чтобы установить режим серийной съемки, нажмите кнопку режима серийной съемки.

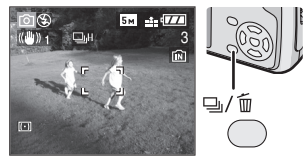

- 🖳 : Высокая скорость
- 🖳 : Низкая скорость
- Ше ограничено\*1

Не отображается: режим отключен

\*1 Зависит от объема памяти, заряда батареек, разрешения и качества снимка (сжатия).

# 2 Сделайте снимок.

Для выбора режима серийной
 съемки удерживайте кнопку затвора
 в полностью нажатом состоянии.

### Количество снимков, записываемых в режиме серийной съемки

|                        | Скорость<br>серийной<br>съемки | Количество<br>записываемых снимков<br>(снимки)              |         |  |
|------------------------|--------------------------------|-------------------------------------------------------------|---------|--|
| (снимков в<br>секунду) |                                | •                                                           | .t.     |  |
| Ę                      | 3 <sup>*2</sup>                | M0//0 2                                                     | MOKO E  |  |
| j                      | 2 <sup>*2</sup>                | Make. 5                                                     | Make. 5 |  |
| ⊒∞                     | прибл. 2                       | Зависит от свободного<br>объема встроенной<br>памяти/карты. |         |  |

- \*2 Скорость серийной съемки постоянна и не зависит от скорости записи на карту.
- •Указанные количества снимков приведены для случая, когда скорость затвора выше 1/60 и вспышка отключена.
- •Если установить светочувствительность ISO (Р76) на [ISO400] или [ISO800], а затем делать снимки с использованием режима серийной съемки, количество записываемых снимков будет меньше указанного.
- В простом режиме [♥] значения установлены следующим образом.
   Значок [♥] отображается в левой части экрана. (Р27)
  - [ 🛑 ENLARGE]:

🖳 /Макс. 3 снимка (-ов)

-[**1**4"×6"/10×15cm]/[**1**E-MAIL]:

🖳 /Макс. 5 снимка (-ов)

#### •Если режим серийной съемки установлен неограниченным

- можно снимать до заполнения встроенной памяти или карты;
- Скорость серийной съемки уменьшится наполовину. При использовании встроенной памяти скорость серийной съемки составляет максимум 1 снимок примерно каждые 6 секунд. Однако момент уменьшения скорости зависит от количества записываемых снимков и карты.
- •Фокус устанавливается при съемке первого снимка.
- При использовании автоматического таймера количество записываемых снимков в режиме серийной съемки равно 3.
- •Режим серийной съемки не отменяется при выключении фотокамеры.

- При одновременном выборе автоматической настройки значений экспозиции и режима серийной съемки будет установлен режим автоматической настройки значений экспозиции.
- Экспозиция и баланс белого изменяется в зависимости от установки режима серийной съемки. При режиме серийной съемки, установленном в [ ]], экспозиция и баланс белого устанавливаются для первого снимка и не изменяются в процессе съемки.

Если скорость серийной съемки установлена в [ ] или [ ] ули [ ], экспозиция и баланс белого устанавливаются для каждого снимка.

- При включенном режиме серийной съемки функция автоматического просмотра включается независимо от установки самой функции автоматического просмотра. (Снимок не увеличивается.) В меню [HACTP.] функция автоматического просмотра не устанавливается.
- •При включенном режиме серийной съемки режим [ЗАП. ЗВУКА] недоступен.
- •При включенной вспышке или в режиме [3BE3ДНОЕ НЕБО] в режиме сцены можно сделать только 1 снимок.

# Съемка крупным планом

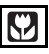

Этот режим позволяет делать снимки крупным планом, например, снимки цветов. При установке рычажка трансфокатора в крайнее положение к Широкоугольному режиму (1×) снимать можно с расстояния всего 5 см от объектива.

#### Диапазон фокусировки

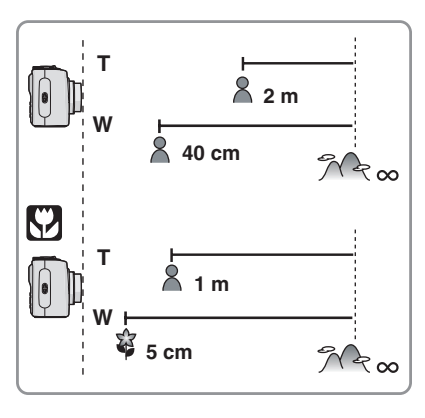

**P** -

- В макро режиме рекомендуется пользоваться штативом и автоматическим таймером (Р44).
- Когда объект съемки находится на небольшом расстоянии от фотокамеры, эффективный диапазон фокусировки (глубина поля) значительно уменьшается. Поэтому, если после фокусировки расстояние между камерой и объектом съемки изменяется, повторная фокусировка может быть затруднена.
- Если расстояние между фотокамерой и объектом съемки находится вне диапазона фокусировки фотокамеры, снимок может получится нечетким, даже если горит индикатор фокусировки.
- В макро режиме объекты, расположенные ближе к камере, имеют больший приоритет.
   Поэтому фокусировка на удаленном объекте в макро режиме занимает больше времени, чем в режиме обычной съемки.
- Допустимое расстояние съемки со вспышкой составляет примерно от 30 см до 3,7 м (Широкоугольный режим). (При светочувствительности ISO установленной в [AUTO].)
- Мы рекомендуем установить вспышку в режим "Принудительный режим

ВЫКЛ" [🚱] при выполнении снимков с близкого расстояния.

 При съемке с близкого расстояния резкость периферийных участков снимка может несколько ухудшаться.
 Это не неисправность.

# Режим сцены

# SCN1 SCN2

При выборе режима сцены фотокамера установит оптимальный для данного снимка баланс цветов и экспозицию.

• Два наиболее часто используемых режимов сцены можно установить на пункты [SCN1] и [SCN2] диска рабочего режима.Описание всех режимов меню сцены приведено на страницах с P52 по 60.

### Для выбора необходимого меню сцены нажмите ▲/▼.

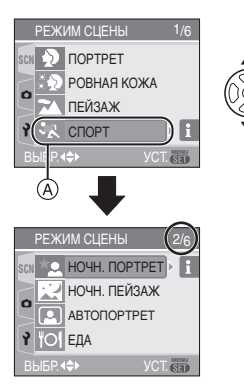

- •Для перехода к следующему экрану нажмите (А), а затем нажмите ▼.
- •Если меню [РЕЖИМ СЦЕНЫ] не появилось, то чтобы его открыть, нажмите [MENU/SET].

 При нажатии ► отображаются описания каждого режима сцены.
 (При нажатии ◄ экран возвращается в меню [РЕЖИМ СЦЕНЫ].)

# 2 Нажмите [MENU/SET].

#### Об экраном меню

- •Имеются 6 экранов меню (1/6, 2/6, 3/6, 4/6, 5/6 и 6/6).
- Переключаться между экранами в любом меню можно путем поворота рычажка трансфокатора.

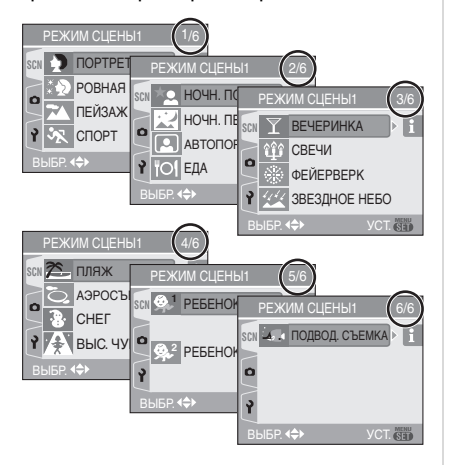

- Установка часто используемых режимов сцены на пункты [SCN1] и [SCN2] диска рабочего режима.
- 1 Установите [МЕНЮ СЦЕН] в меню [НАСТР.] в положение [OFF]. (Р23)
- 2 Для выбора режима сцены нажмите ▲/▼, а затем нажмите [MENU/SET].
- •Если диск рабочего режима установлен на [scn1] или [scn2], включается соответствующий режим сцены. Меню [РЕЖИМ СЦЕНЫ] не открывается. Это удобно тем, что при съемке нет необходимости каждый раз выбирать режим сцены в меню [РЕЖИМ СЦЕНЫ].

- При съемке в режиме сцены, который не подходит для условий съемки, баланс цветов снимка может отличаться от реальных цветов.
  При необходимости изменения яркости записываемого снимка скомпенсируйте экспозицию (Р45). (Тем не менее, экспозицию нельзя скомпенсировать в режиме [ЗВЕЗДНОЕ НЕБО].)
- •Нажмите ◀, а затем ▲/▼ в меню [РЕЖИМ СЦЕНЫ] для выбора пункта меню [ЗАП.] [▲] (Р73) или [НАСТР.] [♀] (Р18) и установите желаемые параметры.
- •Следующие параметры нельзя установить в режиме сцены, поскольку фотокамера автоматически устанавливает для них оптимальные значения.
  - [БАЛ. БЕЛ.]

- [СВЕТОЧУВСТ.]
- [РЕЖИМ ЗАМЕРА]
- [ЦВЕТ. ЭФФЕКТ]
- [НАСТР. ИЗОБР.]

# **D** Режим ПОРТРЕТ

Для открытия меню [РЕЖИМ СЦЕНЫ] нажмите [
), а затем выберите необходимый режим сцены. (Р50) Человек отделяется от фона и приобретает натуральный цвет лица.

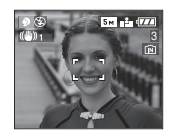

#### Приемы работы с режимом ПОРТРЕТ

Для достижения оптимальной эффективности этого режима:

- Поверните рычажок трансфокатора как можно дальше в сторону Телережима.
- 2 Для достижения максимальной эффективности данного режима подойдите ближе к объекту съемки.
- **[[?**] - -
- Этот режим применяется только для съемки вне помещений в светлое время суток.
- •Светочувствительность ISO устанавливается на [ISO80].

# 🛐 Режим РОВНАЯ КОЖА

Для открытия меню [РЕЖИМ СЦЕНЫ] нажмите [ ]], а затем выберите необходимый режим сцены. (Р50) В этом режиме фотокамера определяет цвет лица или кожи и сглаживает цвет кожи по сравнению с режимом портрета.

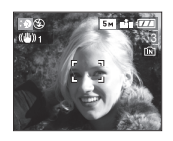

#### Приемы работы с режимом РОВНАЯ КОЖА

Для достижения оптимальной эффективности этого режима:

- Поверните рычажок трансфокатора как можно дальше в сторону Телережима.
- 2 Для достижения максимальной эффективности данного режима подойдите ближе к объекту съемки.

[**1**] - - - -

- •Этот режим применяется только для съемки вне помещений в светлое время суток.
- Если часть фона или другие объекты в кадре имеют цвет кожи, они также будут сглажены.
- Режим ровной кожи неэффективен при недостаточной яркости.
- •Светочувствительность ISO устанавливается на [ISO80].

# 🔁 Режим ПЕЙЗАЖ

Для открытия меню [РЕЖИМ СЦЕНЫ] нажмите [)], а затем выберите необходимый режим сцены. (Р50) В этом режиме фотокамера фокусируется преимущественно на удаленных объектах, что позволяет снимать пейзажи с широким ракурсом.

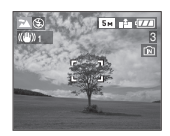

**P** - - ·

- •Диапазон фокусировки составляет от 5 м до  $\infty.$
- •Вспышка устанавливается на принудительное выключение [🕃].
- •Настройка вспомогательной лампочки автофокусировки недоступна.

# 🐼 Режим СПОРТ

Для открытия меню [РЕЖИМ СЦЕНЫ] нажмите [)], а затем выберите необходимый режим сцены. (Р50) Данный режим позволяет запечатлеть быстро движущиеся объекты, например, предоставляет возможность сделать снимки спортивных мероприятий на открытом воздухе.

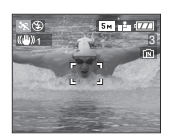

#### Приемы работы с режимом СПОРТ

 Режим наиболее эффективен при съемке вне помещений в при хорошей погоде.

**()** -----

 Режим СПОРТ применяется для съемки вне помещений при дневном свете, когда объект съемки находится на расстоянии 5 м или более от фотокамеры.

## 🔛 Режим НОЧН. ПОРТРЕТ

Для открытия меню [РЕЖИМ СЦЕНЫ] нажмите [)], а затем выберите необходимый режим сцены. (Р50) Данный режим позволяет выполнить съемку предметов и пейзажей с естественным уровнем яркости с использованием вспышки и медленной скорости затвора.

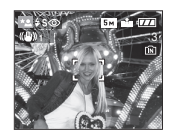

#### Приемы работы с режимом НОЧН. ПОРТРЕТ

- •Используйте вспышку.
- Поскольку скорость затвора снижается, при съемке рекомендуется пользоваться штативом и автоматическим таймером. (Р44)
- Для съемки объект должен оставаться неподвижным в течении около
   1 секунды после выполнения снимка.
- При съемке рекомендуется установить рычажок трансфокатора в Широкоугольный режим (1×) и находиться на расстоянии около 1,5 м от объекта съемки.

[**127**] - - -

- Диапазон фокусировки составляет от 1,2 м до 5 м. (Допустимые расстояния для съемки со вспышкой приведены на стр. Р42.)
- Вследствие необходимости обработки данных затвор после съемки может находиться в закрытом состоянии (не более 1 секунды). Это не неисправность.
- При съемке в условиях недостаточной освещенности могут стать заметными помехи.
- При использовании вспышки устанавливается режим замедленной синхронизации/уменьшения эффекта красных глаз [\*
   и вспышка срабатывает при съемке каждого снимка.
- •Режим непрерывной автофокусировки недоступен.

# 🔣 Режим НОЧН. ПЕЙЗАЖ

Для открытия меню [РЕЖИМ СЦЕНЫ] нажмите []], а затем выберите необходимый режим сцены. (Р50) В этом режиме за счет снижения скорости затвора ночной пейзаж будет снят в ярких тонах.

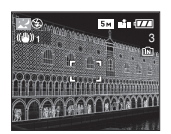

- Приемы работы с режимом НОЧН. ПЕЙЗАЖ
- Поскольку скорость затвора снижается (примерно до 8 секунд), пользуйтесь штативом. Кроме того, при съемке рекомендуется пользоваться автоматическим таймером (Р44).

| _    | -   |    |
|------|-----|----|
| - 11 | - D | C. |
| - Ił | ⇒kå | 3  |
| _    | _   | _  |

- •Диапазон фокусировки составляет от 5 м до  $\infty.$
- Вследствие необходимости обработки данных затвор после съемки может находиться в закрытом состоянии (не более 8 секунды). Это не неисправность.
- При съемке в условиях недостаточной освещенности могут стать заметными помехи.
- Вспышка устанавливается на принудительное выключение [ ].
- •Светочувствительность ISO устанавливается на [ISO80].
- Настройки вспомогательной лампочки автофокусировки и непрерывной автофокусировки недоступны.
- •Нельзя выбрать режим медленного затвора.

### Режим АВТОПОРТРЕТ

Для открытия меню [РЕЖИМ СЦЕНЫ] нажмите [ ), а затем выберите необходимый режим сцены. (Р50) Данный режим позволит вам выполнить съемку самого себя.

#### Метод работы с режимом

Нажмите кнопку затвора наполовину. После фокусировки, загорится индикатор автоматического таймера. Устойчиво удерживая фотокамеру, нажмите до конца кнопку затвора.

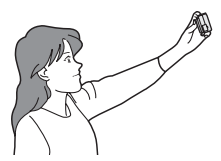

- Если объект не сфокусирован, индикатор автоматического таймера мигает. Для фокусировки повторно наполовину нажмите кнопку затвора.
- Записанный снимок автоматически отображается примерно в течение 10 секунд на мониторе ЖКД для просмотра. Информация по использованию функции просмотра приведена в РЗЗ.
- Если снимок получится расплывчатым в результате медленной скорости затвора, рекомендуется использовать 2-х секундный автоматический таймер. (Р44)

- Диапазон фокусировки составляет около 30 см до 70 см.
- Можно выполнить снимок самого себя со звуком (Р78). При этом индикатор автоматического таймера горит во время записи звука. (Р44)

- При выборе режима [АВТОПОРТРЕТ], рычажок трансфокатора автоматически передвигается на Широкий угол. (1×) Если вы повернете рычажок трансфокатора, это может затруднить фокусировку.
- Автоматический таймер может быть задан только как "выключен" или
  "2 секунды" (Р44). Если задано
  "2 секунды", эта настройка сохранится до тех пор, пока фотокамера не будет выключена или пока не будет переключен режим.
- Функция стабилизатора принудительно устанавливается в режим [MODE2].
   (P47)
- Функция автоматической фокусировки принудительно устанавливается в режим 9-зонной фокусировки. (Р79)
- •Настройка на вспомогательную лампочку АF отключена.

### Режим ЕДА

Для открытия меню [РЕЖИМ СЦЕНЫ] нажмите []], а затем выберите необходимый режим сцены. (Р50) В этом режиме фотокамера позволяет делать снимки продуктов питания с передачей натуральных оттенков и исключает влияние освещения, например в ресторане.

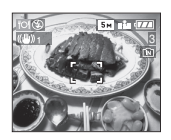

•Диапазон фокусировки такой же как в режиме макро съемки. [5 см (Широкоугольный)/1 м (Телережим) до ∞]

# Режим ВЕЧЕРИНКА

Для открытия меню [РЕЖИМ СЦЕНЫ] нажмите [)], а затем выберите необходимый режим сцены. (Р50) Установите этот режим при съемке свадебных церемоний, праздничных мероприятий внутри помещений и других событий. За счет включения вспышки и снижения скорости затвора люди и фон можно запечатлеть с почти натуральной яркостью.

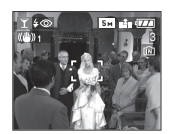

- Приемы работы с режимом ВЕЧЕРИНКА
- Поскольку скорость затвора снижается, при съемке рекомендуется пользоваться штативом и автоматическим таймером (Р44).
- При съемке рекомендуется установить рычажок трансфокатора в Широкоугольный режим (1×) и находиться на расстоянии около 1,5 м от объекта съемки.

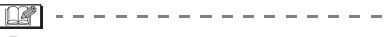

•Вспышка может устанавливаться в режим замедленной синхронизации/ уменьшения эффекта красных глаз [\$\$] или принудительного включения/уменьшение эффекта красных глаз [\$]].

# 🕸 Режим СВЕЧИ

Для открытия меню [РЕЖИМ СЦЕНЫ] нажмите [)], а затем выберите необходимый режим сцены. (Р50) Этот режим позволяет делать снимки при свете свечей.

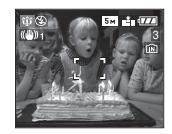

#### Приемы работы с режимом СВЕЧИ

- При максимальном использовании света свечей можно получить удачные снимки даже без включения вспышки.
- Для съемки рекомендуется пользоваться штативом и автоматическим таймером. (Р44)

[2] - - - -

- Диапазон фокусировки такой же как в режиме макро съемки. [5 см (Широкоугольный)/1 м (Телережим) до
   ∞]
- Вспышка может устанавливаться в режим замедленной синхронизации/ уменьшения эффекта красных глаз
   (\*So) или принудительного включения/уменьшение эффекта красных глаз (\*o).

# Режим ФЕЙЕРВЕРК

Для открытия меню [РЕЖИМ СЦЕНЫ] нажмите [], а затем выберите необходимый режим сцены. (Р50) В этом режиме можно делать снимки фейерверков на фоне ночного неба.

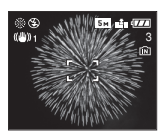

#### Приемы работы с режимом ФЕЙЕРВЕРК

 Поскольку скорость затвора снижается, при съемке рекомендуется пользоваться штативом.

II - -

- •Этот режим наиболее эффективен при съемке объектов, находящихся на расстоянии от 10 м.
- •Устанавливается следующая скорость затвора.
  - Если режим работы оптического стабилизатора изображения выбран как [OFF], скорость затвора принудительно устанавливается на 1 секунду.
  - Если режим работы оптического стабилизатора изображения выбран как [MODE1] или [MODE2], скорость затвора принудительно устанавливается на 1/4 или на 1 секунду (Скорость затвора 1 секунда устанавливается только если камера обнаружила незначительный уровень дрожания изображения, так как будто она установлена на штативе).
- •Столбчатые диаграммы всегда выводятся оранжевым цветом. (РЗ8)
- Вспышка устанавливается на принудительное выключение [ ].
- Настройки вспомогательной лампочки автофокусировки и непрерывной автофокусировки недоступны.
- •Нельзя выбрать режим медленного затвора.

## 💯 Режим ЗВЕЗДНОЕ НЕБО

Для открытия меню [РЕЖИМ СЦЕНЫ] нажмите []], а затем выберите необходимый режим сцены. (Р50) Данный режим позволяет путем замедления скорости затвора получить яркие снимки звездного неба и темных предметов, которые невозможно получить в режиме [НОЧН. ПЕЙЗАЖ].

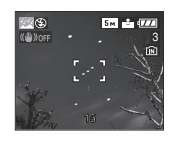

#### Установка скорости затвора

- •Выберите скорость затвора [15 СЕК.], [30 СЕК.] или [60 СЕК.].
- Для выбора длительности в секундах нажмите ▲/▼, а затем нажмите [MENU/SET].

| 💯 ЗВЕЗДН | ОЕ НЕБО |      |
|----------|---------|------|
| 15 CEK.  |         |      |
| 30 CEK.  |         |      |
| 60 CEK.  |         |      |
| OTMEH.   | выбр. 🗢 | YCT. |

#### 2 Съемка.

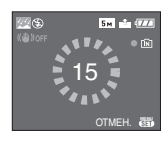

- Для открытия экрана обратного отсчета нажмите кнопку затвора. Не двигайте фотокамеру после появления этого экрана. После завершения обратного отсчета на время обработки данных, равное времени выбранной скорости затвора, на экране появится сообщение [ПОДОЖДПТЕ...].
- •Для остановки съемки во время обратного отсчета нажмите [MENU/ SET].

#### Приемы работы с режимом ЗВЕЗДНОЕ НЕБО

•Затвор открывается на 15, 30 или 60 секунд. Пользуйтесь штативом. При съемке также рекомендуется пользоваться автоматическим таймером. (Р44)

- •Столбчатые диаграммы всегда выводятся оранжевым цветом. (РЗ8)
- Режим непрерывной автофокусировки недоступен.
- •Вспышка устанавливается на принудительное выключение [🕃].
- Функция оптического стабилизатора изображения устанавливается в [OFF].
- •Светочувствительность ISO устанавливается на [ISO80].
- Невозможно компенсировать экспозицию либо установить [ЗАП. ЗВУКА], автоматическую настройку значений экспозиции, режим серийной съемки, установить низкую скорость затвора.

### 🕿 Режим ПЛЯЖ

Нажмите [) для отображения меню [РЕЖИМ СЦЕНЫ] и выберите этот режим. (Р50)

Этот режим позволяет делать снимки на пляже. Обеспечивает оптимальную экспозицию изображения при ярком солнце.

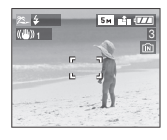

 Не прикасайтесь к камере мокрыми руками.

Песок или морская вода могут нарушить нормальную работу камеры. Следует оберегать объектив и разъемы камеры от попадания в них песка или морской воды.

# 🖸 Режим АЭРОСЪЕМКА

Нажмите [) для отображения меню [РЕЖИМ СЦЕНЫ] и выберите этот режим. (Р50)

Этот режим позволяет делать снимки через окно самолета.

Приемы работы с режимом аэросъемки

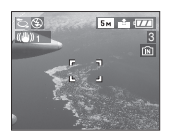

- Приемы работы с режимом аэросъемки
- Рекомендуется пользоваться этими приемами, если трудно сфокусироваться при съемке облаков и т.п. Наведите камеру на предмет с высокой контрастностью, нажмите кнопку затвора наполовину, а затем направьте камеру на объект и полностью нажмите кнопку затвора для выполнения снимка.

Выключайте камеру при взлете и посадке.

- При использовании камеры выполняйте все указания бригады бортпроводников.
- Старайтесь избегать отражения от окна.
- Установка вспышки фиксируется в положении "Принудительный режим ВЫКЛ." [🚱].
- Настройка на вспомогательную лампочку АF отключена.

### Режим СНЕГ

Для открытия меню [РЕЖИМ СЦЕНЫ] нажмите [)], а затем выберите необходимый режим сцены. (Р50) В этом режиме баланс белого и экспозиция выбираются для съемки снега как можно более белым.

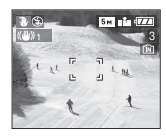

### 🛃 Режим ВЫС. ЧУВСТВ.

Для открытия меню [РЕЖИМ СЦЕНЫ] нажмите [)], а затем выберите необходимый режим сцены. (Р50) Этот режим увеличивает чувствительность ISO по сравнению с обычным режимом. При съемке внутри помещений проявляется легкая размытость.

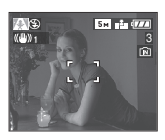

#### 😰 -----

- Автоматически устанавливается наиболее подходящая светочувствительность ISO из диапазона [ISO800] – [ISO1600].
- Диапазон фокусировки устанавливается таким же, как при съемке в макро режиме. [5 см (Широкоугольный режим)/1 м (Телережим) до ∞]
- Диапазон фокусировки такой же как в режиме макро съемки.
- Можно делать снимки, подходящие для размеров печати 4"×6"/10×15ст.
- Нельзя использовать дополнительное оптическое и цифровое увеличение.

[**1?**] - -

# % Режим РЕБЕНОК 1/ %2 Режим РЕБЕНОК 2

Для открытия меню [РЕЖИМ СЦЕНЫ] нажмите [)], а затем выберите необходимый режим сцены. (Р50) Данный режим позволяет делать снимки детей со здоровым оттенком кожи. При использовании вспышки ее мощность устанавливается на меньшее значение чем обычно.

С помощью [РЕБЕНОК1] и [РЕБЕНОК2] можно установить дни рождения двух детей.

- •При просмотре снимков можно показывать возраст ребенка.
- •Возраст также можно печатать на фотографиях с помощью программного обеспечения [LUMIX Simple Viewer] или [PHOTOfunSTUDIO-viewer-], которое содержится на компакт-диске (поставляемом). (Информация о печати фотографий приводится в отдельном руководстве по подключению к компьютеру.)

#### Вывод возраста на экран

- •При необходимости вывода возраста на экран предварительно установите день рождения, выберите [C BO3PACTOM] и нажмите [MENU/ SET].
- •Для отмены отображения возраста выберите [БЕЗ ВОЗРАСТА] и нажмите [MENU/SET].

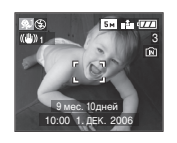

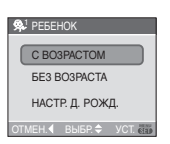

- Установка дня рождения
- 1 Для выбора [НАСТР. Д. РОЖД.] нажмите ▲/▼, а затем нажмите [MENU/SET].

- 2 При появлении сообщения [ЗАДАЙТЕ ДЕНЬ РОЖДЕНИЯ РЕБЕНКА] выберите параметры даты (год/месяц/ день) с помощью ◄/► и установите их с помощью ▲/▼.
- 3 Для завершения нажмите [MENU/ SET].
- При выборе [С ВОЗРАСТОМ] без предварительной установки дня рождения, на экран выводится соответствующее сообщение. Нажмите [MENU/SET] и установите день рождения в соответствии с приведенными выше шагами 2 и 3.

R - - -

- Диапазон фокусировки устанавливается таким же, как при съемке в макро режиме. [5 см (Широкоугольный режим)/1 м (Телережим) до ∞]
- После включения фотокамеры в режиме [РЕБЕНОК1]/[РЕБЕНОК2] режима сцены или при переключении в режим [РЕБЕНОК1]/[РЕБЕНОК2] из других режимов сцены, возраст и текущая дата отображаются в нижней части экрана на протяжении примерно 5 секунд.
- Формат отображения возраста может отличаться в зависимости от выбранного языка в режиме записи.
- •Стиль оформления при печати может немного отличаться от стиля оформления на экране.
- •Дата рождения выводится в формате [0 мес. 0 дней].
- Если возраст выводится неправильно, проверьте настройки часов и дня рождения.
- При выборе режима [БЕЗ ВОЗРАСТА], возраст не записывается, даже если время и день рождения установлены.
   Это означает, что возраст не может отображаться даже при выборе режима [С ВОЗРАСТОМ] после съемки.
- •Для сброса дня рождения выберите [СБРОС] в меню [НАСТР.]. (P22)

# 💽 Режим ПОДВОД СЪЕМКА

Для открытия меню [РЕЖИМ СЦЕНЫ] нажмите [)], а затем выберите необходимый режим сцены. (Р50) Этот режим удаляет голубой оттенок со снимков, сделанных под водой. Для съемок под водой используйте подводный корпус (DMW-MCTZ1; поставляется отдельно).

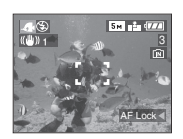

Настройка баланса белого. [НАСТР.БАЛ.БЕЛ.]

Можно настроить цветовой оттенок в соответствии с подводной глубиной и погодой.

- 1 Нажать несколько раз ▲ [ 🔁 ] пока не появится [НАСТР.БАЛ.БЕЛ.].
- 2 Чтобы настроить баланс белого нажмите несколько раз ◀/►.

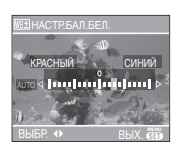

- [КРАСНЫЙ]: Нажмите, если оттенок голубоватый.
- ► [СИНИЙ]: Нажмите, если оттенок красноватый.
- Если баланс белого настроен, индикация [ МП ] отображается на экране красным или синим цветом.

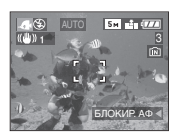

•Выберите [0], если не хотите использовать точную настройку баланса белого.

#### Фокусировка под водой

(Фиксированная автоматическая фокусировка)

Можно зафиксировать фокус перед съемкой при помощи блокировки АФ. Такой режим удобен для съемки быстро движущегося объекта и т.п.

- Нацельте участок автофокусировки на объект съемки.
- 2 Для фиксации фокусировки нажмите
   ◄.
  - •Значок блокировки АФ (А) появляется, когда объект сфокусирован.

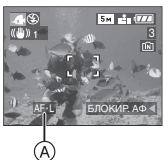

- •Нажмите < еще раз для отмены блокировки АФ.
- При повороте рычажка трансфокатора блокировка АФ отменяется. В таком случае сфокусируйтесь на объекте и еще раз зафиксируйте фокус.

**1**27) - - ·

- Диапазон фокусировки устанавливается таким же, как при съемке в макро режиме. [5 см (Широкоугольный режим)/1 м (Телережим) до ∞]
- •Установить автоматический таймер невозможно.

# При съемке записывается день отпуска, когда была сделана фотография

# 

Если ранее был задан день отъезда, то при съемке записывается день отпуска, когда была сделана фотография.

 При воспроизведении фотографий индицируется день отпуска, когда была сделана фотография.

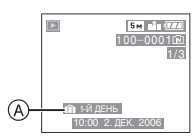

- (A): Количество дней, прошедших с даты отъезда
- •Количество дней, прошедших с даты отправления можно печатать на фотографиях с помощью программного обеспечения [LUMIX Simple Viewer] или [PHOTOfunSTUDIO-viewer-], которое содержится на компакт-диске (поставляемом). (Информация о печати фотографий приводится в отдельном руководстве по подключению к компьютеру.)

## Установка даты поездки

 Нажмите [MENU/SET] и затем нажмите ◀.

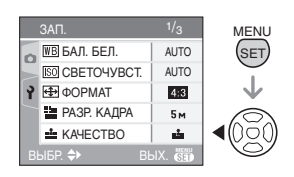

# 2 Чтобы выбрать значок [НАСТР.] меню [♀] нажмите ▼ и затем нажмите ►.

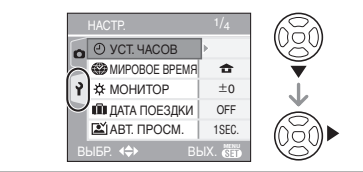

3 Для выбора [ДАТА ПОЕЗДКИ] нажмите ▲/▼, а затем нажмите ▶.

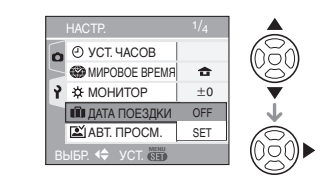

4 Для выбора [SET] нажмите ▼, а затем нажмите [MENU/SET].

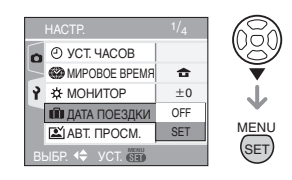

5 Для настройки даты нажмите ▲/▼/◀/►.

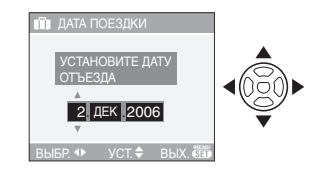

- I выбрать нужный пункт.
- ▲/▼: Установите год, месяц и день.

# 6 Чтобы закрыть меню, дважды нажмите [MENU/SET].

### 7 Сделайте снимок.

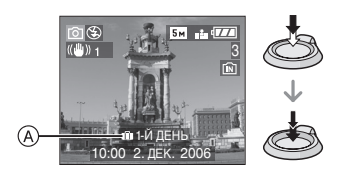

- (A): Количество дней, прошедших с даты отъезда
  - Текущая дата и время, а также день отпуска отображаются в нижней части экрана на протяжении примерно 5 секунд при включении камеры, если установлена дата поездки, после настройки часов, даты отъезда либо даты поездки, после изменения настройки мирового времени, а также после переключения из режима воспроизведения в другой режим.
  - Если [ДАТА ПОЕЗДКИ] установлено, [11] появляется в нижнем правом углу экрана.

Отмена режима даты путешествия Если оставить [ДАТА ПОЕЗДКИ] установленным в положение [SET], количество дней, прошедших после отъезда, будет продолжать записываться.

По окончании отпуска установите [ДАТА ПОЕЗДКИ] на [OFF] на экране, показанном в пункте 4, а затем дважды нажмите [MENU/SET].

 Дата поездки высчитывается на основании даты в настройке часов (Р17), а также установленной даты отъезда. Если установить [МИРОВОЕ ВРЕМЯ] (Р62) на пункт назначения поездки, дата поездки высчитывается на основании даты в настройке часов и установки пункта назначения поездки.

- Установка дня путешествия сохраняется, даже если камера будет выключена.
- Если дата отъезда установлена, а затем снимок делается до этой даты отъезда, знак [-] (минус) отображается оранжевым цветом, и день отпуска, в который сделан снимок, не записывается.
- Если дата отъезда установлена, а затем настройка часов меняется на дату и время в месте назначения поездки, знак [-] (минус) отображается белым цветом, и день отпуска, в который сделан снимок, не записывается, если, к примеру, дата места назначения поездки на день раньше даты отъезда.
- Если опция [ДАТА ПОЕЗДКИ] установлена в положение [OFF], количество дней, прошедших с даты отъезда, не записывается, даже если дата путешествия или часы установлены. Даже если опция [ДАТА ПОЕЗДКИ] установлена в положение [SET] после съемки, день отпуска, в который сделаны снимки, не отображается.
- Если дата отъезда установлена без настройки часов, появляется сообщение [УСАНОВИТЕ ЧАСЫ]. В таком случае настройте часы.
- Параметр [ДАТА ПОЕЗДКИ] также оказывает влияние на простой режим [♥].

# Отображение времени в пункте назначения поездки (Мировое Время)

# O ♥ Ħ SCN1 SCN2

Если установить домашний регион и регион пункта назначения поездки при путешествии за границу и т.д., местное время в регионе назначения поездки может отображаться на экране и записываться на сделанных снимках.

- Выберите [УСТ. ЧАСОВ], чтобы заранее установить текущую дату и время. (Р17)
- 1 Нажмите [MENU/SET], а затем нажмите ◀.

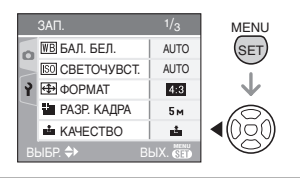

2 Нажмите ▼ для выбора в меню [НАСТР.] значка [ץ], а затем нажмите ►.

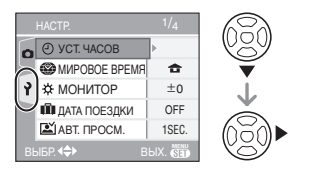

3 Нажмите ▲/▼ для выбора [МИРОВОЕ ВРЕМЯ], а затем нажмите ►.

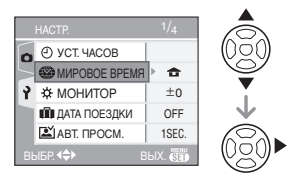

•Если вы устанавливаете мировое время в первый раз, появляется сообщение [УСТАНОВИТЕ СНАЧАЛА ДОМАШНИЙ РЕГИОН]. При появлении такого сообщения нажмите [MENU/SET], а затем установите время, как показано на экране в пункте ( разделе "Установка домашнего региона [ДОМ. РЕГИОН]".

#### Установка домашнего региона [ДОМ. РЕГИОН]

(Выполните пункты **1**, **2** и **3**.) ● Нажмите ▲/▼ для выбора [ДОМ. РЕГИОН], а затем нажмите [MENU/ SET] для установки.

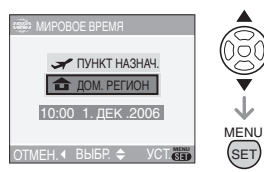

Э Нажмите ◄/► для выбора вашего местонахождения в настоящее время, а затем нажмите [MENU/SET] для установки.

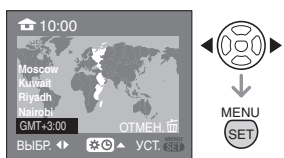

- Текущее время отображается слева вверху экрана, а разница во времени относительно среднего времени по Гринвичу (GMT:Greenwich Mean Time) отображается слева внизу экрана.
- Если в домашнем регионе используется летнее время [ 👀 ], нажмите 🛦 . Еще раз нажмите 🛦 для возврата к исходному времени.
- Установка летнего времени для домашнего региона не увеличивает текущее время. Увеличьте настройку часов на один час. (Р17)

#### Завершение установки домашнего региона

• Если вы устанавливаете домашний регион в первый раз, отображение на экране возвращается к показанному в пункте ● раздела "Установка домашнего региона [ДОМ. РЕГИОН]" после нажатия [MENU/SET] для установки вашего текущего местонахождения. Нажмите ◀ для возврата к экрану, показанному в пункте 3, а затем нажмите [MENU/ SET] для закрытия меню. • Если вы устанавливаете домашний регион во второй раз и далее, отображение на экране возвращается к показанному в пункте **3** после нажатия [MENU/SET] для установки вашего текущего местонахождения. Нажмите [MENU/SET] еще раз для закрытия меню.

# Установка региона пункта назначения поездки

(Выполните пункты 1, 2 и 3.)

● Нажмите ▲/▼ для выбора [ПУНКТ НАЗНАЧ.], а затем нажмите [MENU/ SET] для установки.

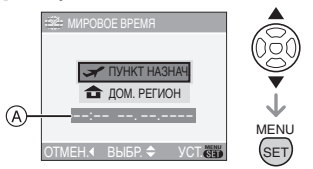

- (A): В зависимости от установки, отображается время в регионе пункта назначения поездки либо в домашнем регионе.
- If you are setting the travel destination area for the first time, the date and time are displayed as shown in the screen above.
- ЭНажмите ◄/► для выбора региона, в котором находится пункт назначения поездки, а затем нажмите [MENU/ SET.] для установки.

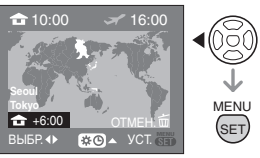

 Текущее время в выбранном регионе пункта назначения поездки отображается справа вверху экрана, а временная разница относительно домашнего региона отображается слева внизу экрана.

- Если в домашнем регионе используется летнее время [₭ⓒ], нажмите ▲. (Время увеличивается на один час.) Еще раз нажмите ▲ для возврата к исходному времени.
- Отображаются названия крупных городов в выбранном регионе. Также слева внизу экрана отображается разница во времени между выбранным регионом и домашним регионом. (Обратитесь к Р65 за информацией о названиях крупных городов, которые отображаются).

Нажмите [MENU/SET] для завершения.

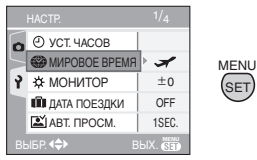

•Значок меняется с [ 🛖 ] на [ 🖌 ] после установки пункта назначения поездки.

- По окончании отпуска верните установку в положение [ДОМ. РЕГИОН], следуя указаниям пунктов
  - 1, 2, 3, а затем пунктов () и () раздела "Установка домашнего региона [ДОМ. РЕГИОН]".
- Если вы не можете найти пункт назначения поездки в списке регионов, отображаемых на экране, установите по разнице во времени относительно домашнего региона.
- •Параметр [МИРОВОЕ ВРЕМЯ (ПО ГРИНВИЧУ)] также оказывает влияние на простой режим [♥].

### Возможные пункты для установок мирового времени

| Временной интервал<br>относительно среднего<br>времени по Гринвичу<br>(GMT) | Сг                     | исок географи    | ческих назван | ий           |
|-----------------------------------------------------------------------------|------------------------|------------------|---------------|--------------|
| -11                                                                         | Midway Islands         | Samoa            |               |              |
| -10                                                                         | Hawaii                 | Honolulu         | Tahiti        |              |
| -9                                                                          | Alaska                 | Anchorage        |               | L            |
| -8                                                                          | Vancouver              | Seattle          | Los Angeles   |              |
| -7                                                                          | Denver                 | Phoenix          |               | ŧ            |
| -6                                                                          | Chicago                | Houston          | Mexico City   |              |
| -5                                                                          | Toronto                | New York         | Miami         | Lima         |
| -4                                                                          | Caracas                | Manaus           | La Paz        |              |
| -3:30                                                                       | Newfoundland           |                  | L             | L            |
| -3                                                                          | Rio de Janeiro         | Sao Paulo        | Buenos Aires  |              |
| -2                                                                          | Fernando de<br>Noronha |                  | +             | •            |
| -1                                                                          | Azores                 |                  |               |              |
| 0                                                                           | London                 | Casablanca       |               |              |
| +1                                                                          | Berlin                 | Paris            | Rome          | Madrid       |
| +2                                                                          | Helsinki               | Athens           | Cairo         | Johannesburg |
| +3                                                                          | Moscow                 | Kuwait           | Riyadh        | Nairobi      |
| +3:30                                                                       | Tehran                 |                  | L             | L            |
| +4                                                                          | Dubai                  | Abu Dhabi        |               |              |
| +4:30                                                                       | Kabul                  |                  | L             |              |
| +5                                                                          | Islamabad              | Karachi          | Male          |              |
| +5:30                                                                       | Delhi                  | Kolkata          | Mumbai        | Chennai      |
| +5:45                                                                       | Kathmandu              |                  |               |              |
| +6                                                                          | Dacca                  | Colombo          |               |              |
| +6:30                                                                       | Yangon                 |                  | L             |              |
| +7                                                                          | Bangkok                | Jakarta          |               |              |
| +8                                                                          | Beijing                | Hong Kong        | Kuala Lumpur  | Singapore    |
| +9                                                                          | Seoul                  | Tokyo            |               |              |
| +9:30                                                                       | Adelaide               |                  | *             |              |
| +10                                                                         | Guam                   | Sydney           |               |              |
| +11                                                                         | Solomon<br>Islands     | New<br>Caledonia |               |              |
| +12                                                                         | Fiji                   | Auckland         | Wellington    |              |
| +12:45                                                                      | Chatham Islands        |                  | 1             | 1            |

\* "GMT" - это сокращение от [Greenwich Mean Time] (среднее время по Гринвичу).

# Режим видео

 Нажмите кнопку затвора наполовину для фокусировки, а затем нажмите кнопку затвора полностью для начала съемки.

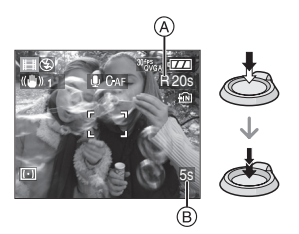

- •Когда объект будет сфокусирован, загорится индикатор фокусировки.
- •Оставшееся время записи (А) индицируется в верхней правой части, а прошедшее время записи (В) в нижней правой части экрана. Например, 1 час 20 минут и 30 секунд отображается как [1h20m30s].
- •Доступное и прошедшее время записи является приблизительным.
- •Одновременно начинается запись звука с помощью встроенного микрофона фотокамеры.
- При записи можно использовать трансфокатор. Однако, скорость движения трансфокатора становится медленнее обычной.
- Могут записываться звуки трансфокатора или работы камеры.
- Рекомендуется установить [НЕПРЕР. АФ] (Р80) в положение [ON]. Также эту опцию можно установить в положение [OFF], однако при повороте рычажка трансфокатора будет трудно сфокусироваться.

### 2 Для остановки записи полностью нажмите кнопку затвора.

- При заполнении во время съемки встроенной памяти или карты памяти фотокамера автоматически прекратит запись.
- Изменение настроек для формата и качества снимка
- 1 Нажмите [MENU/SET].
- 2 Для выбора [ФОРМАТ] нажмите ▲/▼, а затем нажмите ►.

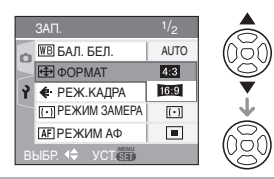

- 3 Для выбора необходимого параметра нажмите ▲/▼, а затем нажмите [MENU/SET].
- 4 Для выбора [РЕЖ.КАДРА] нажмите ▲/▼, а затем нажмите ▶.

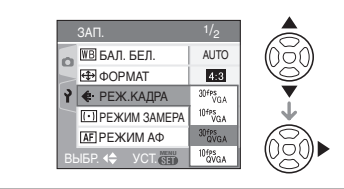

5 Для выбора пункта меню нажмите ▲/▼, а затем нажмите [MENU/SET]. Если на экране, показанном на шаге 2, выбрано [4:3]

| Параметр  | Разрешение<br>фотоснимка | кадр/сек |
|-----------|--------------------------|----------|
| 30fpsVGA  | 640×480                  | 30       |
| 10fpsVGA  | пиксель                  | 10       |
| 30fpsQVGA | 320×240                  | 30       |
| 10fpsQVGA | пиксель                  | 10       |

Если на экране, показанном на шаге 2, выбрано [16:9]

| Параметр  | Разрешение<br>фотоснимка | кадр/сек |
|-----------|--------------------------|----------|
| 30fps16:9 | 848×480                  | 30       |
| 10fps16:9 | пиксель                  | 10       |

- кадр/сек (frames per second/число кадров за секунду); Это означает количество кадров, использованных за 1 секунду.
- •Режим 30 кадр/сек позволяет снимать более плавное видео.
- •В режиме 10 кадр/секможно снимать более длинные видео, но при этом качество будет ниже.
- При съемке в режиме [10fpsQVGA] файл получается небольшим, что позволяет пересылать его по электронной почте.
- Запись во встроенную память возможна только если размер изображения установлен как QVGA (320×240 пикселей).
- (О: Доступно, -: Недоступно)

| Параметр  | Карта памяти<br>SD | Встроенная<br>память |
|-----------|--------------------|----------------------|
| 30fpsVGA  | 0                  | -                    |
| 10fpsVGA  | 0                  | -                    |
| 30fpsQVGA | 0                  | 0                    |
| 10fpsQVGA | 0                  | 0                    |
| 30fps16:9 | 0                  | -                    |
| 10fps16:9 | 0                  | _                    |

# 6 Чтобы закрыть меню, нажмите [MENU/SET].

• Кроме того, для закрытия меню можно наполовину нажать кнопку затвора. 

- Диапазон фокусировки такой же, как и в режиме макросъемки. [5 см до ∞ (Широкоугольный), 1 м до ∞ (Телережим)]
- Движение трансфокатора может на короткое время остановиться при перемещении из диапазона оптического увеличения в диапазон цифрового увеличения.
- Если опция [НЕПРЕР. АФ] (Р80) установлена в положение [OFF], фокус фиксируется при начале записи.
- •Информация о доступном времени записи приведена на стр. Р119.
- Доступное время записи является приближенным.
   (Оно зависит от условий записи и типа карты памяти SD.)
- Доступное время съемки зависит от объекта съемки.
- Доступное время записи, которое выводится на экране, может уменьшаться неравномерно.
- •Видео нельзя записать без звука.
- •Фотокамера не позволяет записывать видео на карты MultiMediaCard.
- При выборе качества видео [30fpsVGA] или [30fps16:9] рекомендуется пользоваться высокоскоростными картами памяти SD со значением "10MB/ s" или большим, указанным на упаковке.
- Запись может внезапно прерваться. Это зависит от типа карты памяти SD.
- Рекомендуется использовать карту памяти SD производства компании Panasonic.
- •В зависимости от типа карты памяти SD индикатор обращения к карте может отображаться на короткое время после завершения записи видео. Это не неисправность.
- Когда видеокадры, записанные камерой, воспроизводятся на другой аппаратуре, качество изображения и звука может стать хуже, и видеокадры могут не воспроизводиться. Также информация о записи может отображаться неправильно.

- •В режиме видео []] нельзя пользоваться функцией определения направления и функцией просмотра.
- Нельзя задать [MODE2] в функции оптического стабилизатора изображения.
- Поставляемое программное обеспечение включает проигрыватель QuickTime для воспроизведения на компьютере видеофайлов, записанных с помощью фотокамеры.

# Отображение нескольких экранов

(мульти воспроизведение)

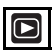

 Для отображения нескольких экранов поверните рычажок трансфокатора к []] [W].

(Отображается экран с 9 снимками)

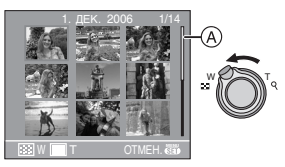

- ∎∎: 1 снимок→9 снимков→ 25 снимков→Экран календаря
- После появления нескольких окон поверните рычажок трансфокатора еще дальше в сторону []] [W] для вывода
   25 окон и экрана календаря (Р69). Для возвращения к предыдущему количеству окон поверните рычажок трансфокатора в сторону [Q] [T].
- При переключении в режим нескольких экранов появляется полоса прокрутки (A). С помощью полосы прокрутки можно просмотреть положение текущего снимка среди всех записанных снимков.

### 2 Для выбора снимка нажмите ▲/▼/◄/►.

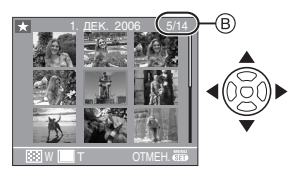

- (B): Номер выбранного снимка и общее количество записанных снимков
  - На экран выводятся дата записи выбранного снимка, номер выбранного снимка и общее количество снимков.
  - В зависимости от снимка или параметров настройки могут появляться следующие значки.
    - [ 🛨 ] (Избранное)
    - -[]] (Видео)
    - [ ] ([РЕБЕНОК1]/[РЕБЕНОК2] в режиме сцены)
    - [ 💼 ] (День путешествия)
    - [ 📴 ] (Анимация)

## Примеры 25 снимков

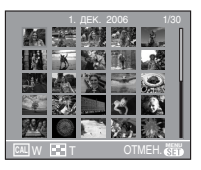

# Для возврата в режим нормального воспроизведения

Поверните к [Q,] [Т] или нажмите [MENU/SET].

- Вокруг снимка появится рамка оранжевого цвета.
- Чтобы удалить фотоснимок в режиме мульти воспроизведения
- 1 Для выбора снимка нажмите ▲/▼/◄/
   ▶, а затем нажмите [m].
- 2 Для выбора [ДА] нажмите 🔺.
- 3 Нажмите [MENU/SET].

- Даже если индикаторы на экране выключены в режиме нормального воспроизведения (РЗ7), при переходе в режим мультивоспроизведения на экране появится информация о записи. При переходе к предыдущему экрану индикаторы на экране выводятся так же, как и в режиме нормального воспроизведения.
- •Снимки не будут отображаться в повернутом положении, даже если параметр [ПОВЕРН. ЖКД] установлен в [ON]. (P87)

# Отображение в порядке даты съемки (воспроизведение

## в хронологическом порядке)

|--|

С помощью функции воспроизведения в хронологическом порядке, снимки можно воспроизводить в порядке даты съемки.

### Для отображения экрана календаря поверните рычажок трансфокатора к []] [W].

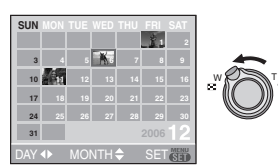

- Если ранее на экран был выведен календарь, то при выборе снимка выбирается его дата записи.
- Если существует несколько снимков с одинаковой датой записи, отображается первый снимок записанный в тот день.
- •Календарь отображается помесячно.

### 2 Для выбора даты снимков которые надо воспроизвести нажмите ▲/▼/◄/►.

- ▲/▼: Выберите месяц
- ◄/►: Выберите дату
- •Если в течение месяца не было сделано ни одного снимка, месяц не отображается.
- 3 Нажмите [MENU/SET] для отображения снимков, записанных в выбранный день.

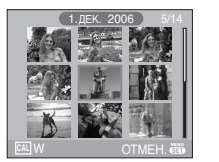

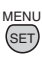

- •Снимки, записанные в выбранный день, отображаются на 9-оконном экране воспроизведения.
- •Для возвращения к экрану календаря поверните рычажок трансфокатора в сторону []] [W].
- 4 Для выбора снимка нажмите ▲/▼/◀/►, а затем нажмите [MENU/SET].
  - •Выбранный снимок будет отображен на экране.

#### Для возврата в режим воспроизведения по одному снимку

После отображения экрана календаря поверните рычажок трансфокатора в направлении [Q,] [T] для отображения 25 окон, 9 окон и 1 окна. (Р68)

- Снимки отображаются без поворота, даже если параметр [ПОВЕРН. ЖКД] задан как [ON]. (Р87)
- На дисплей можно вывести календарь от января 2000 до декабря 2099 г.
- Если дата записи снимка, который был выбран в 25-оконном режиме многооконного воспроизведения, находится вне пределов диапазона январь 2000 - декабрь 2099, камера отобразит его с самой ранней датой записи в календаре.
- Снимки, отредактированные на ПК либо другом оборудовании, могут отображаться с датами, отличающимися от реальных дат записи.
- •Если дата в камере не установлена (Р17), то дата съемки устанавливается как 1 января 2006.
- Если съемка проводится после установки пункта назначения поездки в разделе [МИРОВОЕ ВРЕМЯ (ПО ГРИНВИЧУ)] (Р62), снимки отображаются на основании дат в пункте назначения поездки при воспроизведении в хронологическом порядке.

# Использование функции увеличения при воспроизведении

 Для увеличения снимка поверните рычажок трансфокатора к [ ୣ ] [Т].

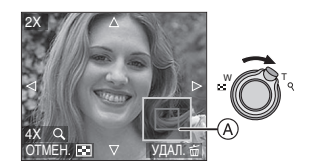

- Q: 1×→2×→4×→8×→16×
   При повороте рычажка трансфокатора к [...] [W] после увеличения снимка степень увеличения уменьшается. При повороте рычажка трансфокатора к [Q] [T] степень увеличения увеличивается.
- •Если изменить увеличение, то индикатор положения увеличения (А) отобразится примерно на 1 секунду, что позволяет увидеть положение увеличенной части.

2 Для перемещения снимка нажмите ▲/▼/◀/►.

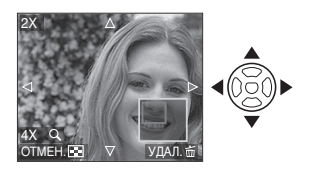

 При передвижении отображаемого положения индикатор положения увеличения отобразится приблизительно на 1 секунду.

### Для отмены увеличения при воспроизведении

Поверните к [ ] [W] или нажмите [MENU/SET].

- Чтобы удалить фотоснимок при использовании функции увеличения во время воспроизведения
- Нажмите [亩].

2 Для выбора [ДА] нажмите 🔺.

\_ \_ \_ \_ \_ \_ \_ \_ \_

3 Нажмите [MENU/SET].

•Даже если индикаторы на экране выключены в режиме нормального воспроизведения (Р37), при переходе в режим увеличения при воспроизведении на экране появятся индикаторы увеличения и режима. Переключаться между состояниями индикаторов на экране можно путем нажатия [DISPLAY]. При установке увеличения 1× индикаторы на экране выводятся так же, как и в режиме нормального воспроизведения.

- •Чем больше увеличивается изображение, тем ниже его качество.
- Для сохранения увеличенного изображения воспользуетесь функцией подрезки. (Р93)
- •Если фотоснимки были сделаны с помощью другой аппаратуры, функция увеличения при воспроизведении может не работать.

# Воспроизведение видео/снимков со звуком

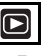

Видео

Для выбора снимка со значком видео [<sup>2007</sup>уса]/[<sup>1007</sup>уса]/[<sup>2007</sup>уса]/ [<sup>1007</sup>уса]/[<sup>2007</sup>уса]/[<sup>1007</sup>уса]] [<sup>1007</sup>уса]/[<sup>2007</sup>уса]] нажмите ◀/▶, а затем для воспроизведения нажмите ▼.

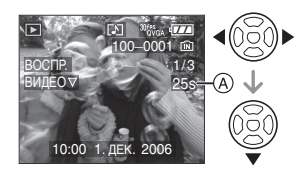

 Длительность видео записи (À) отображается на экране. После начала воспроизведения, длительность видеозаписи исчезает, и в нижней правой части экрана появляется время, оставшееся до окончания воспроизведения. Например, 1 час 20 минут и 30 секунд отображается как [1h20m30s].

 Курсор, отображаемый во время воспроизведения, соответствует ▲/▼/◄/►.

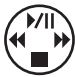

 Для остановки воспроизведения видео и возвращения к экрану нормального воспроизведения повторно нажмите ▼.

#### Ускоренная прокрутка вперед/ ускоренная перемотка назад

Нажмите и удерживайте **Ч/** во время воспроизведения видео.

- Ускоренная перемотка назад
- Ускоренная прокрутка вперед
- Фотокамера возвращается в режим нормального воспроизведения при отпускании

### Для приостановки воспроизведения

Нажмите 🛦 во время воспроизведения видео. •Нажать снова 🛦 для аннулирования паузы.

#### Снимки со звуком

Для выбора снимка со значком аудио [[]] нажмите ◀/▶, а затем для воспроизведения снимка со звуком нажмите ▼.

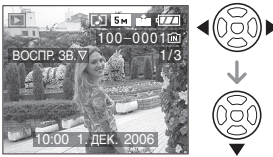

 Информация о создании изображений и звукового сопровождения приведена в [ЗАП. ЗВУКА] (Р78) и [ДУБЛ. ЗВУК.] (Р91).

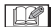

- Звук можно прослушать через динамик. Информация о настройке громкости в меню [НАСТР.] приведена в [ГРОМКОСТЬ] (Р22).
- •Фотокамера воспроизводит файлы в формате QuickTime Motion JPEG.
- Обратите внимание, что поставляемое программное обеспечение включает проигрыватель QuickTime для воспроизведения на компьютере видеофайлов, записанных с помощью фотокамеры.
- Некоторые файлы формата QuickTime Motion JPEG, записанные на компьютере или другой аппаратуре, могут не воспроизводиться фотокамерой.
- При воспроизведении снимков, записанных с помощью другой аппаратуры, их качество может снизиться, а некоторые снимки могут не воспроизводиться.
- При использовании карты памяти большой емкости ускоренная перемотка назад может быть более медленной, чем обычно.
- При работе с видео и снимками со звуковым сопровождением следующие функции недоступны.
  - Увеличение при воспроизведении (При воспроизведении или паузы в воспроизведении видео и звука)
  - [ПОВЕРН. ЖКД]/[ПОВЕРН.]/ [ДУБЛ. ЗВУК.] (Только видео)
  - [ИЗМ. РАЗР.]/[ПОДРЕЗКА]/ [ИЗМ. ФОРМАТ]
### Использование меню [ЗАП.]

## 

Расширьте разнообразие снимков, задавая цветовые эффекты, корректируя снимки и применяя другие эффекты.

- •Установите диск рабочего режима в требуемый режим записи.
- Параметры меню отличаются в зависимости от режима выбранного с помощью диска рабочего режима (Р5).
   Эта страница описывает настройку [КАЧЕСТВО] в нормальном режиме
   [1] ]. (В Р74 в 83 приведена информация по каждому параметру в меню.)
- •Для восстановления настроек к их первоначальным значениям на момент покупки фотокамеры выберите [СБРОС] в меню [НАСТР.]. (Р22)

### 1 Нажмите [MENU/SET].

## 2 Для выбора пункта меню нажмите ▲/▼.

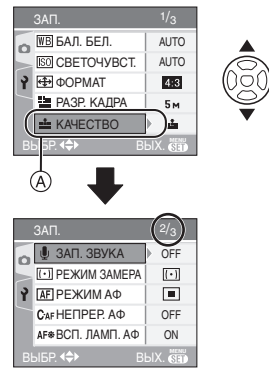

•Для перехода к следующему экрану нажмите (А), а затем нажмите ▼.

### 3 Нажмите ►, для выбора параметра нажмите ▲/▼ а затем нажмите [MENU/SET].

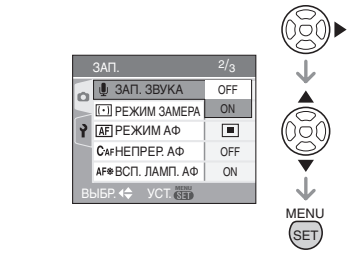

4 Чтобы закрыть меню, нажмите [MENU/SET].

 Кроме того, для закрытия меню можно наполовину нажать кнопку затвора.

### Об экраном меню

- •Имеются 3 экрана меню (1/3, 2/3 и 3/3).
- Переключаться между экранами в любом меню можно путем поворота рычажка трансфокатора.

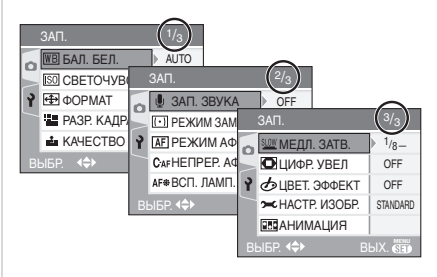

### [БАЛ. БЕЛ.]

Корректировка баланса цветов для достижения естественного цвета

Для открытия меню [ЗАП.] нажмите [
], а затем выберите необходимый параметр. (Р73)

Данная функция позволит вам воспроизвести белый цвет ближе к действительному тону на снимках, записанных при солнечном свете, галогенном освещении, и т.д., на которых белый цвет может казаться красноватым или голубоватым. Установите настройки, которые соответствуют условиям съемки.

| Αυτο                          | для автоматической<br>настройки<br>(автоматический<br>баланс белого) |
|-------------------------------|----------------------------------------------------------------------|
| .☆<br>(Ясный день)            | для записи вне<br>помещений в ясный<br>день                          |
| 🌢<br>(Облачно)                | для записи вне<br>помещений в<br>облачный день                       |
| -ृ-्<br>(Галогенная<br>лампа) | для записи при<br>галогенном<br>освещении                            |
| (Настройка<br>белого)         | для использования<br>предварительно<br>заданного баланса<br>белого   |
|                               | для повторной<br>настройки баланса<br>белого                         |

•При выборе любого параметра, кроме [AUTO], вы получаете возможность точно настроить баланс белого.

#### Автоматический баланс белого

На следующем рисунке показан диапазон, который соответствует правильной настройке баланс белого. При съемке вне указанного диапазона снимок может иметь сильный красный или синий оттенок. Кроме того, если объект освещается несколькими источниками, автоматическая регулировка баланса белого может работать неправильно. В этом случае установите режим настройки баланса белого отличный от [AUTO].

- Автоматический баланс белого будет работать в пределах такого диапазона.
- 2 Голубое небо
- 3 Облачное небо (дождь)
- 4 Экран телевизора
- 5 Солнечный свет
- 6 Белый свет лампы дневного освещения
- 7 Свет лампы накаливания
- 8 Восход и заход солнца
- 9 Освещение свечами

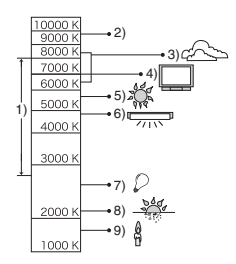

- К=Температура света по шкале Кельвина
- Настройка баланса белого вручную (Настройка белого ВЕТ)

При ручной установке баланса белого используйте эту настройку.

1 Выберите [. ВЕТ.] (Настройка белого) и нажмите [MENU/SET].

2 Наведите фотокамеру на белый лист бумаги или похожий белый предмет, так чтобы рамка в центре экрана заполнилась белым цветом и затем нажмите [MENU/SET].

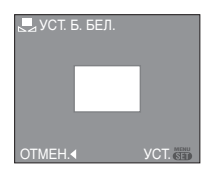

- **3** Чтобы закрыть меню, дважды нажмите [MENU/SET].
  - •Кроме того, для завершения можно наполовину нажать кнопку затвора.

### Точная настройка баланса белого (<u>WB±</u>)

Если получить необходимый баланс цветов при помощи настройки баланса белого невозможно, вы можете точно подстроить баланс белого.

- •Установите баланс белого на [☆]/ [▲]/[-穴-]/[⊾]].
- Для настройки баланса белого несколько раз нажмите ▲ []
   до появления [НАСТР.БАЛ.БЕЛ.], а затем нажмите ◄/►.

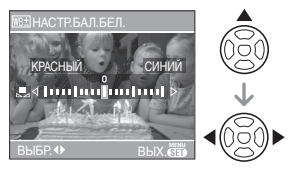

- [КРАСНЫЙ]: Нажмите, если оттенок голубоватый.
- •▶ [СИНИЙ]:

Нажмите, если оттенок красноватый.

- •Чтобы вернуться к начальной установке баланса белого выберите [0].
- 2 Для завершения нажмите [MENU/SET].

- Кроме того, для завершения можно наполовину нажать кнопку затвора.
- •Значок баланса белого на экране станет красным или синим.

#### Информация о балансе белого

- •Баланс белого не устанавливается в простом режиме [♥] и режиме сцены.

### Информация о точной настройке баланса белого

- Баланс белого можно точно настроить отдельно для каждого режима баланса белого.
- •Значок баланса белого на экране станет красным или синим.
- Точная настройки баланса белого проявляется на снимке при использовании вспышки.
- Даже при выключении фотокамеры значение точной настройки баланса белого сохраняется.
- Уровень точной настройки баланса белого в [ ] (Настройка белого) сбрасывается на "0" при сбросе баланса белого с помощью функции Настройка белого [] [] SET ].
- •Баланс белого нельзя точно настроить, если параметр установлен в [ЦВЕТ. ЭФФЕКТ] (P82) [COOL], [WARM], [B/W] или [SEPIA].

### [СВЕТОЧУВСТ.] ПО установка

установка светочувствительности

## •

Для открытия меню [ЗАП.] нажмите [
;), а затем выберите необходимый параметр. (Р73)

ISO показывает чувствительность к свету. Если задать более высокую светочувствительность ISO, фотокамере будет требоваться меньше света и камера будет способна вести съемку в темных местах.

 При настройке на [AUTO], светочувствительность ISO в зависимости от яркости настраивается автоматически от [ISO80] до [ISO200].
 (При использовании вспышки светочувствительность может быть задана от [ISO80] до [ISO400].)

| Светочувствит<br>ельность ISO                                                   | 80 ←               | → 800            |
|---------------------------------------------------------------------------------|--------------------|------------------|
| Использование<br>в ярко<br>освещенных<br>местах<br>(например, вне<br>помещений) | Подходит           | Не<br>подходит   |
| Использование<br>в плохо<br>освещенных<br>местах                                | Не<br>подходит     | Подходит         |
| Скорость<br>затвора                                                             | Низкая             | Высокая          |
| Помехи                                                                          | Незначит<br>ельное | Значител<br>ьные |

 В режиме сцены [ВЫС. ЧУВСТВ.] (Р58) чувствительность ISO автоматически устанавливается в диапазоне от [ISO800] до [ISO1600].

•Для исключения помех рекомендуется уменьшить светочувствительность ISO или установить параметр [НАСТР. ИЗОБР.] в [NATURAL]. (P82)

•Чувствительность ISO не устанавливается в режиме сцены, в режиме видео []] и в простом режиме []].

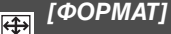

Установка формата снимков

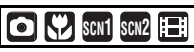

Для открытия меню [ЗАП.] нажмите [
), а затем выберите необходимый параметр. (Р73)

Изменяя формат кадра можно изменить угол обзора предмета.

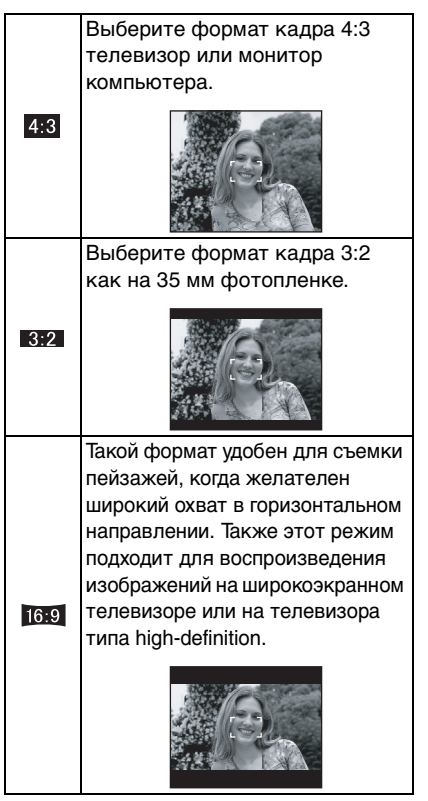

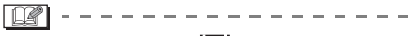

- В режиме видео []] можно выбрать [ 4:3 ] или [ 16:9 ].
- •При печати края сделанных снимков могут оказаться отрезанными. (Р116)

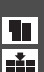

ГРАЗР. КАДРА1/ГКАЧЕСТВО1

Установка размера изображения и качества, соответствующего снимку

### 💿 💔 sch1 sch2

Для открытия меню [ЗАП.] нажмите [ 💼 ], а затем выберите необходимый параметр. (Р73)

Цифровой фотоснимок состоит из большого количества точек, которые называются пикселями. Несмотря на то, что на экране фотокамеры разница не заметна, тем не менее, чем больше пикселей, тем четче будет снимок, отпечатанный на бумаге большого формата или просматриваемый на экране компьютера. Качество снимка описывает коэффициент сжатия при сохранении цифровых снимков.

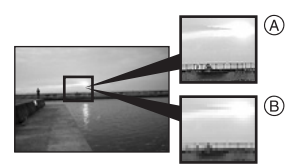

- (А) Много пикселей (Качественный)
- (В) Мало пикселей (Приблизительный)
- \* Эти снимки являются примерами для показа данного эффекта.

#### Количество пикселей

При выборе большего размера снимка [5м] (5М)можно напечатать более четкие снимки.

При выборе меньшего размера снимка [0.3м] (0,3М EZ) можно записать большее количество снимков и

прикрепить их к сообшению электронной почты или разместить на веб-сайте, поскольку размеры файлов таких снимков будут небольшими.

### Для формата [ 4:3 ].

| 5м (5M)        | 2560×1920 пиксель |
|----------------|-------------------|
| 3м (3M EZ)     | 2048×1536 пиксель |
| 2м (2M EZ)     | 1600×1200 пиксель |
| 1м (1M EZ)     | 1280×960 пиксель  |
| 0.3м (0,3M EZ) | 640×480 пиксель   |

### Для формата [ 312].

| 45м (4,5M)    | 2560×1712 пиксель |
|---------------|-------------------|
| 25м (2,5M EZ) | 2048×1360 пиксель |

### Для формата [ 16:9 ].

| <u>з5м</u> (3,5М) | 2560×1440 пиксель |
|-------------------|-------------------|
| 2м (2M EZ)        | 1920×1080 пиксель |

#### Качество

Если качество установлено как [ ], можно увеличить количество записываемых снимков без изменения их размера.

| Ť | Высокое (Низкое сжатие):        |
|---|---------------------------------|
|   | При данном качестве             |
|   | преимущество отдается качеству  |
|   | снимков. Качество снимков будет |
|   | высоким.                        |
| ÷ | Обычное (Высокое сжатие):       |
|   | При данном качестве             |
|   | преимущество отдается           |
|   | количеству снимков.             |
|   | Записываются снимки обычного    |
|   | качества.                       |
|   |                                 |

•Количество пикселей, которые могут быть выбраны, зависит от формата снимка. При изменении формата установите размер снимка.

#### Параметры меню

- "EZ" это сокращение от [Extra optical Zoom] (дополнительное оптическое увеличение). Эта функция позволяет увеличениель коэффициент оптического увеличения. Если цифровое увеличение находится в положении [OFF], и индицируется EZ, то при выборе размера снимка коэффициент увеличения можно задать до 12,5×. (P29)
- •Дополнительное оптическое увеличение не работает при установке [BЫС. ЧУВСТВ.] в режиме сцены, поэтому разрешение снимка для [EZ] не показано.
- •В зависимости от объекта съемки и условий записи фотоснимки могут быть мозаичными.
- Информация о количестве записываемых снимков приведена на P118.
- •Количество записываемых снимков зависит от объекта съемки.
- Количество кадров которое можно записать, выводимое на экран, может не соответствовать записанным кадрам.
- В простом режиме [♥] устанавливаются следующие параметры.
- ENLARGE:
  - [5м] (5М [4:3])/Высокое
- • 4"×6"/10×15cm:
  - [2.5м] (2,5М ЕZ [ 3:2])/Обычное
- 🔳 E-MAIL:

[0.3м] (0,3М ЕZ [ 4:3 ])/Обычное

### [ЗАП. ЗВУКА]

Запись со звуком

### SCN1 SCN2

Для открытия меню [ЗАП.] нажмите [
), а затем выберите необходимый параметр. (Р73)

Если этот параметр установлен на [ON], фотокамера позволяет делать снимки

со звуком. Это означает, что можно записать разговор, который имел место при съемке, или объяснение к снимку.

- []] появляется на экране при установке параметра [ЗАП. ЗВУКА] в [ON].
- •Сфокусируйте фотокамеру на объекте съемки и для начала записи нажмите кнопку затвора. Запись автоматически завершится примерно через 5 секунд. Удерживать кнопку затвора нажатой не нужно.
- •Звук записывается через встроенный микрофон фотокамеры.
- •При нажатии [MENU/SET] во время записи звука запись звука отменяется. Звук не записывается.
- Если звук записывается с каждым снимком, общее количество снимков, которые могут быть сохранены на карту, незначительно уменьшится.

•Снимки со звуком нельзя записывать в режиме автоматической настройки значений экспозиции, в режиме серийной съемки или [ЗВЕЗДНОЕ НЕБО] в режиме сцены.

### [РЕЖИМ ЗАМЕРА]

Определяет метод измерения яркости

## ◙ ♥ ⊞

Для открытия меню [ЗАП.] нажмите [
], а затем выберите необходимый параметр. (Р73) Можно задать следующие методы измерения.

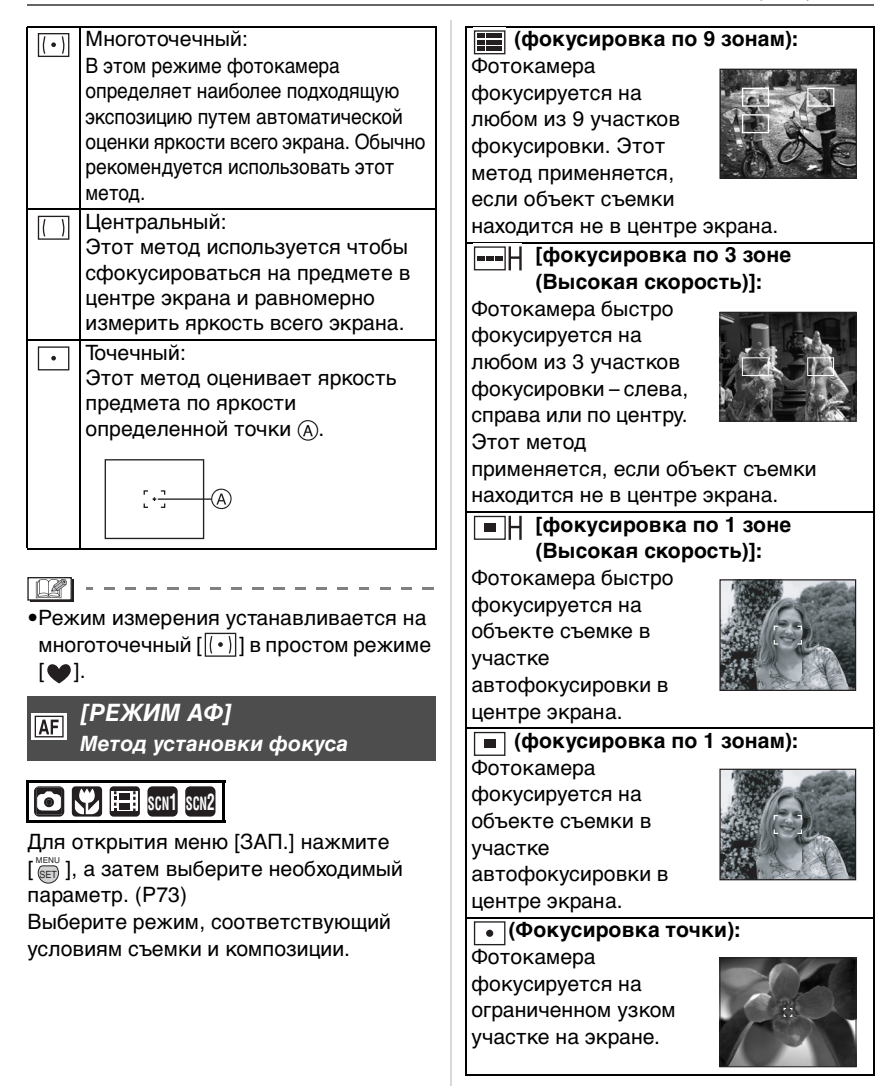

- О фокусировке 3 участков (высокая скорость) и 1 участка (высокая скорость)
- Фокусировка выполняется быстрее, чем в других режимах автофокусировки.
- При нажатии кнопки затвора наполовину перед установкой фокусировки изображение может перестать двигаться на короткое время. Это не неисправность.

 При использовании цифрового увеличения или при съемке в условиях недостаточного освещения участок автофокусировки отображается большим, чем обычно.

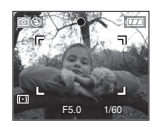

- Когда одновременно горят несколько зон автофокусировки (максимальное количество – 9 зон), фотокамера фокусируется на всех зонах автофокусировки.
- Положение фокусировки не является предопределенным. Фокусировка устанавливается в положение, которое фотокамера определяет автоматически на момент фокусировки. При желании установить положение фокусировки для выполнения снимков, переключите режим АФ на режим фокусировки 1 зоны (Высокая скорость), фокусировки 1 зоны или в режим фокусировки точки.
- Если использование фокусировки точки затруднено, переключите режим АФ на режим фокусировки 1 зоны (Высокая скорость), фокусировки 1 зоны или в режим фокусировки точки.
- •Режим АФ нельзя установить в простом режиме [♥] и в режиме

[АВТОПОРТРЕТ] (Р54) в режиме сцены.

### [ΗΕΠΡΕΡ. ΑΦ]

САГ Непрерывная фокусировка на предмете

### CO (7) III SCN1 SCN2

Для открытия меню [ЗАП.] нажмите [📷], а затем выберите необходимый параметр. (Р73)

Этот режим упрощает компоновку снимка путем постоянной фокусировки на объекте.

Установив в режиме АF режим фокусировки 1 зоны (Высокая скорость), фокусировки 1 зоны или режим фокусировки точки можно уменьшить время необходимое для фокусировки после нажатия кнопки затвора наполовину.

•При установке [ON] на экране появляется надпись [САF].

[**P**] - - - -

- •Заряд аккумулятора расходуется быстрее, чем обычно.
- Если повернут рычажок трансфокатора от Широкоугольного к Теле режиму, или камера внезапно направлена на соседний предмет, находящийся на другом расстоянии, то для фокусировки может потребоваться некоторое время.
- •Рекомендуется установить [НЕПРЕР. АФ] в положение [ON] при использовании трансфокатора в режиме видео []].
- Можно задать разные установки [НЕПРЕР. АФ] при записи видеокадров и фотоснимков.
- Если при фокусировке возникают сложности, снова нажмите наполовину кнопку затвора.

Установка [НЕПРЕР. АФ] фиксируется в положении [OFF] в простом режиме
[♥] и в режимах [НОЧН. ПОРТРЕТ] (Р53), [НОЧН. ПЕЙЗАЖ] (Р54),
[ФЕЙЕРВЕРК] (Р56) и
[ЗВЕЗДНОЕ НЕБО] (Р56) в режиме сцены.

> [ВСП. ЛАМП. АФ] Облегчается фокусировка в

условиях недостаточной освещенности

### SCN1 SCN2

AF\*

Для открытия меню [ЗАП.] нажмите [], а затем выберите необходимый параметр. (Р73)

Освещение объекта съемки облегчает процесс фокусировки при съемке в условиях недостаточной освещенности, когда фокусировка затруднена.

Если вспомогательная

лампочка

автофокусировки установлена в [ON], на экране отображается

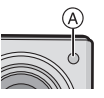

участок автофокусировки размером больше обычного, а при нажатии кнопки затвора наполовину в местах с недостаточной освещенностью будет включаться вспомогательная лампочка автофокусировки (A). ON В условиях недостаточного освещения включается вспомогательная лампочка АF. При этом на экране отобразится значок вспомогательной лампочки AF [ ]].
 Эффективная дальность вспомогательной лампочки AF составляет 1,5 м.
 OFF Вспомогательная лампочка автофокусировки не включается.

III - -

 При использовании вспомогательной лампочки автофокусировки будьте осторожны.

- Не смотрите на вспомогательную лампочку автофокусировки с близкого расстояния.
- Не закрывайте вспомогательную лампочку автофокусировки пальцами или другими предметами.
- При включенной лампочке автофокусировки участок автоматической фокусировки отображается только в центре экрана, причем его размер больше обычного. (Р80)
- •Если вы не желаете использовать вспомогательную лампочку автофокусировки (например, при съемке животных в условиях недостаточной освещенности) установите [ВСП. ЛАМП. АФ] в [OFF]. В этом случае фокусировка на объекте съемки усложняется.
- •В простом режиме [ВСП. ЛАМП. АФ] принудительно устанавливается на [ON] [♥].
- Установка для [ВСП. ЛАМП. АФ] фиксируется в положении [OFF] в режимах [ПЕЙЗАЖ] (P52), [HOЧH. ПЕЙЗАЖ] (P54), [ФЕЙЕРВЕРК] (P56) [АВТОПОРТРЕТ] (P54) и [АЭРОСЪЕМКА] (P58) в режиме сцены.

SLOW

### [МЕДЛ. ЗАТВ.] Запись ярких снимков в условиях недостаточной

освещенности

### Scn1 Scn2

Для открытия меню [ЗАП.] нажмите [
;), а затем выберите необходимый параметр. (Р73)

Скорость затвора выбирается автоматически. Тем не менее, при необходимости съемки более ярких снимков вручную можно установить более низкую скорость затвора.

- Скорости медленного затвора выбираются из следующего диапазона: [1/8–], [1/4–], [1/2–] и [1–].
- Уменьшение скорости затвора применяется для записи ярких снимков ночных пейзажей или портретов в режиме [НОЧН. ПОРТРЕТ] (Р53) в режиме сцены.

| Настройка<br>медленного<br>затвора | 1/8- ←             | → 1-             |
|------------------------------------|--------------------|------------------|
| Яркость                            | Темнее             | Ярче             |
| Дрожание                           | Незначит<br>ельное | Значител<br>ьное |

### ■ Пример

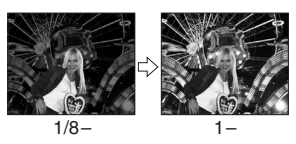

. \_ \_

- •При съемке скорость затвора обычно устанавливается в [1/8–]. (При выборе медленной скорости затвора, отличающейся от [1/8–], слева внизу монитора ЖКД появляется [2000]].)
- •При снижении скорости затвора с помощью [МЕДЛ. ЗАТВ.] на снимки

может оказывать влияние дрожание. Рекомендуется снимать с применением штатива и автоматического таймера (Р44).

• Медленный затвор нельзя использовать в режимах [НОЧН. ПЕЙЗАЖ], [ФЕЙЕРВЕРК] и [ЗВЕЗДНОЕ НЕБО] в режиме сцены.

### [ЦВЕТ. ЭФФЕКТ]

Установка цветовых эффектов для записываемых снимков

## 

Для открытия меню [ЗАП.] нажмите [
), а затем выберите необходимый параметр. (Р73)

Выберите цветовой эффект, соответствующий условиям съемки и записываемому изображению.

| COOL                                | Снимок станет голубоватым.            |  |
|-------------------------------------|---------------------------------------|--|
| WARM                                | М Снимок станет красноватым.          |  |
| B/W                                 | <b>З/W</b> Снимок станет черно-белым. |  |
| <b>SEPIA</b> Снимок получит оттенок |                                       |  |
|                                     | сепии (коричневатый).                 |  |

### [НАСТР. ИЗОБР.]

🔀 Настройка качества

изображения при съемке

 $\bigcirc \bigtriangledown$ 

Для открытия меню [ЗАП.] нажмите [
), а затем выберите необходимый параметр. (Р73)

Выберите эффект, соответствующий условиям съемки и записываемому изображению.

| NATURAL | AL Снимок станет менее контрастным. |  |
|---------|-------------------------------------|--|
| VIVID   | Снимок станет более<br>четким.      |  |

 При съемке в местах с недостаточной освещенностью на снимке могут проявляться помехи. Для исключения помех рекомендуется установить параметр [НАСТР. ИЗОБР.] в [NATURAL].

### [АНИМАЦИЯ]

Объединение снимков для создания файла покадровой анимации

### SCN1 SCN2

•.•

Для открытия меню [ЗАП.] нажмите (
), а затем выберите необходимый параметр. (Р73)

Данная фотокамера позволяет вам создать файлы движущихся снимков длительностью до 20 секунд, соединяя изображения, записанные в режиме покадровой анимации.

#### Пример:

Если запечатлеть последовательно изображения объекта, передвигая фотокамеру постепенно и располагая затем изображения по порядку, объект будет выглядеть как будто бы в движении.

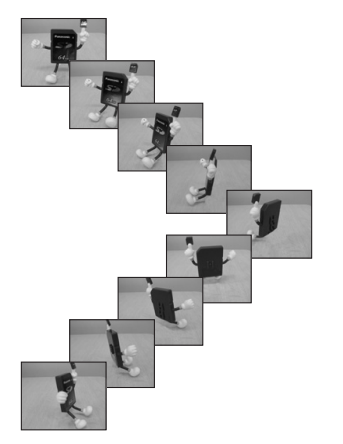

- Можно воспроизводить созданную покадровую анимацию тем же способом, что используется для воспроизведения движущихся изображений. (Р71)
- I Для выбора [АНИМАЦИЯ] нажмите ▲/▼, а затем нажмите ▶.

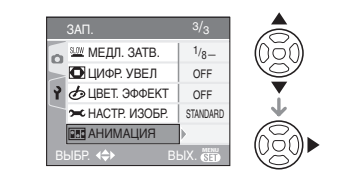

2 Выберите [СЪЕМКА ИЗОБР.], а затем нажмите ►.

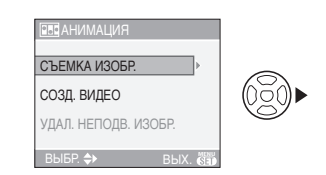

•Разрешение снимка составляет QVGA (320×240 пикселей).

### 3 Нажимайте кнопку затвора для покадровой съемки.

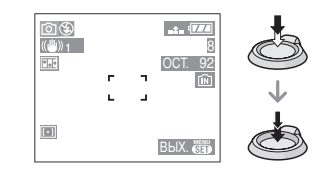

- Можно проверить записанное изображение при помощи ▼, а предыдущее или последующее изображение при помощи ◄/►.
- Удалить ненужные изображения кнопкой [m].
- Можно записать до 100 снимков.
   Отображенное количество записываемых снимков является приблизительным значением.

### 4 Нажмите [MENU/SET], нажмите ▲/▼ для выбора [CO3Д. ВИДЕО], а затем нажмите ►.

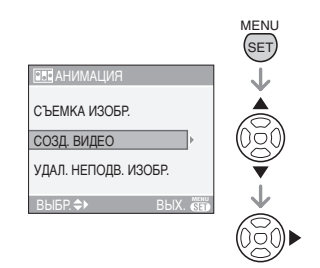

### 5 Выберите [СКОР. КАДР.], а затем нажмите ►.

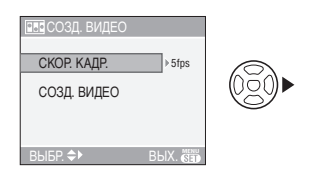

6 Нажмите ▲/▼ для выбора [5fps] либо [10fps], а затем нажмите [MENU/SET].

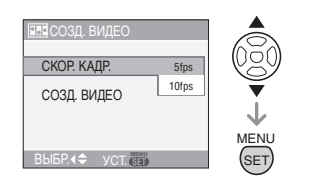

5fps 5 кадров/сек.

10fps 10 кадров/сек. (Движущиеся изображения становятся более плавными.)

### 7 Нажмите ▼ для выбора [СОЗД. ВИДЕО], нажмите ►, а

## затем создайте покадровую анимацию.

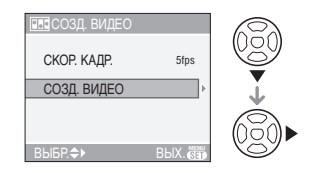

- •После создания файла анимации появляется его номер.
- •Чтобы закрыть меню, после создания анимации нажмите [MENU/SET].

### Удаление всех изображений, использованных для создания покадровой анимации

При выборе [УДАЛ. НЕПОДВ. ИЗОБР.] в меню [АНИМАЦИЯ] появится экран подтверждения. Выбрать [ДА] при помощи ▲ и затем нажать [MENU/SET].

[**P**] -----

- Нельзя использовать функцию определения направления, серийный режим, автоматическую настройку значений экспозиции и [ЗАП. ЗВУКА].
- Изображения в каждом кадре не отображаются при обычном просмотре. (РЗЗ)
- •Если выполнять [СОЗД. ВИДЕО], покадровая анимация, записанных для покадровой анимации. Удалите ненужные снимки.
- •Звук не может быть записан.
- •Нельзя записать звук с помощью дублирования. (Р91)
- Воспроизведение на другом оборудовании может оказаться невозможным. Также при воспроизведении на другом оборудовании (которое не имеет функции подавления) может быть слышен шум.

### Использование меню режима [ВОСП.]

В режиме воспроизведения доступны различные функции для поворота изображения, установки защиты и т.д.

- •Описание каждого пункта меню приведено на стр. P85 до 96.
- 1 Нажмите [MENU/SET].
- 2 Для выбора пункта меню нажмите ▲/▼.

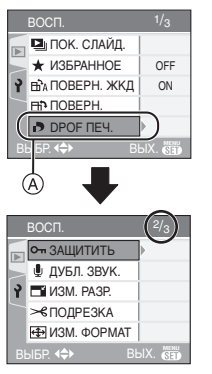

•Для перехода к следующему экрану нажмите (А), а затем нажмите ▼.

### 3 Нажмите ▶.

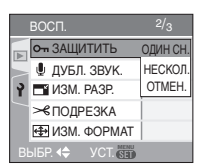

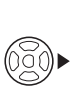

 После выбора параметра меню в шаге 3, ознакомьтесь с описанием этого параметра в инструкции по эксплуатации и залайте его.

### Об экраном меню

- •Имеются 3 экрана меню (1/3, 2/3 и 3/3).
- Переключаться между экранами в любом меню можно путем поворота рычажка трансфокатора.

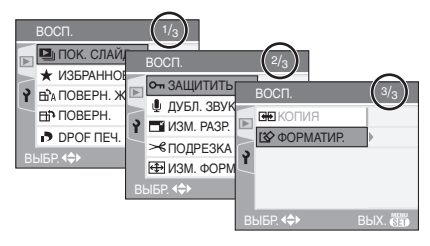

### [ПОК. СЛАЙД.]

Воспроизведение снимков в определенном порядке с воспроизведением каждого снимка на протяжении одного и того же времени

Для открытия меню [ВОСП.] нажмите [
), а затем выберите необходимый параметр. (P85)

Этот режим рекомендуется для воспроизведения снимков на экране телевизора. При установленном параметре [ИЗБРАННОЕ] (Р86) отдельные снимки можно пропускать.

 Для выбора [ВСЕ] или [★] нажмите ▲/▼, а затем нажмите [MENU/SET].

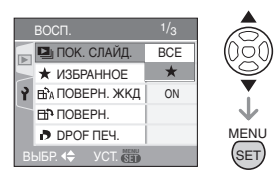

| [BCE] | Воспроизводятся все<br>снимки.                                                        |
|-------|---------------------------------------------------------------------------------------|
| [★]   | Воспроизводятся только те<br>снимки, которые были<br>отмечены как избранные<br>(P86). |

- Если параметр [ИЗБРАННОЕ] установлен в [ON] на экране появляется изображение показанное в шаге 1. Если параметр [ИЗБРАННОЕ] установлен в [OFF], выполните шаг 2.
- •Если снимков с [★] нет, выбрать [★] нельзя, даже если параметр [ИЗБРАННОЕ] установлен в [ON].

### 2 Для выбора [НАЧ.] нажмите ▲, а затем нажмите [MENU/SET].

(Вид экрана при выбранном [BCE])

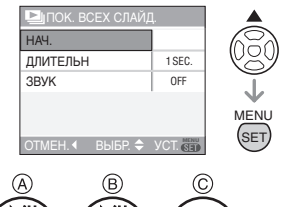

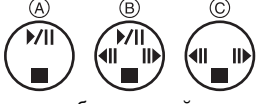

- Курсор, отображаемый во время показа слайдов (а) или во время паузы в показе слайдов (в), либо при режиме [MANUAL] показа слайдов (с), такой же, как и ▲/▼/◄/►.
- Для приостановки показа слайдов нажмите ▲. Для отмены паузы повторно нажмите ▲.
- Для просмотра предыдущего или следующего снимка в режиме паузы нажмите

### 3 Для завершения нажмите ▼.

#### Установка звука и длительности

На экране, показанном на шаге 2, установите [ДЛИТЕЛЬН] или [ЗВУК].

| [ДЛИТЕЛЬН] | Может выбираться из<br>[1SEC.], [2SEC.],<br>[3SEC.], [5SEC.] или<br>[MANUAL] (просмотр в<br>ручном режиме). |
|------------|----------------------------------------------------------------------------------------------------|
| [3BYK]     | Если установлен в<br>[ON], воспроизводится<br>звук, записанный со<br>снимками.                              |

- •Можно выбрать только режим [MANUAL], если на шаге 1 было выбрано [★].
- •Для просмотра предыдущего или следующего снимка в режиме [MANUAL] нажмите ◄/►.

### 

- Если параметр [ЗВУК] установлен в [ON], при просмотре снимков со звуком следующий снимок будет показан только после завершения воспроизведения звука.
- При показе слайдов невозможно при включенном режиме энергосбережения воспроизводить движущиеся изображения. (Однако, установка для режима экономии энергии зафиксирована в положении [10MIN.] во время воспроизведения ручного показа слайдов или его остановки.)

### [ИЗБРАННОЕ]

#### Выбор избранных снимков

Если снимки отмечены значками избранных и выбраны как избранные, можно выполнять следующие операции.

- •Удалять все снимки, не выбранные в качестве избранных. ([УДАЛИТЬ ВСЕ, КРОМЕ ★]) (Р35)
- Просматривать снимки, выбранные в качестве избранных, в режиме показа слайдов. (Р85)

## Чтобы выбрать [ON] нажмите ▼, а затем нажмите [MENU/ SET].

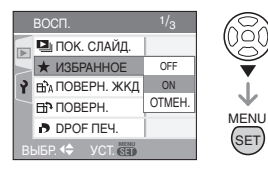

- •Снимки нельзя отметить как избранные, если параметр [ИЗБРАННОЕ] установлен в [OFF].
   Кроме того, значок [★] избранных снимков не будет появляться, если параметр [ИЗБРАННОЕ] установлен в [OFF], даже если ранее он был установлен в [ON].
- •Если ни один из снимков [★] не отображается, выбрать [ОТМЕН.] невозможно.
- 2 Чтобы закрыть меню, нажмите [MENU/SET].
- З Для выбора снимка нажмите
   ◄/►, а затем нажмите ▲.

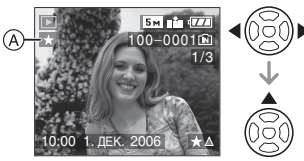

- •Повторите указанную выше процедуру.
- Если при отображении значка [★] избранных снимков (А) нажать ▲, значок [★] исчезнет, а установка избранного снимка будет отменена.

 В качестве избранных можно выбрать до 999 снимков.

### Удаление всех избранных

- На экране, показанном на шаге 1, выберите [OTMEH.], а затем нажмите [MENU/SET].
- 2 Для выбора [ДА] нажмите ▲, а затем нажмите [MENU/SET].
- **3** Чтобы закрыть меню, нажмите [MENU/SET].
- 🔐 -----
- Функция [УДАЛИТЬ ВСЕ, КРОМЕ ★] (Р35) удобна при печати снимков в фотосалоне. Она позволяет оставить на карте только те снимки, которые должны быть распечатаны.
- •Для установки, подтверждения и удаления избранных снимков воспользуйтесь программным обеспечением [LUMIX Simple Viewer] или [PHOTOfunSTUDIO-viewer-] на прилагаемом компакт-диске. (Информация о программном обеспечении приводится в отдельном руководстве по подключению к компьютеру.)
- Снимки, сделанные другой аппаратурой, возможно не удастся установить в качестве избранных.

# Ві́А [ПОВЕРН. ЖКД]/[ПОВЕРН.] Пі Для поворота снимка

Для открытия меню [ВОСП.] нажмите [🕞], а затем выберите необходимый параметр. (Р85)

Этот режим позволяет автоматически отображать снимки вертикально, если они были сняты фотокамерой в вертикальном положении, а также вручную поворачивать снимки с шагом 90°. Поворот дисплея (Снимки автоматически поворачиваются и выводятся на экран.)

 Чтобы выбрать [ON] нажмите
 ▼, а затем нажмите [MENU/SET].

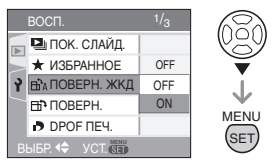

- •При выборе [OFF] снимки отображаются без поворота.
- •Информация по воспроизведению снимков приведена на стр. Р34.

## 2 Чтобы закрыть меню, нажмите [MENU/SET].

 Поворот (Снимок поворачивается вручную.)

## 1 Для выбора снимка нажмите ◄/►, а затем нажмите ▼.

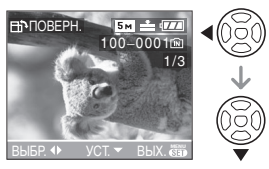

- Функция [ПОВЕРН.] отключена, если параметр [ПОВЕРН. ЖКД] установлен в [ОFF].
- •Защищенные снимки не могут быть повернуты.

# 2 Для выбора направления поворота нажмите ▲/▼, а затем нажмите [MENU/SET].

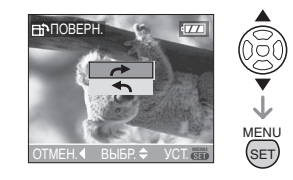

- Снимок поворачивается по часовой стрелке с шагом 90°.
   Снимок поворачивается против часовой стрелки с шагом 90°.
- **3** Чтобы закрыть меню, дважды нажмите [MENU/SET].

### ■ Пример

При вращении по часовой стрелке (→)

Первоначальный снимок

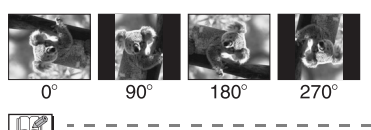

- Если параметр [ПОВЕРН. ЖКД] установлен в [ON], фотоснимки, сделанные фотокамерой, ориентированной вертикально, воспроизводятся вертикально (т.е. с поворотом).
- При съемке фотокамерой, направленной вверх или вниз, фотокамера может ошибочно определить, что снимки были сделаны в вертикальной ориентации. (Р25)
- При воспроизведении снимка в вертикальном положении фотокамерой, подключенной к телевизору с помощью АV кабеля (поставляется), снимок может выглядеть не совсем резким.

- •При воспроизведении снимков на компьютере они не могут быть воспроизведены в повернутом состоянии, если операционная система или программное обеспечение не совместимы с Exif. Exif – это формат файлов для фотоснимков, который позволяет хранить дополнительную информацию о снимке. Формат был разработан ассоциацией JEITA [Japan Electronics and Information Technology Industries Association].
- Снимки, сделанные вертикально, в режиме мульти воспроизведения воспроизводятся без поворота.
- Фотоснимки, сделанные на другом оборудовании, возможно, не удастся повернуть.

### [DPOF ПEY.]

Выбор печатаемых снимков и количество отпечатков

Для открытия меню [ВОСП.] нажмите (
), а затем выберите необходимый параметр. (P85)

DPOF (Digital Print Order Format - формат управления цифровой печатью) – это система, которая позволяет пользователю выбирать снимки, которые должны быть распечатаны, задавать количество отпечатков для каждого снимка и указывать, печатать или не печатать на снимках дату съемки при печати на DPOF-совместимом фотопринтере или в фотосалоне. Подробную информацию можно получить в фотосалоне.

Если вы хотите воспользоваться услугами фотосалона для печати снимков, записанных во встроенной памяти, скопируйте снимки на карту (Р95) и установите параметры DPOF.

### Для выбора [ОДИН СН.], [НЕСКОЛ.] или [ОТМЕН.] нажмите ▲/▼, а затем нажмите [MENU/SET].

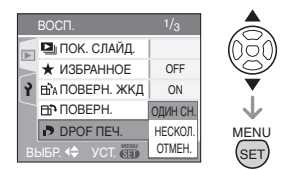

 Если ни для одного из снимков не были заданы параметры DPOF, выбрать [OTMEH.] невозможно.

Одиночная настройка

 Для выбора печатаемого снимка нажмите ◄/►, а затем нажмите ▲/▼ для указания количества отпечатков.

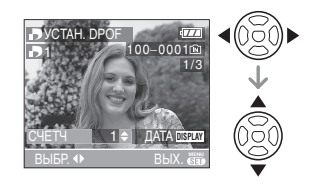

- •Отобразится значок количества распечаток []].
- Количество отпечатков можно задать от 0 до 999. Если количество отпечатков установлено равным "0", настройка печати DPOF отменяется.
- 2 Чтобы закрыть меню, дважды нажмите [MENU/SET].
- Множественная настройка
- Для выбора печатаемого снимка нажмите ◄/►, а затем нажмите ▲/▼ для указания количества отпечатков.

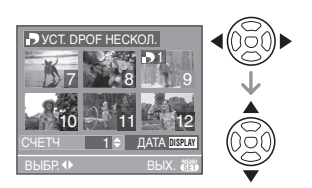

- •Отобразится значок количества распечаток [
- Повторите вышеупомянутую процедуру. (Задать все снимки одновременно невозможно.)
- Количество отпечатков можно задать от 0 до 999. Если количество отпечатков установлено равным "0", настройка печати DPOF отменяется.

## 2 Чтобы закрыть меню, дважды нажмите [MENU/SET].

### Для отмены всех настроек

## 1 Для выбора [ДА] нажмите ▲, а затем нажмите [MENU/SET].

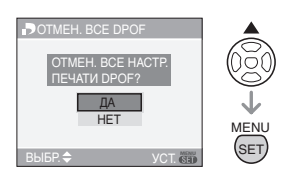

## 2 Чтобы закрыть меню, нажмите [MENU/SET].

 Если карта не вставлена, настройки печати DPOF снимков во встроенной памяти отменяются. Настройки печати DPOF снимков на карте отменяются при вставке карты.

### Для печати даты

После задания количества отпечатков установите/отмените печать снимков с датой, нажав [DISPLAY].

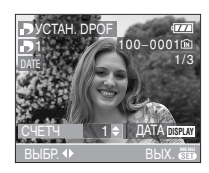

- •Отобразится значок распечатки даты [DATE].
- При обращении в фотосалон для распечатки цифровых снимков не забудьте дополнительно заказать распечатку даты, если это необходимо.
- •В зависимости от фотосалона или принтера дата может не печататься, даже если печать даты выбрана в настройках. Дополнительную информацию можно получить в фотосалоне или прочесть в руководстве пользователя к принтеру.

**B** ----

- DPOF это аббревиатура от [Digital Print Order Format - формат управления цифровой печатью]. Эта система позволяет записывать информацию о печати на носители информации, а затем использовать записанную информацию в системах, совместимых с DPOF.
- Настройки печати DPOF удобны при распечатке фотографий на принтере с поддержкой стандарта PictBridge (P101). Настройки даты на принтере имеют приоритет по отношению к настройкам на фотокамере.
   Проверьте настройку печати даты на принтере. (P101)
- При установке настроек DPOF на фотокамере необходимо удалить всю информацию о печати DPOF, внесенную другим оборудованием.
- •Если файл не соответствует стандарту DCF настройки печати DPOF не могут быть установлены. DCF - это аббревиатура от [Design rule for Camera

File system] – правила, принятые ассоциацией JEITA [Japan Electronics and Information Technology Industries Association].

### [ЗАЩИТИТЬ]

Оп Предотвращение случайного удаления снимков

Для открытия меню [ВОСП.] нажмите [], а затем выберите необходимый параметр. (Р85)

Для снимков, которые вы не хотите удалить по ошибке, можно установить защиту.

### Для выбора [ОДИН СН.], [НЕСКОЛ.] или [ОТМЕН.] нажмите ▲/▼, а затем нажмите [MENU/SET].

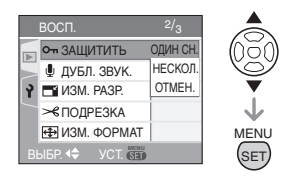

### Одиночная настройка

 Для выбора снимка нажмите
 ◄/►, а затем для подтверждения/отмены нажмите ▼.

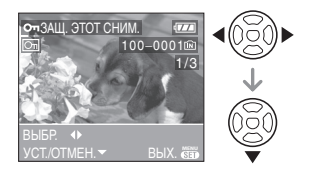

| УСТ.   | Появится значок защиты<br>[💽 ]. |  |
|--------|---------------------------------|--|
| OTMEH. | Значок защиты [💽]<br>исчезнет.  |  |

## 2 Чтобы закрыть меню, дважды нажмите [MENU/SET].

### Множественная настройка/отмена всех настроек

Выполните те же действия, что и в "[DPOF ПЕЧ.] Выбор печатаемых снимков и количество отпечатков". (Р89 до 90)

Image: A state of the state of the state

- •При нажатии [MENU/SET] во время отмены защиты, отмена защиты будет остановлена.
- •Настройка защиты может не действовать на другой аппаратуре.
- Чтобы стереть защищенные снимки, необходимо сначала отменить настройку защиты.
- Даже защищенные снимки на встроенной памяти и на карточке будут удалены при форматировании встроенной памяти или карточки. (Р96)
- Даже если снимки на карте памяти SD не защищены, их нельзя удалить, если переключатель защиты от записи карты (а) установлен в положение [LOCK].

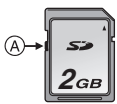

- •Защищенные снимки не позволяют выполнять следующие операции.
  - [ПОВЕРН.]
  - [ДУБЛ. ЗВУК.]

[ДУБЛ. ЗВУК.] Запись звука после съемки

Звук можно записать после выполнения съемки.

### Для выбора снимка нажмите ◄/►, а затем для записи звука нажмите ▼.

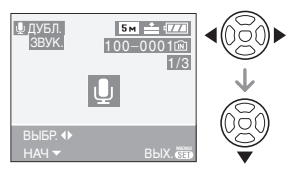

- Если звук уже был записан, появится экран сообщение
   [ПЕРЕЗАПИСАТЬ ДАННЫЕ ЗВУКА?]. Нажмите ▲ для выбора [ДА], а затем нажмите [MENU/SET] для начала записи звука. (Первоначальный звук будет перезаписан.)
- Дублирование звука может применяться со следующими снимками.
  - Видео
  - Защищенные снимки
- Дублирование звука может работать неправильно со снимками, записанными на другом оборудовании.

### 2 Для завершения записи нажмите ▼.

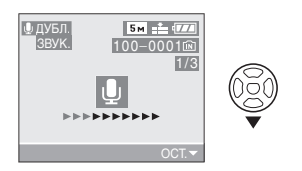

 Если кнопка ▼ не будет нажата в течение примерно 10 секунд, запись звука прекратится автоматически.

## **3** Чтобы закрыть меню, дважды нажмите [MENU/SET].

### [ИЗМ. РАЗР.]

#### Уменьшение размеров снимка

Для открытия меню [ВОСП.] нажмите [
 [
 [
 ]], а затем выберите необходимый параметр. (P85)

Эта функция удобна в случае, если необходимо уменьшить размер файла фотоснимка, например, для передачи в электронном сообщении или размещения на веб-сайте.

## Для выбора снимка нажмите ◄/►, а затем нажмите ▼.

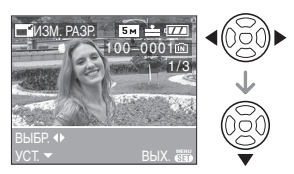

- Разрешение следующих снимков не может быть изменено.
  - •Для снимков формата [4:3].
  - Снимки, записанные с разрешением [03м] (0,3M EZ)
  - •Для снимков формата [ 3:2 ].
  - Снимки, записанные с разрешением [25м] (2,5M EZ)
  - •Для снимков формата [16:9].
    - Снимки, записанные с разрешением [2m] (2M EZ)
- •Видео
- •Снимки со звуком
- •Анимация
- Возможно, не удастся изменить разрешение фотоснимков, сделанных на другом оборудовании.

## 2 Для выбора размера нажмите ◄/►, а затем нажмите ▼.

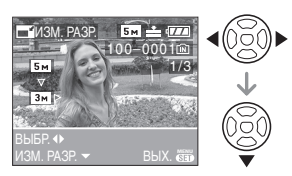

- Выводятся разрешения меньше разрешения, с которым снимок был записан.
  - •Для снимков формата [4:3]. - [[3м]/[[2м]]/[[1м]]/[[0.3м]]
  - •Для снимков формата [<u>3:2</u>]. -[25м]
  - •Для снимков формата [16:9]. -[2м]
- •Появляется сообщение [УДАЛИТЬ ПЕРВОНАЧАЛЬНЫЙ СНИМОК?].

### 3 Для выбора [ДА] или [HET] нажмите ▲/▼, а затем нажмите [MENU/SET].

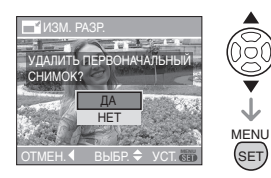

- При выборе [ДА] снимок будет перезаписан. После перезаписи для снимков с измененным размером восстановить исходный размер нельзя.
- •При выборе [HET] снимок с измененным размером сохраняется в виде нового снимка.
- •Если первоначальный снимок защищен, его невозможно перезаписать. Выберите [HET] и заново создайте снимок с измененным размером.

## 4 Чтобы закрыть меню, дважды нажмите [MENU/SET].

### [ПОДРЕЗКА] Увеличение и подрезка снимка

Для открытия меню [ВОСП.] нажмите

[], а затем выберите необходимый параметр. (Р85)

Можно увеличить и вырезать наиболее важную часть записанного снимка.

## 1 Для выбора снимка нажмите ◄/►, а затем нажмите ▼.

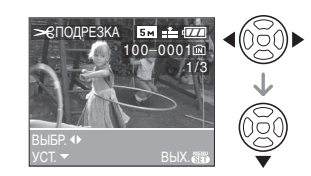

- •Следующие снимки не могут быть подрезаны.
  - Видео
  - Снимки со звуком
  - Анимация
- Фотоснимки, сделанные на другом оборудовании, возможно, не удастся подрезать.

### 2 Увеличьте или уменьшите участки для подрезки с помощью рычажка трансфокатора.

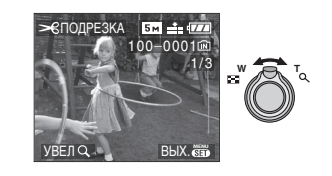

### 3 Для перемещения обрезаемого участка снимка нажмите ▲/▼/ ◀/►.

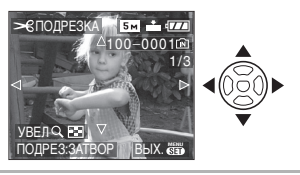

### 4 Нажмите кнопку затвора. •Появляется сообщение [УДАЛИТЬ ПЕРВОНАЧАЛЬНЫЙ СНИМОК?].

### 5 Для выбора [ДА] или [НЕТ] нажмите ▲/▼, а затем нажмите [MENU/SET].

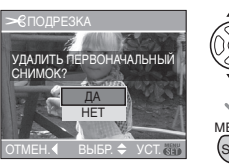

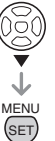

- При выборе [ДА] снимок будет перезаписан. После перезаписи для подрезанных снимков нельзя восстановить исходный снимок.
- •При выборе [HET] подрезанный снимок сохраняется в виде нового снимка.
- Если первоначальный снимок защищен, его невозможно перезаписать. Выберите [HET] и заново создайте обрезанный снимок.

## 6 Чтобы закрыть меню, дважды нажмите [MENU/SET].

 В зависимости от размера вырезанного изображения, размер подрезанного снимка может стать меньше, чем размер первоначального снимка.  Качество подрезанного снимка ухудшится.

### [ИЗМ. ФОРМАТ]

Изменение формата кадра на 16:9

Для открытия меню [ВОСП.] нажмите [
), а затем выберите необходимый параметр. (P85)

Снимки сделанные в формате [16:9] можно преобразовать в формат [3:2] или [4:3].

1 Для выбора [डिझ्2] или [453] нажмите ▲/▼, а затем нажмите [MENU/SET].

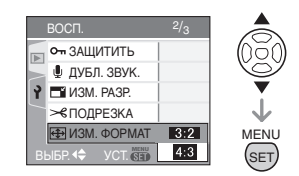

- •Преобразовать можно только снимки сделанные в формате [16:9].
- •Снимки, сделанные другой аппаратурой, возможно не удастся преобразовать.
- 2 Для выбора снимка нажмите
   ◄/►, а затем нажмите ▼.

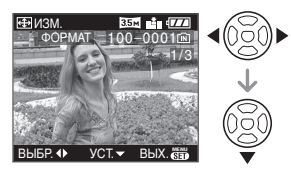

• Если выбран снимок с форматом отличным от [ [GEO]], появится сообщение [НЕЛЬЗЯ УСТАНОВИТЬ ДЛЯ ЭТОГО СНИМКА].

# 3 Для выбора горизонтальной позиции нажмите ◀/▶, а затем нажмите кнопку затвора.

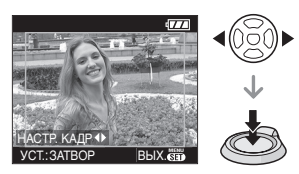

- Для установки положения рамки у вертикально ориентированных снимков используйте ▲/▼.
- •Появляется сообщение [УДАЛИТЬ ПЕРВОНАЧАЛЬНЫЙ СНИМОК?].

### 4 Для выбора [ДА] или [НЕТ] нажмите ▲/▼, а затем нажмите [MENU/SET].

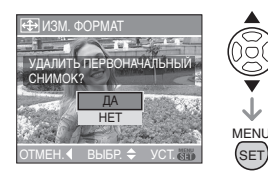

- Снимок перезаписывается при выборе [ДА]. При преобразовании формата снимка и последующей его перезаписи нельзя восстановить первоначальный снимок.
- •Снимок с преобразованным форматом заново создается при выборе [HET].
- Если первоначальный снимок защищен, его невозможно перезаписать. Выберите [HET] и заново создайте снимок с преобразованным форматом.

## 5 Чтобы закрыть меню, дважды нажмите [MENU/SET].

- После преобразования формата размер снимка может стать большим, чем размер первоначального снимка.
- •Нельзя преобразовать следующие снимки.
  - Снимки со звуком
  - Видео

•Если файл не соответствует стандарту DCF его нельзя преобразовать. DCF это аббревиатура от [Design rule for Camera File system] (правила создания файловых систем для камер) принятых JEITA [Japan Electronics and Information Technology Industries Association].

### Е [КОПИЯ]

Копирование изображений

Для открытия меню [ВОСП.] нажмите [), а затем выберите необходимый параметр. (P85)

Существует возможность копирования записанных снимков из встроенной памяти на карту и наоборот.

 Для выбора направления копирования нажмите ▲/▼, а затем нажмите [MENU/SET].

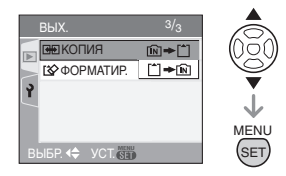

### • 🕅 🕈 🗋:

Все изображения во встроенной памяти будут одновременно скопированы на карточку. (Выполните шаг 3)

• 🗂 🜩 🕅 :

Один снимок копируется с карты во встроенную память. (Выполните шаг 2)

## 2 Для выбора снимка нажмите ◄/►, а затем нажмите ▼.

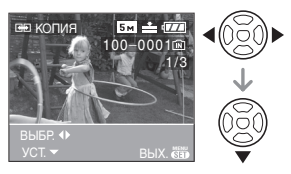

 При копировании снимков со встроенной памяти на карту одновременно выбираются все снимки, поэтому этот экран не появляется.

## 3 Для выбора [ДА] нажмите ▲, а затем нажмите [MENU/SET].

(Рисунки показывают вид экрана при копирования снимков со встроенной памяти на карту.)

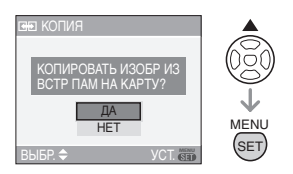

- Сообщение [СКОПИРОВАТЬ ИЗОБР. ВО ВСТР. ПАМЯТЬ?] появляется при копировании снимков с карты во встроенную память.
- При нажатии [MENU/SET] во время копирования снимков из встроенной памяти на карточку копирование прекратится.
- Не выключайте фотокамеру и не выполняйте другие операции до завершения копирования. В противном случае можно повредить или потерять данные во встроенной памяти или на карте.

### 4 Чтобы закрыть меню, несколько раз нажмите [MENU/ SET].

 После завершения копирования данных со встроенной памяти на карту, фотокамера автоматически вернется в режим воспроизведения.

#### **17** -

- При копирования данных со встроенной памяти на карту рекомендуется пользоваться картой, объем свободной памяти которой превышает объем встроенной памяти (около 13,4 МБ).
- •Копирование может занять продолжительное время.
- Копируются только снимки, сделанные цифровой фотокамерой Panasonic (LUMIX). (Даже если снимки были сделаны фотокамерой Panasonic, некоторые снимки могут не копироваться после их редактирования с помощью компьютера.)
- Настройки DPOF исходных снимков скопированы не будут. После завершения копирования повторно установите настройки DPOF. (P89)
- Если имя копируемого снимка совпадает с именем уже записанного снимка, снимок скопирован не будет.
- При копировании данных со встроенной памяти на карту, на которой недостаточно свободного места для записи всех снимков, будет скопирована только часть снимков.

### [ФОРМАТИР.]

🖣 Инициализация карты

Для открытия меню [ВОСП.] нажмите (), а затем выберите необходимый параметр. (P85)

Как правило, форматировать встроенную память или карту не требуется. Форматируйте их при появлении сообщения [ОШИБКА ВСТР. ПАМЯТИ] или [ОШИБКА КАРТЫ ПАМЯТИ].

### Для выбора [ДА] нажмите ▲, а затем нажмите [MENU/SET].

## (Рисунок показывает вид экрана при форматировании встроенной памяти.)

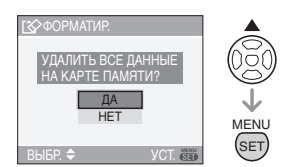

- Если карта не вставлена, форматируется встроенная память.
   Если карта вставлена, форматируется карта.
- При нажатии [MENU/SET] во время форматирования встроенной памяти, форматирование прекратится. (Тем не менее, все снимки будут удалены.)

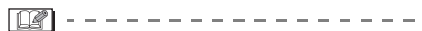

- Форматирование удаляет все данные, включая защищенные снимки, без возможности восстановления. Перед форматированием тщательно проверьте данные.
- Если карта была отформатирована с помощью компьютера или другого устройства, повторно отформатируйте ее с помощью фотокамеры.
- При форматировании используйте батарейки с достаточным зарядом (P12) или пользуйтесь сетевым адаптером (DMW-AC5; не входит в комплект поставки).
- Не выключайте камеру в процессе форматирования.
- Форматирование встроенной памяти может занять больше времени, чем форматирование карты.
   (Максимальное время около 15 секунд.)
- Если переключатель защиты от записи карты SD установлен в положение [LOCK], отформатировать карту нельзя.
- При невозможности форматирования встроенной памяти или карты обратитесь в ближайший сервисный центр.

### Подключение к персональному компьютеру

### 

Записанные снимки можно импортировать на компьютер. подключив фотокамеру к компьютеру. Программное обеспечение [LUMIX Simple Viewer] или [PHOTOfunSTUDIO-viewer-] (для Windows®), содержащееся на компакт-диске CD-ROM (поставляется). позволяет легко импортировать записанные снимки на ПК, печатать их и пересылать по электронной почте. При использовании Windows 98/98SE. установите драйвер USB и затем подсоединить фотокамеру к компьютеру. Информация по установке программного обеспечения [LUMIX Simple Viewer] или [PHOTOfunSTUDIO-viewer-] приведена в отдельном руководстве пользователя по подключению к компьютеру.

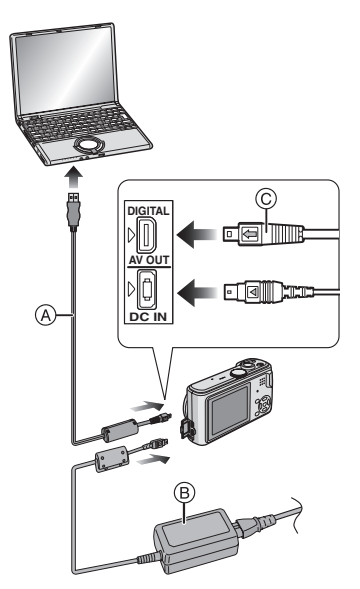

- (A): Кабель USB (поставляется)
- В: Сетевой адаптер переменного тока (DMW-AC5; не входит в комплект поставки)
- Используйте батарейки с достаточным зарядом или пользуйтесь сетевым адаптером (DMW-AC5; не входит в комплект поставки).
- Перед подключением или отключением кабеля сетевого адаптера (DMW-AC5 не входит в комплект поставки) выключите фотокамеру.

## Включите фотокамеру и компьютер.

- 2 Подключите фотокамеру к компьютеру при помощи кабеля USB (А) (поставляется).

  - Удерживайте кабель USB за © и подключите или отключите кабель без перекоса. (Если кабель USB с усилием вставляется под углом или в неправильной ориентации, можно повредить выводы гнезда и фотокамеру или подключаемое оборудование.)

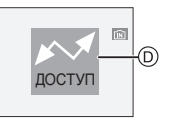

- (D): Это сообщение появляется при передаче данных.
- 3 Чтобы выбрать [PC] нажмите ▲, а затем нажмите [MENU/ SET].

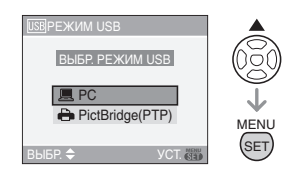

- •Если в меню [HACTP.] параметр [РЕЖИМ USB] был ранее установлен на [PC] нет необходимости переустанавливать его всякий раз при подключении к ПК. (P22)
- •При установке [РЕЖИМ USB] в [PictBridge (РТР)] и подключении фотокамеры к компьютеру на экране компьютера могут появляться сообщения. Для закрытия сообщения и отсоединения фотокамеры от ПК выберите [Cancel]. Еще раз выберите в [РЕЖИМ USB] значение [PC].

### [Windows]

Диск появится в каталоге [My Computer].

•Если фотокамера впервые подключается к компьютеру, необходимый драйвер устанавливается автоматически для того, чтобы фотокамера была опознана функцией Plug and Play операционной системы Windows. После этого фотокамера появится в виде диска в папке [My Computer].

### [Macintosh]

Диск появится на экране.

- •При подключении фотокамеры со вставленной картой диск распознается как [LUMIX].
- •При подключении фотокамеры со вставленной картой диск распознается как [NO\_NAME] или [Untitled].

### Структура папок

Папки отображаются в виде, представленном на рисунке ниже.

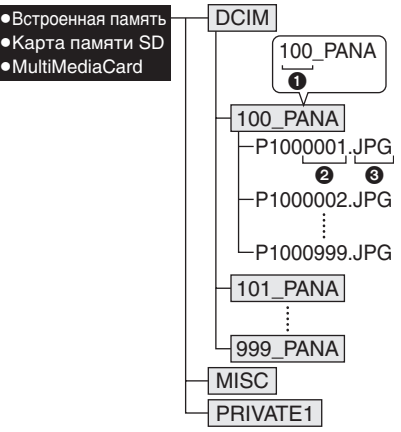

- Номер папки
- 2 Номер файла
- Э JPG: фотоснимки
  - MOV: видео

В папках содержатся следующие элементы.

| DCIM                    | Папки с именами от<br>[100_PANA] до [999_PANA]      |
|-------------------------|-----------------------------------------------------|
| 100_PANA до<br>999_PANA | Фотоснимки/видео                                    |
| MISC                    | Файлы с записанными<br>настройками DPOF             |
| PRIVATE1                | Файлы записанные в<br>режиме покадровой<br>анимации |

- В одной папке могут хранится данные для не более 999 снимков, записанных фотокамерой. Если количество снимков превышает 999, создается новая папка.
- •Для сброса нумерации файлов или папок выберите [СБРОС №] в меню [НАСТР.]. (Р22)

#### Условия, при которых снимки записываются в новую папку

В следующих случаях снимок записывается не в ту же папку, в которую был записан предыдущий снимок. Снимок записывается в папку с новым номером.

- 1 Если папка с предыдущим снимком содержит снимок с номером файла 999 (например, P1000999.JPG).
- 2 Если карта, на которую был записан предыдущий снимок, содержала папку с номером 100 (например, 100\_PANA), затем эта карта была заменена другой картой, на которой также есть папка с номером 100, созданная фотокамерой другого производителя (например, 100XXXXX, где XXXX – имя производителя), и съемка продолжилась.
- 3 При съемке после выбора [СБРОС №] (Р22) в меню [НАСТР.]. (Снимки будут записываться в новую папку с номером, следующим за номером папки, в которую был записан предыдущий снимок. При выборе [СБРОС №] для карты, на которой нет ни папок, ни снимков, например, для только что отформатированной карты, номер папки сбрасывается на 100.)

#### Настройка PictBridge (PTP)

Даже если параметр [РЕЖИМ USB] установлен в [PictBridge (PTP)], фотокамеру можно подключить к компьютеру с установленной операционной системой Windows XP Home Edition/Professional или Mac OS X.

- Снимки можно только читать с фотокамеры, их нельзя записывать на карту или удалять.
- Если на карте записаны 1000 или более снимков, они могут не переноситься.

- •Пользуйтесь только поставляемым кабелем USB.
- •Не отключайте кабель USB, если на экране выводится сообщение [ДОСТУП].
- Если при соединении фотокамеры с компьютером разрядятся батарейки, записанные данные могут быть повреждены. При подключении фотокамеры к компьютеру используйте батарейки с достаточным зарядом (P12) или пользуйтесь

сетевым адаптером (DMW-AC5; не входит в комплект поставки).

- Если заряд батареек снизится в процессе обмена данными между фотокамерой и компьютером, загорится индикатор состояния и раздастся предупреждающий звуковой сигнал. В этом случае немедленно прекратите обмен данными с компьютером.
- При подключении фотокамеры к компьютеру с установленной операционной системой Windows 2000 с помощью кабеля USB не заменяйте карту, если фотокамера подключена к компьютеру. Информация на карте может быть повреждена. Перед заменой карты отсоедините кабель USB.
- Снимки, отредактированные или повернутые при помощи ПК, могут отображаться в черном-белом цвете в режиме воспроизведения (РЗ4), при воспроизведении в многооконном режиме (Р68) и воспроизведении в хронологическом порядке (Р69).
- Обратитесь к отдельным инструкциям по эксплуатации относительно подсоединения к ПК.
- •Прочтите руководство пользователя компьютера.
- Если карта не вставлена при подключении фотокамеры к компьютеру, пользователь имеет возможность редактировать или считывать данные снимков, хранящихся во встроенной памяти. Если карта вставлена, редактируются и считываются данные снимков на карте.
- При подключенной фотокамере к компьютеру нельзя переключаться между встроенной памятью и картой.
   При необходимости такого переключения отсоедините кабель USB, вставьте (или удалите) карту, а затем снова подключите кабель USB к компьютеру.

### Печать снимков

## 

Подсоединив фотокамеру непосредственно к принтеру с поддержкой PictBridge через кабель USB (поставляется), можно выбрать снимки для распечатки или запустить печать с экрана фотокамеры. Предварительно установите на принтере настройки печати, например, качество печати. (Прочтите руководство пользователя принтера.)

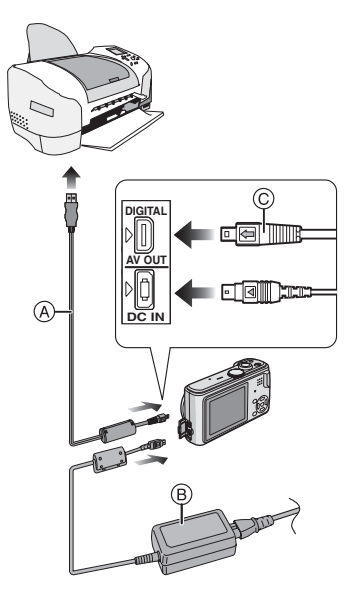

- (A): Кабель USB (поставляется)
- В: Сетевой адаптер переменного тока (DMW-AC5; не входит в комплект поставки)
- Печать отдельных снимков может занять продолжительное время. При подключении фотокамеры к принтеру используйте аккумуляторы с достаточным зарядом (Р12) или пользуйтесь сетевым адаптером

(DMW-AC5; не входит в комплект поставки).

 Перед подключением или отключением кабеля сетевого адаптера (DMW-AC5; не входит в комплект поставки) выключите фотокамеру.

 Включите фотокамеру и принтер.

- 2 Подключите фотокамеру к принтеру при помощи кабеля USB (A) (поставляется).
  - •Подключите кабель USB меткой [ ( ) к метке [ ) гнезда [DIGITAL].
  - Удерживайте кабель USB за () и подключите или отключите кабель без перекоса.
- 3 Для выбора [PictBridge (PTP)] нажмите ▼, а затем нажмите [MENU/SET].

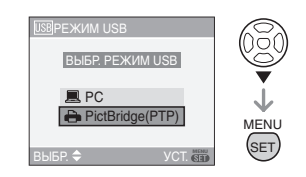

• Если в меню [HACTP.] параметр [PEЖИМ USB] был ранее установлен на [PictBridge (PTP)] нет необходимости переустанавливать его всякий раз при подключении к ПК. (P22)

•Пользуйтесь только поставляемым кабелем USB.

 Если карта не вставлена при подключении фотокамеры к компьютеру, пользователь имеет возможность редактировать или считывать данные снимков, хранящихся во встроенной памяти.
 Если карта вставлена, редактируются и считываются данные снимков на карте.

- При подключенной фотокамере к принтеру нельзя переключаться между встроенной памятью фотокамеры и картой. При необходимости такого переключения отсоедините кабель USB, вставьте (или удалите) карту, а затем снова подключите кабель USB к принтеру.
- Для печати возраста в режиме [РЕБЕНОК1]/[РЕБЕНОК2] (Р59) в режиме сцены или даты отъезда [ДАТА ПОЕЗДКИ] (Р61) используйте программное обеспечение [LUMIX Simple Viewer] или [PHOTOfunSTUDIO-viewer-], содержащееся на компакт-диске (поставляется) и печатайте снимки с компьютера. Дополнительную информацию можно найти в отдельном руководстве пользователя по подключению к компьютеру.
- Более подробную информацию о принтерах с поддержкой PictBridge можно получить у вашего дилера.
- Одиночный снимок

### I Для выбора [ОДИН СНИМОК] нажмите ▲, а затем нажмите [MENU/SET].

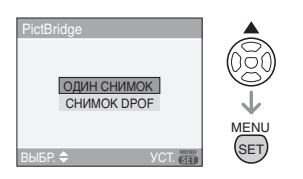

### 2 Для выбора снимка нажмите ◀/►, а затем нажмите ▼.

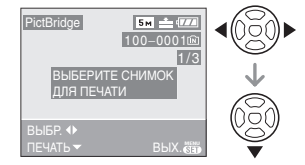

•Сообщение исчезнет приблизительно через 2 секунды.

### 3 Для выбора [ЗАПУСК ПЕЧ.] нажмите ▲, а затем нажмите [MENU/SET].

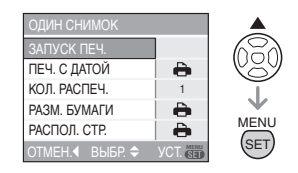

•Для отмены печати нажмите [MENU/SET].

4 После печати отсоедините кабель USB.

#### Установка печати даты, количества отпечатков, размера бумаги и макета страницы

Выберите и установите все параметры на шаге 3.

- Параметры, которые не поддерживаются принтером, отображаются серым цветом и не могут быть выбраны.
- Для распечатки снимков на бумаге, размер или макет которой не поддерживается фотокамерой, установите [РАЗМ. БУМАГИ] или [РАСПОЛ. СТР.] в []] и задайте размер бумаги или макет на принтере. (Подробная информация приводится в руководстве пользователя принтера.)
- •[ПЕЧ. С ДАТОЙ]

| 4             | Преимущество имеют<br>настройки на принтере. |
|---------------|----------------------------------------------|
| OFF<br>(ВЫКЛ) | Дата не распечатывается.                     |
| ON (ВКЛ)      | Дата распечатывается.                        |

•Если принтер не поддерживает печать даты, дата не может быть распечатана на снимке.

### •[КОЛ. РАСПЕЧ.]

Задайте количество отпечатков.

### •[РАЗМ. БУМАГИ]

(Размеры бумаги, которые могут быть установлены на фотокамере) Размер бумаги указан на страницах 1/2 и 2/2. Для выбора нажмите ▼.

| 1/2              |                        |  |
|------------------|------------------------|--|
| 4                | Преимущество имеют     |  |
|                  | настройки на принтере. |  |
| L/3.5"×5"        | 89 мм×127 мм           |  |
| 2L/5"×7"         | 127 мм×178 мм          |  |
| POSTCARD         | 100 мм×148 мм          |  |
| (ОТКРЫТКА)       |                        |  |
| A4               | 210 мм×297 мм          |  |
| 2/2 <sup>*</sup> |                        |  |
| CARD SIZE        | 54 мм×85,6 мм          |  |
| (КАРТОЧКА)       |                        |  |
| 10×15cm          | 100 мм×150 мм          |  |
| 4″×6″            | 101,6 мм×152,4 мм      |  |
| 8″×10″           | 203,2 мм×254 мм        |  |
| LETTER           | 216 мм×279,4 мм        |  |
| (ПИСЬМО)         |                        |  |

\*Эти пункты не могут быть отображены, если принтер не поддерживает размеры бумаги.

### •[РАСПОЛ. СТР.]

(Макеты, которые могут быть установлены на фотокамере)

| 4                     | Преимущество имеют настройки<br>на принтере. |
|-----------------------|----------------------------------------------|
| •                     | 1 Печатается страница без рамки              |
| •                     | 1 печатается страница с рамкой               |
| <b>D</b> • <b>D</b> • | 2 печатаются страницы                        |
| * *                   | 4 печатаются страницы                        |

• Если принтер не поддерживает макет страницы, параметр не может быть выбран.

### Фотоснимок DPOF

•Заранее задайте на фотокамере печать DPOF. (P89)

### 1 Для выбора [СНИМОК DPOF] нажмите ▼, а затем нажмите [MENU/SET].

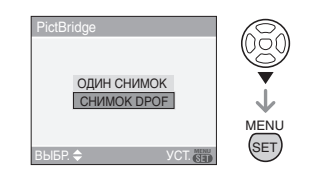

2 Для выбора [ЗАПУСК ПЕЧ.] нажмите ▲, а затем нажмите [MENU/SET].

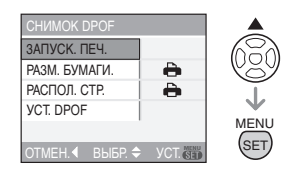

- •Если не установлена печать DPOF, нельзя выбрать пункт [ЗАПУСК ПЕЧ.]. Выберите [УСТ. DPOF], а затем установите параметры печати DPOF. (P89)
- •Для отмены печати нажмите [MENU/SET].

### 3 После печати отсоедините кабель USB.

### Предварительная настройка печати даты при печати DPOF

Печать даты при печати DPOF рекомендуется устанавливать заранее с помощью [DPOF ПЕЧ.] (Р90), если принтер поддерживает печать даты. При выборе [CHИMOK DPOF] начинается печать и будет печататься дата съемки.

#### Печать макетов

- •Печать одного фотоснимка несколько раз на 1 листе бумаги Например, если один и тот же снимок нужно распечатать 4 раза на 1 одном листе бумаги, установите [РАСПОЛ. СТР.] на [日日], а затем выберите [КОЛ. РАСПЕЧ.] равным 4.
- •Печать разных фотоснимков на 1 листе бумаги (только при печати DPOF)

Например, если на 1 листе бумаги нужно распечатать 4 разных снимка, установите [РАСПОЛ. СТР.] на [日日], а затем установите [СЧЕТЧИК] в [DPOF ПЕЧ.] (Р89) равным 1 для каждого из 4 снимков.

- •Не отсоединяйте кабель USB, если на экране отображается значок предупреждения отсоединения кабеля [[]]: [Значок может и не отображаться, это зависит от принтера.]
- Если заряд батареек снизится в процессе обмена данными между фотокамерой и принтером, загорится индикатор состояния и раздастся предупреждающий звуковой сигнал. Если это произошло во время печати, нажмите [MENU/SET] и немедленно прекратите печать. В противном случае отсоедините кабель USB.
- Если во время печати индикатор [●] горит оранжевым цветом, фотокамера получает от принтера сообщение об ошибке. После завершения печати убедитесь в работоспособности принтера.

- При большом общем количестве отпечатков DPOF или большом количестве снимков DPOF снимки могут печататься несколько раз. Указываемое количество оставшихся снимков может отличаться от заданного количества. Это не неисправность.
- При печати даты настройки принтера имеют приоритет по отношению к настройкам фотокамеры. Проверьте настройку печати даты на принтере.

### Воспроизведение фотоснимков на экране телевизора

#### Воспроизведение фотоснимков при помощи кабеля AV (поставляется)

- •Задайте на камере формат телевизора. (Р23)
- •Выключите фотокамеру и телевизор.

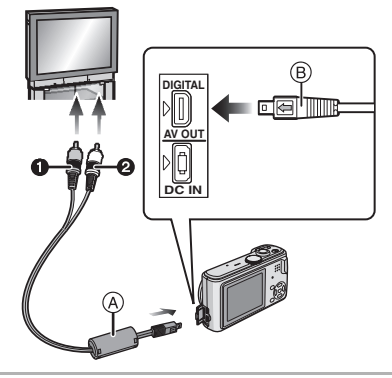

- Подключите кабель AV (А) (поставляется) к разъему [AV OUT] фотокамеры.
  - •Подключите кабель AV меткой [ ] к метке [►] гнезда [AV OUT].
  - •Удерживайте кабель AV за (в) и подключите или отключите кабель без перекоса.

### 2 Подключите кабель AV к разъемам видеовхода и аудиовхода на телевизоре.

- Желтый: к разъему видеовхода
- 2 Белый: к разъему аудиовхода

## **3** Включите телевизор и выберите внешний вход.

4 Включите фотокамеру.

Не использовать любые другие кабели
 AV. за исключением поставляемого.

- Только когда диск рабочего режима установлен в положение режима воспроизведения [[]], фотоснимок появится на телевизоре.
- Верхняя и нижняя или левая и правая части изображения могут быть слегка обрезаны при воспроизведении на телевизоре. Это зависит от характеристик телевизора.
- •В зависимости от выбранного на телевизоре режима экрана, при подключении фотокамеры, к широкоэкранному телевизору или телевизору с высоким разрешением, снимок при воспроизведении может растягиваться в горизонтальном или вертикальном направлении, верх и низ или левый и правый края снимка могут оказаться отрезанным. В этом случае измените настройки режима экрана.
- •Звук воспроизводится в моно режиме.
- •Прочтите руководство пользователя телевизора.
- При воспроизведении вертикальных изображений они могут быть смазанными.
- Установив [ВИДЕО ВЫХ.] в меню [НАСТР.] можно просматривать на телевизоре изображения в других странах (регионах), которые используют системы NTSC или PAL.

#### Воспроизведение фотоснимков на телевизоре с гнездом для карты памяти SD

Карта памяти SD с записанными снимками может воспроизводиться на телевизорах с гнездом для карты памяти SD.

- •В зависимости от модели телевизора, изображения могут не отображаться в полноэкранном режиме.
- •Видео не воспроизводится. Для воспроизведения видео подключите фотокамеру к телевизору с помощью кабеля AV (поставляется).
- Возможно окажется невозможным воспроизведение карточек MultiMediaCard.

## Вид экрана

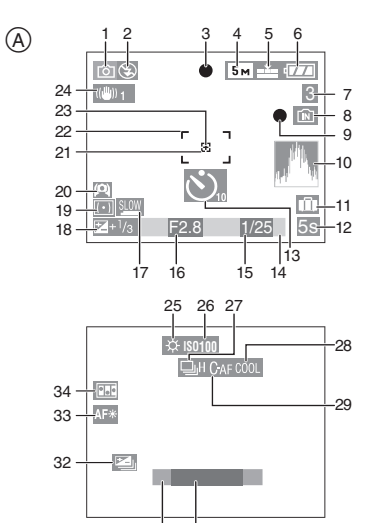

### ④ При записи

- 1 Режим записи (Р24)
- 2 Режим вспышки (Р41)

31 30

- 3 Фокусировка (Р24)
- 4 Размер снимка (Р77)
- 5 Качество (Р77) В режиме видео (Р66) <sup>30495</sup><sub>VGA</sub> / <sup>1049</sup>VGA</sub> / <sup>30495</sup><sub>16-9</sub> / <sup>10495</sup><sub>16-9</sub>

((б)): Индикатор предупреждения о дрожании (Р26)

- 6 Индикатор батарей (Р12)
- 7 Количество записываемых снимков/ доступное время записи В режиме видео (Р66) напр.: R1h20m30s
- 8 Встроенная память/карта (Р15)
   Встроенная память
   Карта

- 9 Состояние записи
- 10 Гистограмма (РЗ8)
- 11 Дата поездки (Р61)
- 12 Прошедшее время записи (Р66)
- 13 Режим автоматического таймера (Р44)
- 14 Текущая дата и время

 Эта информация отображается напротяжении примерно 5 секунд при включении камеры, после настройки часов и после переключения из режима воспроизведения в режим записи.

Увеличение (Р29)/Дополнительное оптическое увеличение (Р30)/ Цифровое увеличение (Р31)

**≣**2₩ \_\_\_\_\_ ⊤ 1X

- 15 Скорость затвора (Р24)
- 16 Значение диафрагмы (Р24)
- 17 Медленный затвор (Р82)
- 18 Компенсация экспозиции (Р45)
- 19 Режим измерения (Р78)
- 20 Режим верхнего ракурса (РЗ9) <u>\*</u>: ЖКД повышенной яркости (РЗ9)
- 21 Участок точечной автофокусировки (Р79)
- 22 Участок автофокусировки (Р24)
- 23 Точечный режим измерения яркости (Р79)
- 24 Оптический стабилизатор изображения (Р47)
- 25 Баланс белого (Р74)
- 26 Светочувствительность ISO (Р76)
- 27 Серийная съемка (Р48) . Запись звука (Р66, 78)
- 28 Режим цветового эффекта (Р82)

### 106 VQT0V56

- 29 Непрерывная автофокусировка (P80)
- 30 Количество дней, прошедших с даты начала поездки (Р61)
  - Эта информация отображается на протяжении примерно 5 секунд при включении фотокамеры, если установлена дата поездки, после настройки часов, даты отъезда либо даты поездки, после изменения установки мирового времени, а также после переключения из режима воспроизведения в другой режим.
- 31 Возраст (Р59)
  - Эта информация отображается на протяжении примерно 5 секунд при включении камеры в режиме «Ребенок», после настройки часов или дня рождения, а также после переключения в режим Ребенок из других режимов.
- 32 Автоматическая настройка значений экспозиции (Р46)
- 33 Вспомогательная лампочка автофокусировки (Р81)
- 34 Покадровая анимация (Р83)

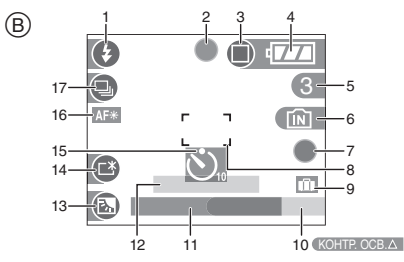

### В Запись в простом режиме

- 1 Режим вспышки (Р41)
- 2 Фокус (Р24)
- 3 Режим фотоснимка (Р27)

- (ГОТ): Индикатор предупреждения о дрожании (Р26)
- 4 Индикатор оставшегося заряда аккумулятора (Р12)
- 5 Количество записываемых снимков
- 6 Встроенная память/карта (Р15) Такана с Строенная память Такана с Строенная память Такана с Строенная с Строенная с Строе
- 7 Состояние записи
- 8 Участок автофокусировки (Р24)
- 9 Работа в режиме компенсации контрового света (P61)
- 10 Работа в режиме компенсации контрового света (Р29)
- 11 Текущая дата и время
  - Текущая дата и время выводятся примерно на 5 секунд при включении фотокамеры, при настройке часов и после переключения из режима воспроизведения в простой режим.

## Увеличение (Р29)/Дополнительное оптическое увеличение (Р30)

🗷 W 📃 T 1X

- 12 Количество дней, прошедших с даты начала поездки (Р61)
  - Эта информация отображается на протяжении примерно 5 секунд при включении камеры, если установлена дата поездки, после настройки часов, даты отъезда или даты поездки, а также после переключения из режима воспроизведения в другой режим.
- 13 Компенсация контрового света (Р29)
- 14 ЖКД повышенной яркости (РЗ9)
- 15 Режим автоматического таймера (Р44)
- 16 Вспомогательная лампочка автофокусировки (Р81)
- 17 Многократный режим (Р48)

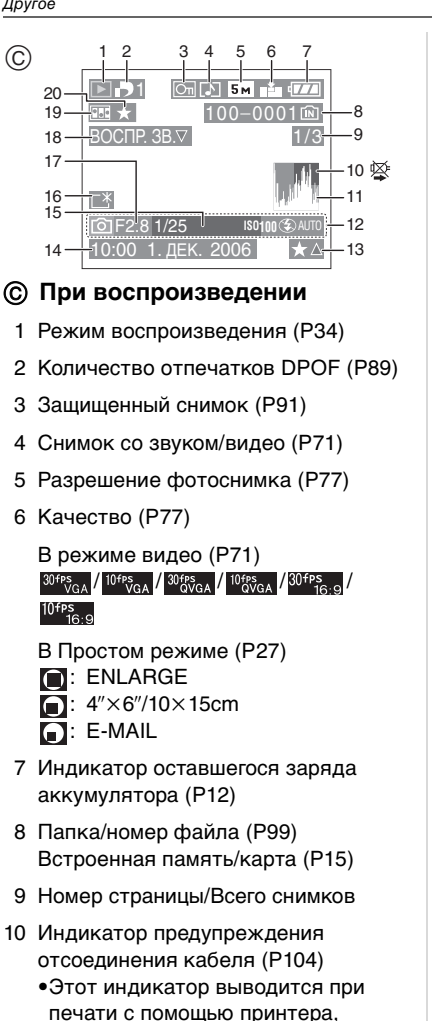

печати с помощью принтера, поддерживающего PictBridge. (в зависимости от принтера значок может не появляться.)

Время записи видеокадров (Р71): 1h20m30s

- 11 Столбчатая диаграмма (РЗ8)
- 12 Информация о записи

- 13 Настройки избранного (Р86)/ Прошедшее время воспроизведения (P71): 1h20m30s
- 14 Дата и время записи
- 15 Возраст (P59)
- 16 ЖКД повышенной яркости (РЗ9)
- 17 Количество дней, прошедших с даты начала поездки (Р61)
- 18 Воспроизведение звука (Р71)

#### воспр

: В режиме видео (Р71) ВИДЕО ▼

- 19 Покадровая анимация (Р83)
- 20 Избранное (Р86)

### Предосторожности при использовании фотокамеры

Оптимальное использование фотокамеры

#### Не роняйте и не ударяйте камеру, а так же не подвергайте ее воздействию большого давления.

 Не оставляйте устройство в заднем кармане, когда вы садитесь и не запихивайте его с силой в полную сумку и т.д.

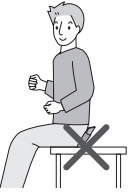

- Не роняйте и не ударяйте сумку в которую вы положили фотокамеру, поскольку это может привести к сильному сотрясению камеры.
- Сильный удар может привести к поломке объектива, экрана или корпуса и вызвать неисправность фотокамеры.
Держать фотокамеру как можно дальше от намагниченного оборудования (например, микроволновой печи, телевизора, оборудования для видеоигр и т. п.).

- При использовании фотокамеры на телевизоре или вблизи него снимки и звуки могут искажаться под действием электромагнитных волн.
- Не пользоваться фотокамерой вблизи сотового телефона, так как он может вызвать помехи, отрицательно влияющие на снимки и звук.
- Записанные данные могут быть запорчены или снимки могут быть искажены под действием сильных магнитных полей, создаваемых динамиками или крупными двигателями.
- •Электромагнитное излучение, создаваемое микропроцессорами, может отрицательно влиять на фотокамеру, вызывая искажения снимков и звука.
- Если фотокамера работает со сбоями под влиянием намагниченного оборудования, следует отключить ее и вынуть аккумулятор или отсоединить адаптер пер. тока (DMW-AC5; не входит в комплект поставки), затем снова подсоединить аккумулятор или адаптер перем. тока и включить фотокамеру.

#### Не пользоваться фотокамерой возле радиопередатчиков или высоковольтных линий.

 Если производить съемку возле радиопередатчиков или высоковольтных линий, качество снимков или звука может от этого значительно пострадать.

Пользуйтесь только поставляемыми шнурами и кабелями. При использовании принадлежностей, которые не входят в комплект поставки, пользуйтесь шнурами и кабелями, поставляемыми с принадлежностями. Не удлиняйте шнуры и кабели.

#### Не допускайте попадания на фотокамеру инсектицидов и летучих химических веществ.

- Такие химические вещества при попадании на фотокамеру могут вызывать деформацию корпуса и отслаивание отделки поверхности.
- •Не допускайте длительного контакта резиновых или пластиковых материалов с фотокамерой.

#### Не применяйте бензин, растворитель или спирт для чистки фотокамеры.

- Перед чисткой камеры выньте из нее батарейки или отсоедините сетевой адаптер переменного тока (DMW-AC5; не входит в комплект поставки) из электрической розетки.
- Корпус фотокамеры может деформироваться, а отделка на поверхности может начать отслаиваться.
- Для удаления пыли и отпечатков пальцев используйте сухую мягкую ткань. Для удаления стойких пятен смочите сухую ткань водой и вытрите ею пыль. Затем вновь протрите сухой тканью.
- Не используйте кухонные чистящие средства, а также ткань, обработанную химическими веществами.
- Если на фотокамеру попали капли дождя или вода из других источников, смочите мягкую ткань в водопроводной воде, хорошо отожмите ее и тщательно протрите корпус фотокамеры. Затем повторно протрите фотокамеру сухой мягкой тканью.

#### 🔳 Карта

Не оставляйте карту в местах с высокой температурой, в местах, подверженных влиянию электромагнитных волн или статического электричества, или под прямыми солнечными лучами. Не изгибайте и не бросайте карту.

- •Карта может быть повреждена или записанное на нее содержимое может быть повреждено или стерто.
- •После использования и при хранении или переноске карты положите ее в футляр для карты или в чехол.
- Не допускайте попадания грязи, пыли или воды на разъемы на обратной стороне карты. Не прикасайтесь к разъемам пальцами.

#### Батарейки

Данный аккумулятор является литиево-ионным аккумулятором. Его способность генерировать питание основывается на химической реакции, происходящей внутри него. Эта реакция подвержена влиянию окружающей температуры и влажности и, если температура слишком высокая или слишком низкая, то рабочее время аккумулятора сокращается.

После использования извлеките аккумулятор.

Хранить вынутый аккумулятор в специальном футляре для аккумулятора (поставляется в комплекте).

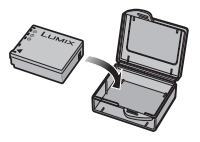

Если вы случайно уронили батарейку, проверьте, не деформировались ли корпус и полюса.  Использование деформированных батареек в фотокамере может повредить фотокамеру.

#### Носите с собой запасные заряженные батарейки.

- Учтите, что срок службы батареек сокращается при низкой температуре, например на лыжных трассах.
- Не забудьте взять взять с собой в поездку зарядное устройство (поставляется в комплекте). Тогда вы сможете заряжать аккумулятор во время поездки.

#### Утилизация отработанных батареек.

- •Батарейки имеют ограниченный срок службы.
- •Не бросайте батарейки в огонь, так как они могут взорваться.

#### Не допускайте контакта полюсов батареек с металлическими предметами (например, ожерельями, шпильками для волос и т.п.).

 Это может привести к короткому замыканию, выделению тепла и, как следствие, ожогам при контакте с батарейками.

#### Зарядное устройство

- При использовании зарядного устройства вблизи радиоприемника радиоприем может ухудшаться. Располагайте зарядное устройство на расстоянии не менее 1 м от радиоприемника.
- При работе зарядного устройства может быть слышно жужжание. Это не неисправность.
- После использования не забудьте отключить кабель сетевого адаптера переменного тока от электрической розетки. (Включенное в розетку зарядное устройство потребляет небольшой ток.)
- Держите клеммы зарядного устройства и аккумуляторов чистыми.

## Сообщения

В некоторых случаях на экран выводятся запросы подтверждения и сообщения об ошибках. В качестве примеров ниже описаны

в качестве примеров ниже описаны основные сообщения.

## [ЭТА КАРТА ПАМЯТИ ЗАЩИЩЕНА]

Переключатель защиты от записи карты памяти SD установлен в положение [LOCK]. Для разрешения записи передвиньте переключатель назад. (P16, 91, 96)

#### [НЕТ СНИМКОВ ДЛЯ ВОСПРОИЗВ.]

Запишите снимок или вставьте карту с записанным снимком и просмотрите его.

#### [ЭТОТ СНИМОК ЗАЩИЩЕН]

Удалите или перезапишите снимок после отмены установки защиты. (Р91)

#### [ЭТОТ СНИМКОК НЕЛЬЗЯ УДАЛИТЬ]/ [НЕКОТОРЫЕ СНИМКИ НЕЛЬЗЯ УДАЛИТЬ]

Снимки не соответствующие стандарту DCF нельзя удалить. Для удаления отдельных фотоснимков отформатируйте карту, предварительно скопировав нужные данные на компьютер или другое устройство. (Р96)

#### [НЕЛЬЗЯ ВЫБРАТЬ ДРУГИЕ СНИМКИ ДЛЯ УДАЛЕНИЯ]

Превышен предел количества одновременно выбираемых фотоснимков [УДАЛ. НЕСКОЛЬКО]. Удалите выбранные снимки, а затем выберите [УДАЛ. НЕСКОЛЬКО] и удалите оставшиеся снимки. Выбрано более 999 избранных фотоснимков.

#### [НЕЛЬЗЯ УСТАНОВИТЬ ДЛЯ ЭТОГО СНИМКА]/[НЕЛЬЗЯ УСТАН ДЛЯ НЕКОТОРЫХ СНИМКОВ]

Если снимки не соответствует стандарту DCF, печать DPOF установить невозможно.

#### [НЕДОСТАТОЧНО МЕСТА ВО ВСТР. ПАМЯТИ]/[НА КАРТЕ НЕДОСТАТОЧНО ПАМЯТИ]

Во встроенной памяти или на карте нет свободного места.

 При копировании фотоснимков со встроенной памяти на карту (групповое копирование) снимки копируются до заполнения карты.

#### [НЕ ВСЕ ИЗОБР. МОГУТ БЫТЬ СКОПИРОВАНЫ]/[НЕВОЗМОЖНО ЗАВЕРШИТЬ КОПИРОВАНИЕ]

Следующие фотоснимки нельзя скопировать.

- Фотоснимок с таким же именем уже существует на получателе.
- •Файлы не соответствуют стандарту DCF. Более того, могут не копироваться снимки, записанные или отредактированные другим оборудованием.

#### [ОШИБКА ВСТР. ПАМЯТИ ФОРМАТ-ТЬ ВСТР ПАМ?]

Это сообщение выводится при форматировании встроенной памяти с помощью компьютера или при удалении батареек при включенной фотокамере. Повторно отформатируйте встроенную память (Р96). Данные, хранящиеся во встроенной памяти, будут удалены.

#### [ОШИБКА КАРТЫ ПАМЯТИ ФОРМАТИРОВАТЬ ЭТУ КАРТУ?]

Формат карты не распознается фотокамерой. Отформатируйте карту с помощью фотокамеры, предварительно скопировав нужные данные на компьютер или другое устройство. (Р96)

#### [СНИМИТЕ КРЫШКУ ОБЪЕКТИВА И ПОВТОРНО ВКЛЮЧИТЕ КАМЕРУ]

Данное сообщение появляется, когда на на объектив оказывается давление руками и т.д. или камера работает неправильно. Выключите фотокамеру и снова включите. Если сообщение не пропадает, обратитесь в вашему дилеру или в ближайший сервисный центр.

#### [ОШИБКА КАРТЫ ПАМЯТИ ПРОВЕРЬТЕ КАРТУ]

- •При обращении к карте произошла ошибка. Снова вставьте карту.
- Это сообщение также выводится при установке карты объемом более 2 ГБ. Карты объемом более 2 ГБ не распознаются фотокамерой.

#### [ОШИБКА СЧИТ. ПРОВЕРЬТЕ КАРТУ]

Произошла ошибка при считывании данных.

Установите карту снова. Убедитесь, что карта установлена правильно и повторите воспроизведение.

### [ОШИБКА ЗАП. ПРОВЕРЬТЕ КАРТУ]

При записи данных произошла ошибка. Выключите фотокамеру и выньте карту. Вставьте карту и снова включите камеру. Для предотвращения повреждений карты перед тем как вынимать или устанавливать карту убедитесь, что камера отключена.

#### [ЗАПИСЬ ДВИЖ. ИЗОБР. ОТМЕНЕНА ИЗ-ЗА ОГРАНИЧЕНИЙ СКОРОСТИ ЗАПИСИ НА КАРТУ]

- •При выборе качества видео [30fpsVGA] или [30fps16:9] рекомендуется пользоваться высокоскоростными картами памяти SD со значением "10MB/s" или большим, указанным на упаковке.
- •Запись может внезапно прерваться. (Это зависит от типа карты памяти SD.)

## [НЕВОЗМОЖНО СОЗДАТЬ ПАПКУ]

Каталог нельзя создать, поскольку не осталось свободных номеров для каталогов. (Р99)

Отформатируйте карту, предварительно скопировав нужные данные на компьютер или другое устройство. (Р96)

При выборе [СБРОС №] в меню [НАСТР.] после форматирования номер папки сбрасывается на 100. (Р22)

#### [ОТОБРАЖЕНИЕ СНИМКА ДЛЯ 4:3 ТВ]/[ОТОБРАЖЕНИЕ СНИМКА ДЛЯ 16:9 ТВ]

- AV кабель подключен к камере. Нажмите [MENU/SET], если хотите сразу удалить это сообщение.
- Выберите [ФОРМАТ ТВ] в меню [НАСТР] для изменения телевизионного формата. (Р23)
- Это сообщение также появляется, если кабель USB подключен только к камере.
   В таком случае присоедините другой конец кабеля USB к ПК или принтеру. (Р98, 101)

## Устранение неисправностей

Проблема может исчезнуть при возвращении настроек меню в их исходные значения на момент покупки фотокамеры.

Выберите [СБРОС] в меню [НАСТР]. (Р22)

#### Аккумуляторы и источник питания

- 1: Фотокамера не работает даже во включенном состоянии.
  - •Правильно ли установлены батарейки?
  - Проверьте полярность батарей. (P13)
  - •Есть ли на карте свободное место?
  - Используйте аккумулятор, который был заряжен в достаточной степени.

#### 2: При включении фотокамеры монитор ЖКД выключается.

- •Включен ли режим экономии энергии (Р20) или экономный режим (Р21)?
- Для отмены этих режимов нажмите кнопку затвора наполовину.
- •Разряжены ли батарейки?
  - Зарядите аккумулятор или замените его аккумулятор с достаточным зарядом.

- 3: Фотокамера выключается сразу же после включения.
  - •Достаточно ли заряжен аккумулятор для работы камеры?
    - Используйте аккумулятор, который был заряжен в достаточной степени.
    - Часто выключайте фотокамеру, используя экономный режим (Р20) или режим экономии энергии (Р21).

#### Запись

#### 1: Снимки не записываются.

- •Правильно ли установлен диск рабочего режима?
- •Осталась ли свободная память во встроенной памяти или на карте?
  - Перед записью удалите ненужные снимки. (РЗ5)

#### 2: Снимок слишком бледный. Объектив загрязнен.

 Снимок может получаться бледным, если объектив загрязнен, например, на объективе имеются отпечатки пальцев. В случае загрязнения объектива выключите камеру, задвиньте корпус объектива (Р9) и осторожно протрите поверхность объектива мягкой сухой тканью.

#### 3: Снимки слишком светлые или слишком темные.

 Проверьте, правильно ли установлена компенсация экспозиции. (Р45)

#### Объект неправильно фокусируется.

- Диапазон фокусировки зависит от режима записи.
   Установите диск рабочего режима для выбора режима, соответствующего расстоянию до объекта съемки.
- •Не находится ли объект за пределами диапазона фокусировки? (Р26)
- •Было ли дрожание во время съемки?

#### Снимок нерезкий. Оптическая стабилизация работает не эффективно.

 При съемке в условиях недостаточной освещенности скорость затвора уменьшается, и оптический стабилизатор изображения в таких условиях может работать неправильно. В этом случае при съемке рекомендуется неподвижно удерживать фотокамеру обеими руками. (Р25) При установке параметра [МЕДЛ. ЗАТВ.] (Р82) при съемке рекомендуется пользоваться штативом и автоматическим таймером (Р44).

#### 6: Снимок выглядит грубым, на снимке видны помехи.

 Не слишком ли высокая светочувствительность ISO или не слишком ли низкая скорость затвора? (При покупке светочувствительность ISO установлена в [AUTO]. Поэтому при съемке внутри помещений светочувствительность ISO автоматически увеличивается.)
 Уменьшите светочувствительность

- Уменьшите светочувствительность ISO. (Р76)
- Установите [НАСТР. ИЗОБР.] на [NATURAL]. (P82)
- Снимайте в хорошо освещенных местах.
- •В режиме [ВЫС. ЧУВСТВ.] (Р58) режима сцены разрешение снимков немного ухудшается вследствие высокочувствительной обработки данных.

Это не неисправность.

# 7: Запись видео прекращается в процессе записи.

- •Используется ли карта MultiMediaCard?
  - Эта фотокамера не поддерживает карты MultiMediaCard.

- При выборе качества видео [30fpsVGA] или [30fps16:9] рекомендуется пользоваться высокоскоростными картами памяти SD со значением "10MB/s" или большим, указанным на упаковке.
- Запись может внезапно прерваться. (Это зависит от типа карты памяти SD.)

#### Монитор ЖКД

- 1: Иногда при включении фотокамеры монитор ЖКД выключается.
  - •Включен ли экономный режим? (P21)
  - Во время зарядки вспышки монитор ЖКД выключается.
  - После записи монитор ЖКД отключается на время, необходимое для подготовки камеры для съемки следующего снимка. Монитор ЖКД отключается максимум на 6 секунд, особенно при использовании встроенной памяти.

# 2: На короткое время монитор становится тусклее или ярче.

 Это явление происходит при нажатии кнопки затвора наполовину для установки показателя диафрагмы и не влияет на записываемые снимки.

#### При съемке в помещении монитор ЖКД мерцает.

 ЖКД монитор может мерцать несколько секунд после включения фотокамеры при съемке внутри помещения при освещении флуоресцентном освещении.
 Это не неисправность.

#### 4: Монитор ЖКД слишком яркий или слишком темный.

- •Настройте яркость экрана. (Р20)
- •Активирована ли функция усиления яркости монитора ЖКД?
- 5: На мониторе ЖКД видны черные, красные, синие и зеленые точки.
  - •Эти пиксели не влияют на записываемые снимки.

Это не неисправность.

# 6: На мониторе ЖКД появляются помехи.

• В условиях недостаточной освещенности помехи могут появляться для увеличения яркости монитора ЖКД. Помехи не влияют на записываемые снимки.

#### 7: На мониторе ЖКД время от времени появляется вертикальная линия.

• Это явление называется "тянущееся продолжение". Это особенность матрицы ПЗС, которая проявляется если предмет имеет яркую часть. Вокруг тянущегося продолжения могут появляться нехарактерные цвета. Это не является неисправностью. Помеха записывается при съемке видео, но не записывается на фотоснимках.

#### 8: Искажения на мониторе ЖКД.

 При съемке края на мониторе ЖКД могут появляться искажения, однако это не является неисправностью.
 Это не влияет на запись и воспроизведение.

#### Вспышка

- 1: Вспышка не срабатывает.
  - Вспышка установлена на принудительное выключение []?
     Изменение настройки вспышки. (Р41)
  - Вспышка не включается при выборе режима видео []], [ПЕЙЗАЖ] (Р52), [НОЧН. ПЕЙЗАЖ] (Р54), [ФЕЙЕРВЕРК] (Р56), [ЗВЕЗДНОЕ НЕБО] (Р56) или [АЭРОСЪЕМКА] (Р58) в режиме сцены.

#### 2: Вспышка срабатывает дважды.

 При выборе режима уменьшения эффекта красных глаз (Р41) вспышка срабатывает сначала перед съемкой для снижения эффекта красных глаз (когда глаза снимаемого человека на снимке имеют красный цвет), а затем еще раз при съемке.

#### Воспроизведение

1: Воспроизводимый снимок отображается повернутым в произвольном направлении.

Фотокамера оснащена функцией, которая автоматически поворачивает изображение снимка если он был сделан, когда фотокамера удерживалась вертикально. (При съемке фотокамерой, направленной вверх или вниз, фотокамера может ошибочно определить, что снимки были сделаны в вертикальной ориентации.)

- •Снимки можно просматривать без поворота, если параметр [ПОВЕРН. ЖКД] (Р87) установлен в [OFF].
- •Поворачивать снимки можно с помощью функции [ПОВЕРН.]. (Р87)

#### 2: Снимок не воспроизводится.

- •Настроен ли диск рабочего режима на [[▶]]?
- •Есть ли снимки во встроенной памяти или на карте? Если карта не установлена, появятся снимки, записанные во встроенной памяти. При установленной карте отображаются снимки, содержащиеся на карте. (P15)

#### Номер каталога и файла отображаются как [—] и экран гаснет.

- Был ли снимок отредактирован на компьютере или записан фотокамерой другого производителя?
   Кроме того, такая ситуация возможна при удалении батареек непосредственно после записи или при съемке с разряженными батарейками.
  - Для удаления указанного снимка отформатируйте данные. (Р96) (Форматирование удаляет все данные, включая другие снимки, без возможности восстановления. Перед

форматированием убедитесь, что данные не требуют сохранения.)

- 4: Снимок отображается с датой, которая отличается от реальной даты записи при воспроизведении в хронологическом порядке.
  - •Возможно, снимок был отредактирован на ПК или записан цифровой камерой другого производителя? Снимки такого типа могут отображаться с датой, которая отличается от реальной даты записи при воспроизведении в хронологическом порядке. (Р69)
  - Правильно ли установлены часы в камере? (Р19)
     Например, если настройка часов в камере отличается от установки даты и времени на ПК, и вы импортируете снимки, записанные камерой, на ПК, а затем переписываете их на карту памяти, снимки могут отображаться с датами, которые отличаются от реальных дат при воспроизведении в хронологическом порядке и т.д.

#### Телевизор, компьютер и принтер

- 1: Снимок не выводится на экран телевизора.
  - •Правильно ли фотокамера подключена к телевизору?
  - •Установите вход телевизора в режим внешнего входа.

#### Области воспроизведения на экране телевизора и на мониторе ЖКД фотокамеры отличаются.

В зависимости от модели телевизора область воспроизведения снимка может быть меньше, поэтому снимок при воспроизведении может растягиваться в горизонтальном или вертикальном направлении, верх и низ или левый и правый края снимка могут оказаться отрезанными. Такое воспроизведение вызвано характеристиками телевизора и не является неисправностью.

- Видео нельзя воспроизвести на телевизоре.
  - Вы пытаетесь воспроизвести видео с карточки, вставленной непосредственно в разъем на телевизоре?
  - Подключите фотокамеру к телевизору с помощью AV кабеля (поставляется) а затем задайте на фотокамере режим воспроизведения.
- 4: При подключении фотокамеры к компьютеру не удается скопировать снимок.
  - Правильно ли подключена фотокамера к компьютеру?
  - •Правильно ли фотокамера распознается компьютером?
  - •Установите [РЕЖИМ USB] в [РС]. (Р22, 98)

#### 5: Карта не распознается компьютером. (Распознается встроенная память.)

•Отсоедините кабель USB. Убедитесь, что карта правильно вставлена в фотокамеру и снова подключите кабель.

- 6: При подключении фотокамеры к принтеру не удается распечатать снимок.
  - •Поддерживает ли принтер систему PictBridge?
  - Фотоснимки нельзя распечатать на принтере, который не поддерживает PictBridge. (P101)
  - •Установите [РЕЖИМ USB] в [PictBridge (PTP)]. (P22, 101)

#### 7: При печати обрезаются края снимков.

 При использовании принтера с функцией подрезки или печати без рамки перед печатью отключите эту функцию. (Подробную информацию можно найти в руководстве пользователя принтера.)

- При обращении в фотосалон для печати снимков, спросите в фотосалоне могут ли снимки быть распечатаны с обоими краями.
- 8: Снимок полностью не выводится на телевизоре.
  - Задайте на камере формат телевизора. (Р23)

#### Другое

- 1: По ошибке был выбран нечитаемый язык.
  - •Нажмите [MENU/SET], выберите значок меню [HACTP.] [ ], а затем для задания языка выберите значок [ (ﷺ]. (Р23)

#### 2: Отдельная часть снимка мигает.

- •Параметр [ВЫСВЕТИТЬ] установлен в положение [ON]? (Р22)
- Это явление вызвано функцией подсветки экрана, которая проявляет яркие белые области. (РЗ8)

#### Фотокамера может создавать шум, связанный с внутренним механическим движением при сотрясении.

•Звук появляется при движении объектива.

Это не неисправность.

- 4: Пункт меню для установки функции автоматического просмотра недоступен.
  - •Включен режим автоматической настройки значений экспозиции (Р46)? Используется ли фотокамера в серийном режиме (Р48) или в режиме видео []] (Р66) или [АВТОПОРТРЕТ] (Р54)? Параметр [ЗАП. ЗВУКА] установлен в положение [ON] (Р78)?
    - В перечисленных случаях в меню [HACTP.] нельзя выбрать функцию автоматического просмотра.
- 5: Иногда при нажатии кнопки затвора наполовину загорается красная лампочка.

- •В условиях недостаточной освещенности для облегчения фокусировки на объекте съемки вспомогательная лампочка автофокусировки (P81) загорается красным цветом.
- 6: Вспомогательная лампочка автофокусировки не включается.
  - Установлен ли параметр [ВСП. ЛАМП. АФ] в режиме [ЗАП.] в [ON]? (Р81)
  - •Ведется ли съемка в условиях недостаточной освещенности?
    - Вспомогательная лампочка автофокусировки не включается в условиях хорошей освещенности.
  - •Вспомогательная лампочка автофокусировки не включается при выборе режимов [ПЕЙЗАЖ] (Р52), [НОЧН. ПЕЙЗАЖ] (Р54), [АВТОПОРТРЕТ] (Р54), [ФЕЙЕРВЕРК] (Р56) или [АЭРОСЪЕМКА] (Р58) в режиме сцены.

#### 7: Фотокамера нагревается.

 При использовании корпус фотокамеры может нагреваться.
 Это никак не сказывается на характеристиках фотокамеры или качестве снимков.

#### 8: Объектив щелкает.

 При изменении яркости вследствие изменения увеличения или поворота фотокамеры объектив может издавать щелчки, а изображение на экране может существенно изменяться. Тем не менее, это не влияет на получаемые снимки. Щелчки вызваны автоматической настройкой диафрагмы.

#### 9: Сбилась настройка часов.

•Если вы не пользуетесь фотокамерой длительное время, настройка часов может сброситься. При появлении сообщения [УСАНОВИТЕ ЧАСЫ] повторно установите часы. (Р17) •При съемке без настройки часов записывается время [0:00 0. 0. 0].

#### 10:На снимке появляются цвета, которых нет на снимаемой композиции.

- В зависимости от увеличения на фотоснимках вокруг объектов могут появляться цветные ореолы. Это явление называется хроматической аберрацией. Оно может проявляться при съемке удаленных объектов. Однако это не является неисправностью.
- 11: Файлы не записываются с последовательными номерами.
  - После выполнения некоторых операций снимки могут записываться в папки с номерами, отличающимися от номеров папок, используемых до выполнения этих операций. (Р99)

# 12: Номера присваиваются файлам в порядке увеличения.

 Если батареи были вставлены или изъяты при включенной камере, номер записанного каталога может быть утерян. Однако, если камера снова включена и выполнена съемка, записанный номер каталога будет отличаться от номеров ранее записанных каталогов.

#### 13: Снимок отображается черно-белым.

 Снимки, отредактированные или повернутые при помощи ПК, могут отображаться в черном-белом цвете в режиме воспроизведения (P34), при воспроизведении в многооконном режиме (P68) и воспроизведении в хронологическом порядке (P69).

# Количество записываемых снимков и доступное время записи

- •Количество записываемых снимков и время записи даны в приближенном значении. (Эти параметры варьируются в зависимости от условий записи и типа карты памяти.)
- •Количество записываемых снимков может изменяться в зависимости от сюжета съемки.

#### Количество записываемых снимков

| Формат                                |        | 4:3                                   |      |                                        |      |                                        |      |  |
|---------------------------------------|--------|---------------------------------------|------|----------------------------------------|------|----------------------------------------|------|--|
| Разрешение фотоснимка                 |        | [5м] (5М):<br>(2560×1920<br>пикселей) |      | Зм (3M EZ):<br>(2048×1536<br>пикселей) |      | 2м (2M EZ):<br>(1600×1200<br>пикселей) |      |  |
| Качество                              |        |                                       | Ż    | M                                      | ł    |                                        | Ż    |  |
| Встроенная память<br>(Прибл. 13,4 МБ) |        | 4                                     | 10   | 7                                      | 16   | 13                                     | 26   |  |
|                                       | 16 MБ  | 5                                     | 10   | 8                                      | 16   | 13                                     | 27   |  |
|                                       | 32 ME  | 11                                    | 23   | 18                                     | 36   | 29                                     | 58   |  |
|                                       | 64 MB  | 24                                    | 48   | 38                                     | 75   | 61                                     | 120  |  |
| Kanza                                 | 128 MБ | 50                                    | 99   | 78                                     | 150  | 125                                    | 240  |  |
| Карта                                 | 256 ME | 98                                    | 190  | 150                                    | 290  | 240                                    | 470  |  |
| -                                     | 512 MB | 195                                   | 380  | 300                                    | 590  | 480                                    | 940  |  |
|                                       | 1 ГБ   | 390                                   | 770  | 600                                    | 1180 | 970                                    | 1880 |  |
|                                       | 2 ГБ   | 790                                   | 1530 | 1220                                   | 2360 | 1920                                   | 3610 |  |

| Формат                                |        | 4:3                                   |          |                                          |       | 3:2                                      |          |
|---------------------------------------|--------|---------------------------------------|----------|------------------------------------------|-------|------------------------------------------|----------|
| Разрешение фотоснимка                 |        | 1м (1M EZ):<br>(1280×960<br>пикселей) |          | 0.3м (0,3M EZ):<br>(640×480<br>пикселей) |       | 4.5 м (4,5М):<br>(2560×1712<br>пикселей) |          |
| Качество                              |        | 2                                     | <b>.</b> |                                          |       | 2                                        | <b>.</b> |
| Встроенная память<br>(Прибл. 13,4 МБ) |        | 20                                    | 38       | 65                                       | 105   | 5                                        | 11       |
|                                       | 16 MБ  | 21                                    | 40       | 68                                       | 110   | 5                                        | 12       |
|                                       | 32 ME  | 45                                    | 85       | 145                                      | 230   | 13                                       | 26       |
|                                       | 64 MB  | 93                                    | 175      | 290                                      | 480   | 27                                       | 54       |
| Kanza                                 | 128 ME | 190                                   | 350      | 600                                      | 970   | 56                                       | 110      |
| Карта                                 | 256 ME | 370                                   | 690      | 1170                                     | 1900  | 110                                      | 210      |
| 512 M                                 | 512 MB | 730                                   | 1370     | 2320                                     | 3770  | 210                                      | 430      |
|                                       | 1 ГБ   | 1470                                  | 2740     | 4640                                     | 7550  | 440                                      | 860      |
|                                       | 2 ГБ   | 2920                                  | 5120     | 8780                                     | 12290 | 890                                      | 1700     |

| Формат                                |        | 3:2                                       |      | 16:9                                           |      |                                        |      |
|---------------------------------------|--------|-------------------------------------------|------|------------------------------------------------|------|----------------------------------------|------|
| Разрешение фотоснимка                 |        | 25м (2,5M EZ):<br>(2048×1360<br>пикселей) |      | <u>3.5м</u> (3,5М):<br>(2560×1440<br>пикселей) |      | 2м (2M EZ):<br>(1920×1080<br>пикселей) |      |
| Качество                              |        | , Y                                       |      | , T                                            | -1-  | 7                                      |      |
| Встроенная память<br>(Прибл. 13,4 МБ) |        | 9                                         | 17   | 6                                              | 13   | 12                                     | 23   |
|                                       | 16 MB  | 9                                         | 18   | 7                                              | 14   | 12                                     | 25   |
|                                       | 32 ME  | 20                                        | 40   | 15                                             | 31   | 27                                     | 53   |
|                                       | 64 MB  | 43                                        | 83   | 32                                             | 64   | 57                                     | 105  |
| Kanta                                 | 128 MБ | 88                                        | 165  | 66                                             | 130  | 115                                    | 220  |
| Карта                                 | 256 MB | 170                                       | 330  | 130                                            | 250  | 230                                    | 430  |
|                                       | 512 MB | 340                                       | 650  | 250                                            | 510  | 450                                    | 860  |
|                                       | 1 ГБ   | 680                                       | 1310 | 520                                            | 1020 | 910                                    | 1720 |
|                                       | 2 ГБ   | 1360                                      | 2560 | 1040                                           | 2040 | 1800                                   | 3410 |

#### Доступное время записи

| Установка качества<br>снимков         |        | 30fps<br>VGA     | 10fps<br>VGA     | 30fps<br>QVGA    | 10fps<br>QVGA    | 30fps<br>16:9    | 10fps<br>16:9    |
|---------------------------------------|--------|------------------|------------------|------------------|------------------|------------------|------------------|
| Встроенная память<br>(Прибл. 13,4 МБ) |        | _                | -                | 25 сек           | 1 мин<br>18 сек  | _                | -                |
|                                       | 16 MБ  | 6 сек            | 26 сек           | 26 сек           | 1 мин<br>23 сек  | 5 сек            | 22 сек           |
|                                       | 32 ME  | 17 сек           | 59 сек           | 59 сек           | 2 мин<br>55 сек  | 14 сек           | 50 сек           |
|                                       | 64 MБ  | 39 сек           | 2 мин            | 2 мин            | 6 мин            | 33 сек           | 1 мин<br>46 сек  |
| Карта памяти                          | 128 MБ | 1 мин<br>23 сек  | 4 мин<br>10 сек  | 4 мин<br>10 сек  | 12 мин<br>20 сек | 1 мин<br>11 сек  | 3 мин<br>35 сек  |
| SD                                    | 256 ME | 2 мин<br>45 сек  | 8 мин<br>10 сек  | 8 мин<br>10 сек  | 24 мин           | 2 мин<br>20 сек  | 7 мин            |
|                                       | 512 MB | 5 мин<br>30 сек  | 16 мин<br>20 сек | 16 мин<br>20 сек | 47 мин<br>50 сек | 4 мин<br>40 сек  | 14 мин           |
|                                       | 1 ГБ   | 11 мин           | 32 мин<br>50 сек | 32 мин<br>50 сек | 1ч<br>35 мин     | 9 мин<br>20 сек  | 28 мин<br>10 сек |
|                                       | 2 ГБ   | 22 мин<br>30 сек | 1ч<br>7 мин      | 1ч<br>7 мин      | 3 ч<br>15 мин    | 19 мин<br>20 сек | 57 мин<br>30 сек |

•Числа, обведенные жирной линией, показывают число записываемых снимков в простом режиме [•]. (Р27)

•Оставшееся время съемки и количество оставшихся снимков, отображаемое на ЖК дисплее, не обязательно уменьшается по порядку.

•Данное устройство не поддерживает запись видео на MultiMediaCard.

-----

 Расширенный оптический трансфокатор не работает при установке [ВЫС. ЧУВСТВ.] (Р58) в режиме сцены, поэтому разрешение снимка для [EZ] не показано.

## Технические характеристики

Цифровая фотокамера: Информация для вашей безопасности

| Источник питания:<br>Потребление энергии:                          | постоянный ток 5,1 В<br>1,6 Вт (При записи)<br>0,8 Вт (При воспроизведении)                                                                                                    |
|--------------------------------------------------------------------|----------------------------------------------------------------------------------------------------|
| Количество рабочих<br>пикселей:<br>Светочувствительный<br>элемент: | 5.000.000 пикселей<br>1/2,5″ матрица ПЗС, общее число пикселей                                                                                                    |
| Объектив:                                                          | <ul> <li>6.370.000 пикселей,</li> <li>Основной светофильтр</li> <li>Оптический 10× трансфокатор, f=от 5,2 мм до 52 мм<br/>(эквивалент 35 мм пленочной камеры: от 35 мм до<br/>350 мм)/диафрагма F2.8 до F4.2</li> </ul>                                                                                                    |
| Цифровой трансфокатор:<br>Расширенный оптический                   | Макс. 4×                                                                                                    |
| трансфокатор:                                                      | Макс. 12,5× (Исключая максимальное разрешение для каждого формата)                                                                                                    |
| Фокусировка:                                                       | Обычная/Макро, фокусировка по 9 зонам/фокусировка<br>по 3 зоне (Высокая скорость)/фокусировка по 1 зоне<br>(Высокая скорость)/фокусировка по 1 зонам/<br>Фокусировка точки                                                                                                    |
| Диапазон фокусировки:                                              | Обычный: 40 см (Широкоугольный режим)/2 м<br>(Телережим) до ∞<br>Макро/Простой/Видео: от 5 см (Широкоугольный режим)/<br>ц м (Телерожим) до ∞                                                                                                    |
| Система затвора:<br>Многократная съемка                            | т м (телережим) до о<br>Электронный затвор+Механический затвор                                                                                                    |
| Скорость съемки:                                                   | 3 кадр/сек (Высокая скорость), 2 кадр/сек (Низкая скорость), Прибл. 2 кадр/сек (Неограниченная)                                                                                                    |
| Количество<br>записываемых                                         |                                                                                                    |
| снимков:<br>Запись видео:                                          | макс. э кадров (човічное), макс. з кадров (высокое),<br>Зависит от объема оставшейся памяти, в фотокамере<br>или на карте памяти (Неограниченная).<br>(Производительность серийной съемки указана для<br>карты памяти SD. Производительность карты<br>MultiMediaCard будет менее эффективной.)<br>848×480 пикселей (Только при использовании карты<br>памяти SD)/640×480 пикселей (Только при<br>использовании карты памяти SD)/320×240 пикселей<br>(30 или 10 кадр/сек со звуком. Максимальное время<br>записи зависит от объема памяти в камере или на карте<br>памяти.) |
| Светочувствительность<br>ISO:                                      | АUTO/80/100/200/400/800<br>[ВЫС. ЧУВСТВ.] режим: от 800 до 1600                                                                                                    |
| 120                                                                |                                                                                                    |

| Выдержка:              | 8 до 1/2000                                                   |
|------------------------|---------------------------------------------------------------|
|                        | [ЗВЕЗДНОЕ НЕБО] режим: 15 секунд, 30 секунд,                  |
|                        | 60 секунд                                                     |
|                        | Режим видеосъемки: 1/30 до 1/20000                            |
| Баланс белого:         | АUTO/Ясный день/Облачно/Іалогенная лампа/Настройка            |
|                        |                                                               |
| Экспозиция (АЕ):       | AUTO (Программа AE)                                           |
| Designed transmission  | Компенсация экспозиции (шаг 1/3 EV, 01 – 2 EV до + 2 EV)      |
| Режим измерения:       | иноготочечный/центральный/точечный                            |
| жк дисплеи:            | 2,5 низкотемпературный поликристаллический тет жк             |
|                        |                                                               |
| Post univer            |                                                               |
| Вспышка:               | Освещаемое расстояние. (ISO AOTO)                             |
|                        |                                                               |
|                        | АВТО, АВТО/уменьшение эффекта красных глаз,                   |
|                        | принудительное включение (принудительное включение/           |
|                        | уменьшение эффекта красных глаз), замедленная                 |
|                        | синхропизацин./ уменьшение эффекта красных глаз,              |
| Микрофон:              | Принудительное выключение<br>Моно                             |
| Пикрофон.              | Моно                                                          |
| Записывающий           | Mono                                                          |
| носитель:              | Встроенная память (Прибл. 13.4 MБ)/Карта памяти SD/           |
|                        | MultiMediaCard (только фотоснимки)                            |
| Разрешение             |                                                               |
| фотоснимка             |                                                               |
| Фотосъемка:            | При формате кадра [ 4:3]                                      |
|                        | 2560×1920 пикселей. 2048×1536 пикселей.                       |
|                        | 1600×1200 пикселей, 1280×960 пикселей,                        |
|                        | 640×480 пикселей                                              |
|                        | При формате кадра [ 3:2 ]                                     |
|                        | 2560×1712 пикселей, 2048×1360 пикселей                        |
|                        | При формате кадра [ 16:9 ]                                    |
|                        | 2560×1440 пикселей, 1920×1080 пикселей                        |
| Видеосъемка:           | При формате кадра [ 4:3 ]                                     |
|                        | 640×480 пикселей (Только при использовании карты              |
|                        | памяти SD), 320×240 пикселей                                  |
|                        | При формате кадра [ 16:9 ]                                    |
|                        | 848×480 пикселей (Только при использовании карты              |
|                        | памяти SD)                                                    |
| Качество:              | Высокое/Орычное                                               |
| Формат записываемых    |                                                               |
| фаилов                 |                                                               |
| Фотосъемка:            | JPEG (OCHOBAHHBIN HA CUCTEME Design rule for Camera File      |
|                        | соотвототрующий DDOE                                          |
|                        | Соответствующий из окотомо Docign rule for Comore Elle        |
| изооражение со звуком: |                                                               |
|                        | System, ourobarrow in a transport EXILZ. $Z_{j} = QUICKTITIE$ |
|                        |                                                               |

| Эл. напряжение/<br>мощность:                                  | 3,7 В, 1000 мА-ч                                                                                                    |
|---------------------------------------------------------------|----------------------------------------------------------------------------------------------------|
| Батарейный блок<br>(литиево-ионный)<br>(Panasonic CGA-S007E): | Информация для вашей безопасности                                                                                                 |
| Вход:<br>Выход:                                               | от 110 В до 240 В∼50/60 Гц, 0,2 А<br>ПОДЗАРЯДКА 4,2 В <del></del> 0,5 А                                                           |
| Зарядное устройство<br>(Panasonic DE-A26B):                   | Информация для вашей безопасности                                                                                                 |
| Рабочая температура:<br>Влажность<br>окружающей среды:        | 0 °C до 40 °C<br>10% до 80%                                                                                                    |
| Масса:                                                        | Прибл. 234 г (исключая карту памяти и аккумулятор),<br>Прибл. 262 г(с картой памяти и аккумулятором)                              |
| DIGITAL/AV OUT:<br>DC IN:<br>Размеры:                         | Специальное гнездо (8-и контактное)<br>Специальное гнездо (2-и контактное)<br>Прибл. 112 мм (Ш)×58,1 мм (В)×40,2 мм (Г) (исключая |
| Подключение внешних<br>устройств                              |                                                                                                    |
| Аналоговый<br>видео/аудио:                                    | NTSC/PAL Составной (Переключается с помощью меню),<br>Линейный выход аудио (моно)                                                 |
| интерфеис<br>Цифровой:                                        | USB 2.0 (Полная скорость)                                                                                                    |
| Видеосъемка:                                                  | QuickTime Motion JPEG (видеозапись со звуком)                                                                                     |

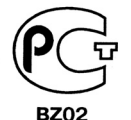

## ИНФОРМАЦИЯ О СЕРТИФИКАЦИИ ПРОДУКЦИИ

#### ЦИФРОВАЯ ФОТОКАМЕРА МОДЕЛЬ DMC-TZ1 C AДAПТЕРОМ DMW-AC5G И ЗАРЯДНЫМ УСТРОЙСТВОМ DE-A26B Panasonic сертифицирована ОС ГОСТ-АЗИЯ, (Регистрационный номер в Госреестре - РОСС SG.0001.11BZ02)

| Сертификат соответствия:                                                                                                    | № POCC JP.BZ02.B05335                                                                                               |
|----------------------------------------------------------------------------------------------------|----------------------------------------------------------------------------------------------------|
| Сертификат соответствия выдан:                                                                                                    | 20 января 2006 года                                                                                                 |
| Сертификат соответствия<br>действителен до:                                                                                                | 20 января 2009 года                                                                                                 |
| Модель DMC-TZ1 с адаптером<br>DMW-AC5G и зарядным устройством<br>DE-A26B Panasonic соответствует<br>требованиям нормативных<br>документов: | ГОСТ Р МЭК 60950-2002,<br>ГОСТ Р 51318.22-99,<br>ГОСТ Р 51318.24-99,<br>ГОСТ Р 51317.3.2-99,<br>ГОСТ Р 51317.3.3-99 |
| Срок службы                                                                                                    | 7 (семь) лет                                                                                                    |

#### Информация для покупателя

| Название продукции:                                                                                                    | Цифровая фотокамера                                           |  |  |  |
|----------------------------------------------------------------------------------------------------|---------------------------------------------------------------|--|--|--|
| Название страны производителя:                                                                                                    | Япония                                                        |  |  |  |
| Название производителя:                                                                                                    | Мацушита Электрик Индастриал Ко., Лтд.                        |  |  |  |
| Юридический адрес:                                                                                                    | 1006 Кадома, Осака, Япония                                    |  |  |  |
| Дата производства: Вы можете уточнить год и месяц по серийному номеру на табличка<br>Пример маркировки—Серийный номер № ХХ6АХХХХХХ (Х-любая цифра или буква)<br>Год: Третья цифра в серийном номере ( <u>6</u> —200 <u>6, 7</u> —200 <u>7</u> ,)<br>Месяц: Четвертая буква в серийном номере (А—Январь, В—Февраль,L—Декабрь) |                                                               |  |  |  |
| Дополнительная информация:                                                                                                    | Пожалуйста внимательно прочитайте инструкцию по эксплуатации. |  |  |  |

Установленный производителем в порядке п. 2 ст. 5 федерального закона РФ "О защите прав потребителей" срок службы данного изделия равен 7 годам с даты производства при условии, что изделие используется в строгом соответствии с настоящей инструкцией по эксплуатации и применимыми техническими стандартами.

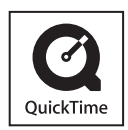

QuickTime и торговый знак QuickTime являются торговыми марками или же зарегистрированными торговыми марками компании Apple Computer, Inc., используемыми по лицензии.

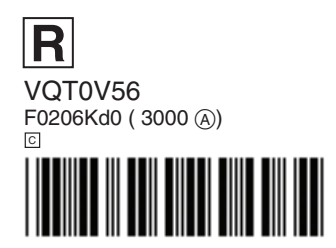

Matsushita Electric Industrial Co., Ltd. Web Site: http://www.panasonic.co.jp/global/